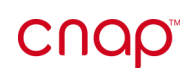

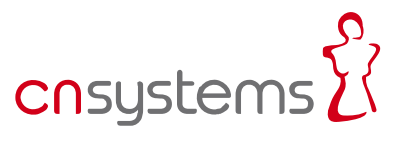

# 2 chap monitor 08-34 15:58 Name hand

# Operator's Manual – CNAP<sup>™</sup> Monitor 500

The CNAP<sup>m</sup> Monitor 500 meets the requirements of  $\ \mathsf{C}\mathsf{E}$  -mark

## CE 0408

according to the European standard for medical devices 93/42/EWG, annex IX as amended by 2007/47/EC

The product starting with the serial number 0500-0917-xxxx was voluntarily tested according to UL 60601-1:2003, CAN/CSA C22.2 No.601.1-M90

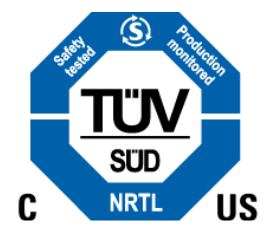

This manual refers to the following configuration:

Hardware: CNAP<sup>™</sup> Monitor 500i and CNAP<sup>™</sup> Monitor 500at (note that only the CNAP<sup>™</sup> Monitor 500at comes with a functional analog output port)
 Software: "Version 3.7.x" – with CNAP<sup>™</sup>-PPV extension for the types CNAP<sup>™</sup> Monitor 500i/at+PPV

CNSystems Medizintechnik AG Reininghausstrasse 13 8020 Graz Austria T: +43 (0) 316 7 23456-0 F: +43 (0) 316 7 23456-2 E: service@cnsystems.at I: www.cnsystems.at

 $\ensuremath{\textcircled{C}}$  CNSystems Medizintechnik AG, 2012

# **Table of contents**

| 1 | Abou  | out this manual1-1                                                                                                    |  |  |
|---|-------|----------------------------------------------------------------------------------------------------|--|--|
|   | 1.1   | STOP, CAUTION, NOTES1-1                                                                                                    |  |  |
|   | 1.2   | Cross references1-1                                                                                                    |  |  |
|   | 1.3   | Settings1-1                                                                                                    |  |  |
| 2 | Gene  | ral information2-1                                                                                                    |  |  |
|   | 2.1   | Warnings2-1                                                                                                    |  |  |
|   | 2.2   | Precautions                                                                                                    |  |  |
|   | 2.3   | Disposal                                                                                                    |  |  |
|   | 2.4   | Declaration of intended use                                                                                                    |  |  |
| 3 | Intro | duction                                                                                                    |  |  |
| - | 3.1   | General information                                                                                                    |  |  |
|   | 3.2   | System components       3-1         3.2.1       CNAP™ Monitor 500       3-2         3.2.2       CNAP™ hardware       3-5         3.2.3       NBP cuff       3-6         |  |  |
|   | 3.3   | Power supply                                                                                                    |  |  |
|   | 3.4   | First steps3-103.4.1Power On/Off3-103.4.2Access/return to main screen3-113.4.3Fast access keys3-123.4.4Menu navigation – click-wheel control3-133.4.5Menu selection3-13 |  |  |
|   | 3.5   | Patient setup                                                                                                    |  |  |
|   | 3.6   | Timer                                                                                                    |  |  |
|   | 3.7   | Perfusion Index                                                                                                    |  |  |
| 4 | Moni  | or configuration4-1                                                                                                    |  |  |
|   | 4.1   | Monitor settings4-1                                                                                                    |  |  |
|   | 4.2   | Measurement settings                                                                                                    |  |  |
|   | 4.3   | Service settings                                                                                                    |  |  |
|   | 4.4   | Feature activation4-3                                                                                                    |  |  |
|   | 4.5   | BP Wave Out (patient monitors)4-44.5.1 BP Wave Out configuration4-44.5.2 Compatibility list4-54.5.3 Zeroing4-5                                                          |  |  |
|   | 4.6   | Interfaces (optional)4-74.6.1 AUX Analog Out (analog output port)4-74.6.2 Ethernet4-74.6.3 USB4-7                                                                       |  |  |

| 5 | Management of patient data5-: |                                                                                                    | 1                          |
|---|-------------------------------|----------------------------------------------------------------------------------------------------|----------------------------|
|   | 5.1                           | Patient entry5-1                                                                                                    | 1                          |
|   | 5.2                           | Editing of patient data5-1                                                                                                    | 3                          |
|   | 5.3                           | Discharge                                                                                                    | 3                          |
| 6 | Aları                         | m system6-                                                                                                    | 1                          |
|   | 6.1                           | Visual alarm signals6-                                                                                                    | 2                          |
|   | 6.2                           | Acoustic alarm signals6-                                                                                                    | 3                          |
|   | 6.3                           | Alarm system control6-6.3.1Acknowledgement of alarms – Audio Off, Audio Pause6.3.2Pausing/switching off alarms – Alarms Paused, Alarms Off6.3.3Reactivation of paused alarms - Alarms Off | 4<br>4<br>5                |
|   | 6.4                           | Alarm limits6-6.4.1Display of individual alarm limits6.4.2Alarm setup6.4.3Auto limits6.4.4Alarm limits – factory settings                                                                 | 5<br>5<br>7<br>7           |
|   | 6.5                           | Alarm history                                                                                                    | 8                          |
|   | 6.6                           | Alarm system function tests6-                                                                                                    | 9                          |
|   | 6.7                           | Physiological alarms6-                                                                                                    | 9                          |
| 7 | Tren                          | ds7-                                                                                                    | 1                          |
|   | 7.1                           | Trend – the menu for display options7-                                                                                                    | 2                          |
|   | 7.2                           | Setup.         7-           7.2.1         Trend views                                                                                                    | 3<br>3<br>6<br>7<br>8<br>9 |
| 8 | Print                         | ing8-                                                                                                    | 1                          |
|   | 8.1                           | Launching print reports8-                                                                                                    | 1                          |
|   | 8.2                           | Canceling print reports                                                                                                    | 2                          |
|   | 8.3                           | Print reports8-                                                                                                    | 2                          |
|   | 8.4                           | Print options8-                                                                                                    | 3                          |
| 9 | CNA                           | ₽™9-                                                                                                    | 1                          |
|   | 9.1                           | General information                                                                                                    | 1                          |
|   | 9.2                           | Safety precautions9-                                                                                                    | 2                          |
|   | 9.3                           | Setup9-                                                                                                    | 3                          |
|   | 9.4                           | View features9-9.4.1Blood pressure waveform9.4.2Trend view9.4.3Numeric values9-                                                                                                    | 4<br>4<br>5                |
|   | 9.5                           | CNAP <sup>™</sup> options9-                                                                                                    | 6                          |
|   | 9.6                           | CNAP Values During Calibration9-                                                                                                    | 7                          |
| 1 | ) NBP.                        |                                                                                                    | 1                          |
|   | 10.1                          | General information10-                                                                                                    | 1                          |
|   | 10.2                          | Venous stasis10-                                                                                                    | 2                          |

| 10.3                                    | Safety precautions10-3                                                                                                    |
|-----------------------------------------|----------------------------------------------------------------------------------------------------|
| 10.4                                    | Setup10-4                                                                                                    |
| 10.5                                    | View features10-6                                                                                                    |
| 10.6                                    | NBP options                                                                                                    |
| 11 Puls                                 | e Pressure Variation (PPV)11-1                                                                                                    |
| 11.1                                    | Warnings11-1                                                                                                    |
| 11.2                                    | Performing CNAP <sup>TM</sup> -PPV measurements                                                                                                    |
| 12 Clea                                 | ning and disinfection                                                                                                    |
| 12.1                                    | General precautions12-1                                                                                                    |
| 12.2                                    | Cleaning12-1                                                                                                    |
| 12.3                                    | Disinfection12-2                                                                                                    |
| 13 Tech                                 | nnical alarms and status messages13-1                                                                                                    |
| 13.1                                    | Main unit       13-2         13.1.1 Status messages       13-2         13.1.2 Technical alarms       13-2                                                                                                    |
| 13.2                                    | BP Wave Out (IBP)         13-3           13.2.1 Status messages         13-3           13.2.2 Technical alarms         13-3                                                                                                    |
| 13.3                                    | Printer                                                                                                    |
| 13.4                                    | CNAP™                                                                                                    |
| 13.5                                    | NBP         13-8           13.5.1         Status messages         13-8           13.5.2         Technical alarms         13-9                                                                                                    |
| 14 Appe                                 | endix A – Glossary14-1                                                                                                    |
| 14.1                                    | Illustrations                                                                                                    |
| 15 Appe                                 | endix B – Accessories15-1                                                                                                    |
| 15.1                                    | CNAP™15-1                                                                                                    |
| 15.2                                    | NBP                                                                                                    |
| 15.3                                    | Printer                                                                                                    |
| 15.4                                    | Connections 15-3                                                                                                    |
| 15.5                                    |                                                                                                    |
|                                         | Additional Features                                                                                                    |
| 15.6                                    | Additional Features                                                                                                    |
| 15.6<br>16 Appe                         | Additional Features15-3Other accessories15-3endix C – Technical specifications16-1                                                                                                    |
| 15.6<br>16 Appe<br>16.1                 | Additional Features       15-3         Other accessories       15-3         endix C - Technical specifications       16-1         CNAP™ Monitor 500       16-1         16.1.1 External mains adapter       16-2         16.1.2 CNAP™ - continuous non-invasive arterial pressure       16-3         16.1.3 NBP - non-invasive blood pressure       16-3         16.1.4 Printer       16-4                                                                                 |
| 15.6<br>16 Appe<br>16.1<br>16.2         | Additional Features       15-3         Other accessories       15-3         endix C - Technical specifications       16-1         CNAP™ Monitor 500       16-1         16.1.1 External mains adapter       16-2         16.1.2 CNAP™ - continuous non-invasive arterial pressure       16-3         16.1.3 NBP - non-invasive blood pressure       16-3         16.1.4 Printer       16-4         Connections       16-4                                                  |
| 15.6<br>16 Appe<br>16.1<br>16.2<br>16.3 | Additional Features       15-3         Other accessories       15-3         endix C - Technical specifications       16-1         CNAP™ Monitor 500       16-1         16.1.1 External mains adapter       16-2         16.1.2 CNAP™ - continuous non-invasive arterial pressure       16-3         16.1.3 NBP - non-invasive blood pressure       16-3         16.1.4 Printer       16-4         Connections       16-4         Electromagnetic compatibility       16-6 |

|      | 16.4.2 Metrological control (MC)<br>16.4.3 Maintenance |  |
|------|--------------------------------------------------------|--|
| 16.5 | Standards                                              |  |
| 16.6 | Declaration of conformity                              |  |

# **1** About this manual

| STOP, CAUTION, NOTES | .1-1 |
|----------------------|------|
| Cross references     | .1-1 |
| Settings             | .1-1 |

# **1.1 STOP, CAUTION, NOTES**

In this manual the icons "STOP", "CAUTION", and "NOTE" are used to indicate matters of particular interest to keep in mind when operating the CNAP<sup>™</sup> Monitor 500 or dealing with patients.

### STOP

The STOP icon indicates important security-relevant information:

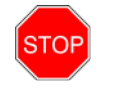

### STOP:

Check the correct positioning of the CNAP<sup>M</sup> double finger cuff. Make sure that the cuff is not positioned on the finger joints.

### CAUTION

The CAUTION icon indicates important information referring to the correct utilization of the CNAP<sup>M</sup> Monitor 500:

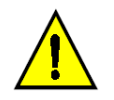

### CAUTION:

The lifetime cycle of a CNAP<sup>m</sup> double finger cuff is 6 months if in constant use on patients, or 12 months at the most.

### NOTE

The NOTE icon indicates helpful information referring to the utilization of the CNAP $^{\text{TM}}$  Monitor 500 and its components:

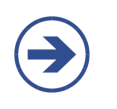

### NOTE:

- Use the graphics on the CNAP<sup>™</sup> controller to determine the correct finger cuff size.
- If the size of a patient's finger is between two finger cuff sizes, use the larger CNAP<sup>™</sup> finger cuff for the measurement.

### **1.2 Cross references**

Cross references refer to chapters where the operator can find additional information about specific topics. A cross reference includes the number and title of the chapter referred to (e.g. see chapter 2 – General information).

### 1.3 Settings

Settings available for menu entries are listed as:

### Minimum (Increment) Maximum

| Menu item  | Description                                 | Setting         |
|------------|---------------------------------------------|-----------------|
| Brightness | Regulates the brightness of the TFT-display | 20(20)100, Auto |

# 2 General information

| Warnings                    | 2-1 |
|-----------------------------|-----|
| Precautions                 | 2-1 |
| General precautions         | 2-1 |
| Blood pressure              | 2-2 |
| Disposal                    | 2-3 |
| Declaration of intended use | 2-3 |

# 2.1 Warnings

- The CNAP<sup>™</sup> Monitor 500 is not designed for intracardial use.
- Do not connect the device's air connectors to an intravascular system!
- Do not use the oscillometric cuff on patients with vascular prostheses!
- Keep the CNAP<sup>™</sup> Monitor 500 out of reach of children!
- The CNAP<sup>™</sup> Monitor 500 is not fit for operation in potentially explosive surroundings, as may arise from usage or storage of flammable anaesthetics, skin detergents or skin disinfectants. Also, do not use the CNAP<sup>™</sup> Monitor 500 in a possibly combustible atmosphere (i.e. if the ambient air contains more than 25% of oxygen or nitrous oxide gas).
- The operator has to prevent prolonged impairment of the patient's blood circulation during the measuring process by inspecting the concerned limbs regularly. This is particularly important in the case of continuous blood pressure measurement. During normal use, the pressure in the finger cuff will be the same as in the artery and therefore greater than normal venous pressure. As a result, depending on variables like skin temperature, thickness, patient age, perfusion or presenting state, venous congestion of the finger distal to the cuff may be observed which will quickly subside with the discontinuation of monitoring (blue fingers). Check the monitoring area frequently and discontinue the continuous blood pressure measurement and remove all air connectors immediately in case of any signs of reduced blood circulation.
- Do not use the compressed air supply valves with any devices of a third party manufacturer.
- Each device is designed for the concurrent measurement of only one patient/test subject at a time. Never measure two or more patients at the same time, applying only one device!
- Please pay attention to the precautions regarding electromagnetic compatibility (see chapter 15.3 Electromagnetic compatibility).
- In perioperative settings, the CNAP<sup>™</sup> Monitor 500 is not to be used without additional ECG monitoring for independent patient monitoring.
- Warnings regarding CNAP<sup>™</sup>-PPV are listed separately in chapter 11.1.

### 2.2 Precautions

### 2.2.1 General precautions

- The CNAP<sup>™</sup> Monitor 500 is a device of protection class II. The input ports of type BF are protected from defibrillation.
- According to the regulations of IEC 601-2-30/EN 60601-2-30, non-invasive blood pressure measurement is fit for use during electrosurgical surgery as well as during discharge of a cardiac defibrillator.
- The CNAP<sup>™</sup> Monitor 500 meets the requirements of EN 60601-1-1 and can be used next to patients without restrictions.
- While using the CNAP<sup>™</sup> Monitor 500, avoid compressing the air hoses or reducing their diameter in any way (e.g. by bending the cables) as this could impair the quality of the measuring signals.
- No liquids must ingress the CNAP<sup>™</sup> Monitor 500. In case this should happen, the instrument must not be started up again until after inspection by a qualified technician.
- Any chemicals needed for the use and maintenance of the device are only to be prepared and stored in correspondingly designated containers in order to prevent confusion entailing possible serious consequences.
- Medical devices like the CNAP<sup>™</sup> Monitor 500 are to be operated only by accordingly trained persons who can guarantee the proper handling of the device on the basis of their special training or their skills and practical experience.

- The operator has to be familiar with the operation of the CNAP<sup>™</sup> Monitor 500. Before each measurement process, the operator has to check and control the due condition, operational reliability and functional safety of the device.
- Before connecting any cables to a patient, all connecting cables need to be visually inspected for signs of damage. Any faulty parts (e.g. cables or plugs) are to be replaced immediately. Only original CNSystems Medizintechnik AG accessories and replacement parts are to be used.
- Please pay close attention to the proper storage of the device: Do not bend the cables or hoses excessively or coil them up too tightly, as this might result in damaging cables and hoses. Any damaged cables or hoses are to be replaced immediately.
- Take care to ensure regular and sufficient air circulation around the device. Also take into consideration the necessary environmental conditions specified in this manual (see Appendix C –Technical specifications).
- A thorough examination of the device for its operational reliability is due on a regular basis (approx. once every month).
- This manual is an integral part of the CNAP<sup>™</sup> Monitor 500. By adhering to its safety measures and recommendations, the operator ensures the correct use and operation of the device as well as the operators' and the patients' safety. Notes and precautions of particular importance are highlighted
  - by the following symbols:  ${\color{black} \fbox{\scriptsize $\infty$}},$   ${\color{black} \textcircled{\scriptsize $\infty$}}$  (see chapter 1 About this manual).
- In order to ensure the device's faultless functioning, accuracy of measurement and immunity of interference as well as the patients' safety, use only original CNSystems accessories and replacement parts. CNSystems will not warrant for faultless functioning and operation if third party manufacturer replacement parts and accessories are used.
- CNSystems Medizintechnik AG is not liable for any warranty claim for possible damages if parts of third party manufacturers are used.
- CNSystems warrants for faultless functioning, reliability and safety of this device on the condition that the procedures of installation, extensions and enhancements, new settings, alterations, maintenance and repair are exclusively carried out by CNSystems or a company authorized by CNSystems. In addition, the appliance and operation of the CNAP<sup>™</sup> Monitor 500 must be in accordance with the instructions in this operator's manual.
- All copyrights concerning the devices, procedures, electronic circuits, software programs and labels mentioned in this manual are reserved to CNSystems Medizintechnik AG.
- Never touch the AUX, Ethernet and USB interfaces together with the patient.
- All devices that get connected to the AUX, Ethernet and USB interfaces must meet EN 606950-1 standard.

### **2.2.2 Blood pressure**

### CNAP™:

- In rare cases, it might happen that the device is unable to detect a continuous blood pressure signal. Usually, the middle and index fingers are best suited for applying the finger cuffs as their phalanges are the longest. If it is not possible to obtain a continuous blood pressure signal, it is, in most cases, caused by a vasopathy. Warming the hand, for example in warm water, may solve the problem.
- If no continuous blood pressure waveform is displayed within a few minutes, it is probably due to an insufficient blood flow in the fingers. In this case, try using another pair of fingers or the other hand. If this is not successful either, please check if the labeling on the CNAP<sup>™</sup> double finger cuff (symbol) is on the side of the back of the hand.
- To avoid mechanical damage to the finger cuffs, never start measuring without a finger in the blood pressure cuff. Also, remove all objects (e.g. rings) from the fingers before measuring.
- During NBP measurements or venous stasis, the graphic display of the blood pressure waveform may be physiologically influenced.
- Limitations: In certain cases, a continuous blood pressure measurement is not reliable and/or not possible:
  - $\circ~$  Weak signal shown through indicator: low PI ≤ 1 on the CNAP<sup>™</sup> Monitor 500 (see chapter 3.7 PI)
  - Reduced peripheral blood flow (peripheral shock, hypothermia, extreme centralization, extreme hypothermia)
  - Arterial vascular diseases (arteriosclerosis, Raynaud's syndrome, endarteritis obliterans, collagenosis, extremely advanced vascular diseases PAOD)

• NBP limitations (see below)

#### NBP:

- Under the following conditions there might be a decrease in accuracy of the oscillometric blood pressure measurement:
  - weak pulse
  - $\circ$  arrhythmia
  - $\circ~$  patient movement artifacts
  - tremor artifacts
  - respiratory artifacts

### 2.3 Disposal

#### Packaging material

• The packing material of the CNAP<sup>™</sup> Monitor 500 is to be disposed of according to the respective national regulations.

#### Device and accessories

• Dispose of the CNAP<sup>™</sup> Monitor 500 and any accessories at the end of the products' lifecycles in accordance with respective national regulations or send the parts back to CNSystems Medizintechnik AG.

### 2.4 Declaration of intended use

The CNAP<sup>™</sup> Monitor 500 is intended for the non-invasive continuous measurement and display of blood pressure (blood pressure waveform, beat-to-beat numerics, systolic, diastolic and mean pressures), and pulse rate in hospitals, clinical institutions, medical practices and outpatient settings. Furthermore, the display of alarms can be set for the parameters of blood pressure and pulse rate. The CNAP<sup>™</sup> Monitor 500 is to be used for adults and pediatric patients from the age of 4 years and is to be operated by medical professional staff.

The derived measurement Pulse Pressure Variation (CNAP<sup>™</sup>-PPV) is intended for use with sedated patients receiving controlled mechanical ventilation and mainly free from cardiac arrhythmia. The CNAP<sup>™</sup>-PPV measurement has been validated only for adult patients.

# **3** Introduction

| General information                   | 3-1  |
|---------------------------------------|------|
| System components                     | 3-1  |
| CNAP™ Monitor 500                     | 3-2  |
| CNAP™ hardware                        | 3-5  |
| CNAP™ double finger cuff              | 3-5  |
| CNAP™ controller                      | 3-6  |
| CNAP™ cable                           | 3-6  |
| NBP cuff                              | 3-6  |
| Power supply                          | 3-7  |
| Mains operation                       | 3-7  |
| Battery operation                     | 3-7  |
| First steps                           | 3-10 |
| Power on/off                          | 3-10 |
| Access/return to main screen          |      |
| Fast access keys                      | 3-12 |
| Menu navigation – click-wheel control |      |
| Menu selection                        | 3-13 |
| Patient setup                         | 3-14 |
| Timer                                 | 3-15 |
| Perfusion Index                       | 3-16 |

### 3.1 General information

The CNAP<sup>TM</sup> Monitor 500 is suitable for monitoring in **Adult** and **Pediatric** patients (from the age of 4 years). The CNAP<sup>TM</sup> Monitor 500 is in principle designed for being operated as a stand-alone device. If required, however, it can be connected with other patient monitoring systems (**BP Wave Out** analog output port for CNAP<sup>TM</sup> blood pressure waveform) and other devices (USB, Ethernet).

### NOTE:

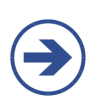

- Upon production of the CNAP<sup>™</sup> monitor the models, "500i", "500at" and "500i/at+PPV", are differentiated. While the CNAP<sup>™</sup> monitor "500i" resembles the basic device configuration for use of blood pressure monitoring (i.e. operating theatres, intensive care units), the CNAP<sup>™</sup> monitor "500at" in addition enables the "AUX (analog output port)" for transferring the analog blood pressure waveform to other devices.
- The CNAP<sup>™</sup> Monitor 500i/at+PPV has the additional feature to measure the Pulse Pressure Variation (PPV) for hemodynamic optimization of patients.

### **3.2 System components**

The basic configuration of the monitor consists of the following components:

- 1. CNAP<sup>™</sup> Monitor 500
- 2. CNAP<sup>™</sup> hardware (CNAP<sup>™</sup> double finger cuff, CNAP<sup>™</sup> controller, CNAP<sup>™</sup> cable)
- 3. NBP cuff

### 3.2.1 CNAP<sup>™</sup> Monitor 500

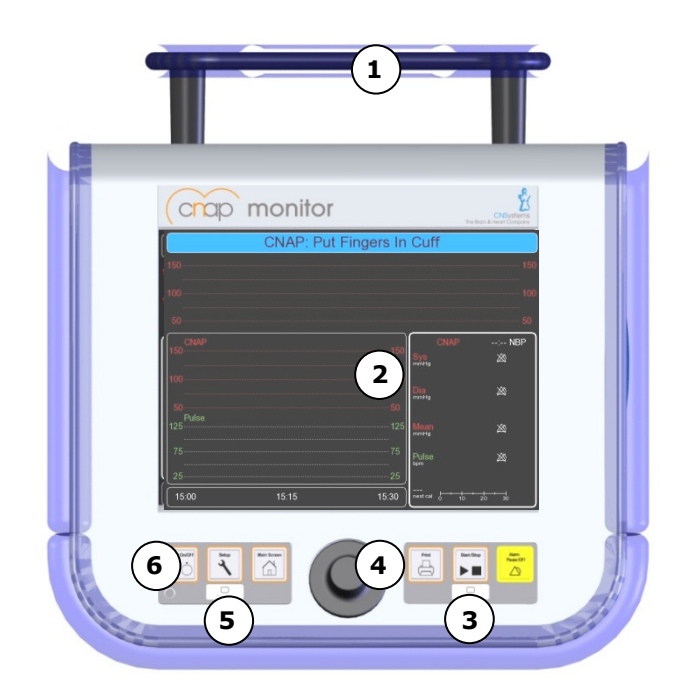

- () Carrying handle
- ② Display
- (3) Battery LED
- (4) Click-wheel control
- (5) Power LED
- 6 Control panel

**Illustration 1: Front view** 

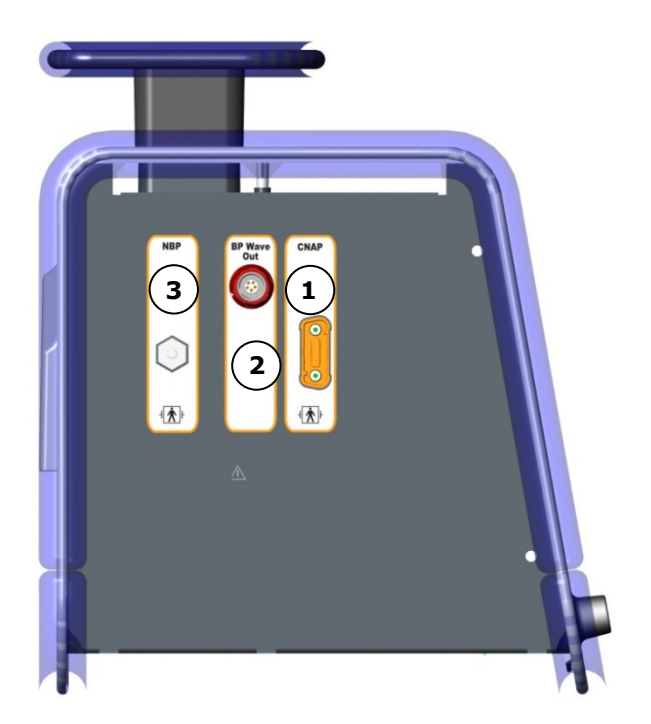

**Illustration 2: Patient connectors** 

- CNAP<sup>™</sup> cable port
- ② BP Wave Out: analog output port
- ③ NBP cuff connector

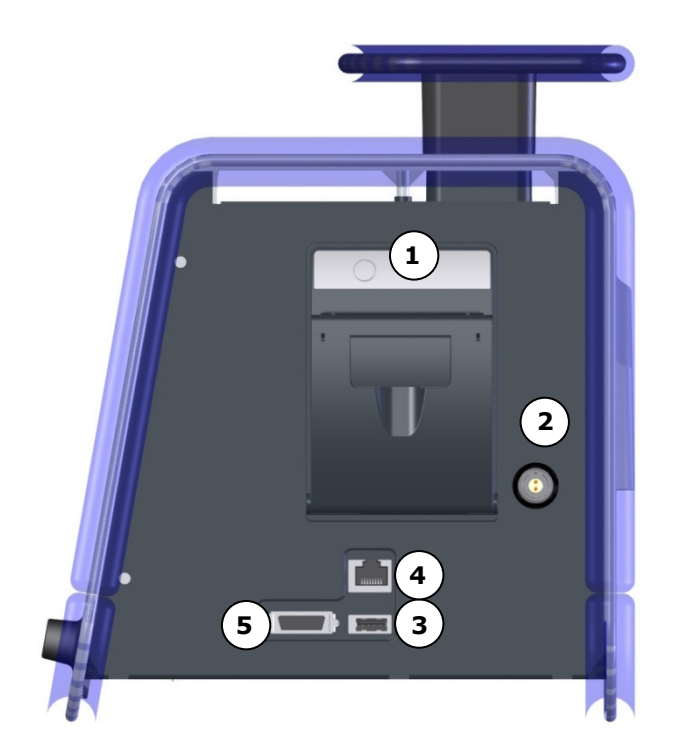

- ① Thermal printer
- ② Mains power port
- ③ USB connector: software updates
- ④ Ethernet connector
- S AUX: analog output port (only functioning with the CNAP<sup>™</sup> Monitor 500at)

Illustration 3: Printer, interface, power supply

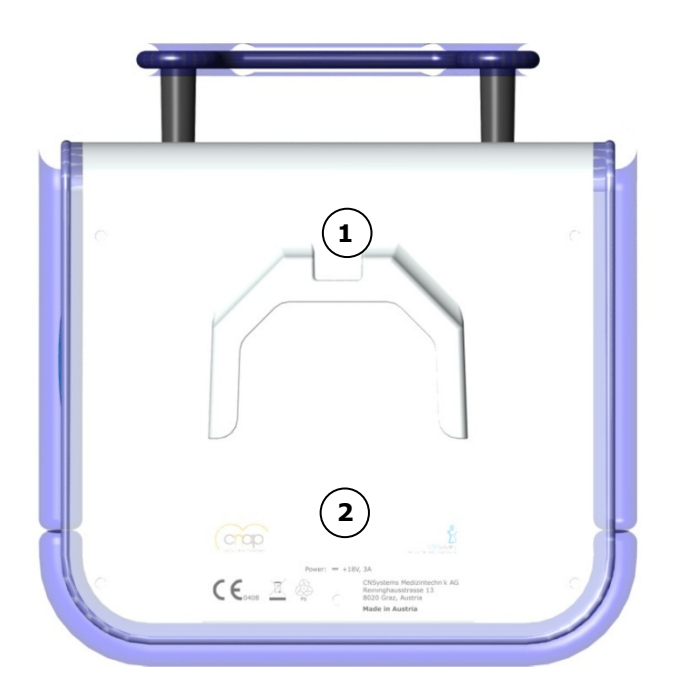

- Holding device channel (optional)
- ② Type plate

**Illustration 4: Back view** 

### **CNAP™** Monitor 500 symbols

The following table describes all symbols in use on the  $\mathsf{CNAP}^{{\scriptscriptstyle\mathsf{TM}}}$  Monitor 500 and its components:

| No. | Symbol       | Description                                                                                                    |  |
|-----|--------------|----------------------------------------------------------------------------------------------------|--|
| 1   |              | Power On/Off (monitor on/off)                                                                                                    |  |
| 2   | Setup        | • <b>Setup</b> (monitor, measurement, service settings)                                                                                                    |  |
| 3   | Main Screen  | • Main Screen (return to main screen)                                                                                                    |  |
| 4   |              | • Print                                                                                                    |  |
| 5   | / Start/Stop | • <i>Start/Stop</i> (of a measurement)                                                                                                    |  |
| 6   |              | • Alarm Pause/Off                                                                                                    |  |
| 7   | ┤╋           | • Input port of type BF is protected from defibrillation pulses                                                                                            |  |
| 8   |              | Ethernet connector                                                                                                    |  |
| 9   | ●            | USB connector                                                                                                    |  |
| 10  | <u></u> +18V | 18 V DC supply required                                                                                                    |  |
| 11  | AUX          | Analog output port                                                                                                    |  |
| 12  | M 2007 01    | Production date                                                                                                    |  |
| 13  | C€0408       | Device meets the European standard for medical devices 93/42/EWG,<br>Appandix IX in the changed version 2007/47/EG, annex IX as am-<br>ended by 2007/47/EC |  |
| 14  |              | Recycle damaged sealed lead gel battery                                                                                                    |  |
| 15  | $\triangle$  | Caution: see accompanying documents                                                                                                    |  |
| 16  | X            | Separate disposal of electric and electronic appliances                                                                                                    |  |
| 17  |              | Protection class II                                                                                                    |  |

### **3.2.2 CNAP<sup>™</sup> hardware**

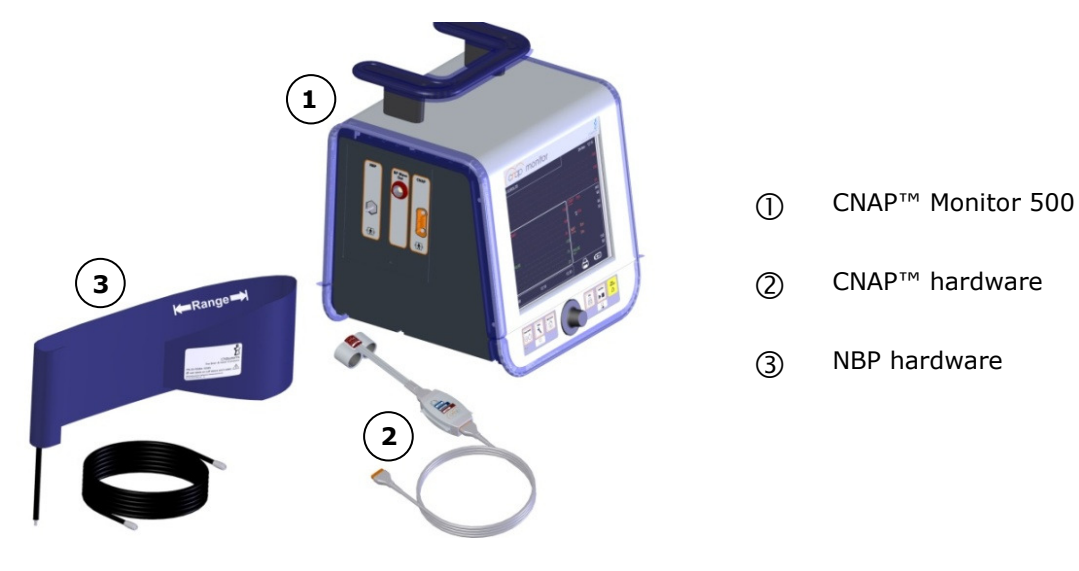

Illustration 5: CNAP<sup>™</sup> Monitor 500

### **3.2.2.1 CNAP™ double finger cuff**

The  $\mathsf{CNAP}^{{\scriptscriptstyle\mathsf{TM}}}$  double finger cuff comes in three sizes, each size being marked by a different colored hood.

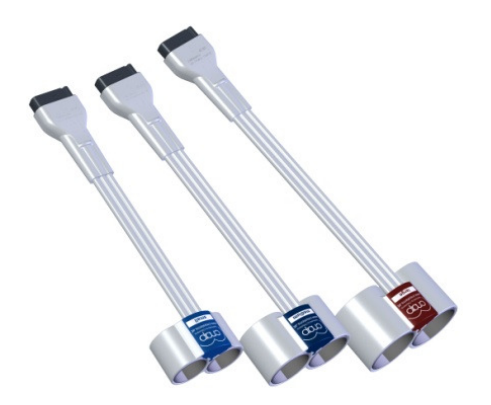

| Size | Diameter (mm) | Color      |
|------|---------------|------------|
| L    | 24 - 28       | Dark red   |
| М    | 18 - 24       | Dark blue  |
| S    | 10 - 18       | Light blue |

**Illustration 6: CNAP™ finger cuffs** 

### 3.2.2.2 CNAP<sup>™</sup> controller

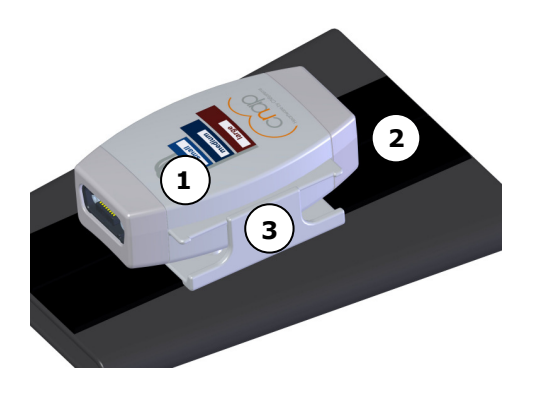

**Illustration 7: CNAP™ controller** 

The CNAP<sup>TM</sup> controller connects the CNAP<sup>TM</sup> double finger cuff and the monitor via the CNAP<sup>TM</sup> cable. The jacks for the CNAP<sup>TM</sup> double finger cuff and the CNAP<sup>TM</sup> cable are adequately designed so as to avoid any confusion when putting the cables into the corresponding jacks.

- ① The graphics on the upside of the CNAP<sup>™</sup> controller help choosing the right size of CNAP<sup>™</sup> double finger cuff.
- ② The CNAP<sup>™</sup> controller is fastened to the patient's forearm by means of the CNAP<sup>™</sup> forearm fixing cuff with a Velcro fastener.
- ③ The fixture for CNAP<sup>™</sup> controller connects the CNAP<sup>™</sup> forearm fixing cuff mechanically to the CNAP<sup>™</sup> controller. The fixture for CNAP<sup>™</sup> controller needs to be setup-up centrally (see also illustration 18).

### 3.2.2.3 CNAP<sup>™</sup> cable

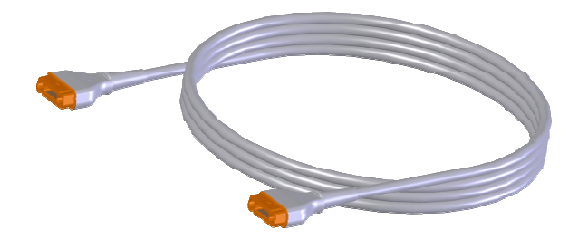

The CNAP^ ${}^{\scriptscriptstyle \mathsf{M}}$  cable connects the monitor and the CNAP  ${}^{\scriptscriptstyle \mathsf{M}}$  controller.

**Illustration 8: CNAP™ cable** 

### 3.2.3 NBP cuff

The NBP cuff is intended for oscillometric blood pressure measurement and is available in four sizes:

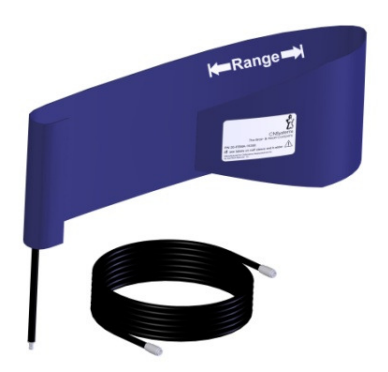

SizeArm circumference<br/>(cm)Child12 - 19Small Adult17 - 25Adult23 - 33Large Adult31 - 40

**Illustration 9: NBP cuff** 

### **3.3 Power supply**

The CNAP<sup>™</sup> Monitor 500 is supplied with power by means of either mains operation via an external power adapter or by an integrated sealed lead gel battery. In case of power supply interruptions or even power outage, the monitor will automatically switch to battery operation.

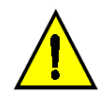

### CAUTION:

Carefully read and keep in mind the precautions regarding power supply.

### 3.3.1 Mains operation

During mains operation, the CNAP<sup>TM</sup> Monitor 500 is connected to a power adapter suited for a supply voltage of 100-240 VAC ( $\pm$  10%) and a mains frequency of 50/60 Hz (see Appendix C – Technical specifications). When the CNAP<sup>TM</sup> Monitor 500 is connected to the mains power supply, the integrated sealed lead gel battery is recharged as well. There is no time limit on the monitor being on mains operation.

The CNAP<sup>™</sup> Monitor 500 can be connected to a supply network system according to CISPR 11.

### NOTE:

- The battery recharge symbol **C** on the battery status of the TFT-display shows when the integrated battery is being recharged.
- The battery status indicates the present battery charge status when the monitor is running on battery (without mains power supply).

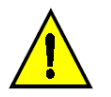

### CAUTION:

• Do not use any power supply accessories, but those intended and authorized by CNSystems Medizintechnik AG for utilization with the monitor!

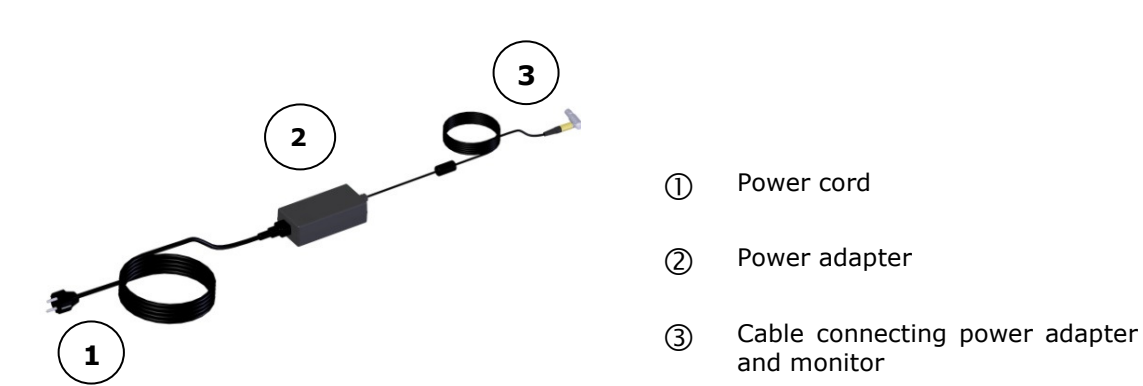

### **Illustration 10: Power cord**

### 3.3.2 Battery operation

The integrated sealed lead gel battery enables the CNAP<sup>™</sup> Monitor 500 to operate on battery for up to 120 minutes, depending on the CNAP<sup>™</sup> calibration intervals, printer use and brightness of display. When the CNAP<sup>™</sup> Monitor 500 is connected to the mains power supply, the integrated sealed lead gel battery is recharged as well. If the monitor runs on battery, the battery charge status will be indicated on the TFT-display in 25% steps. The battery charge status is also indicated via the battery LED on the front side of the monitor.

| LED color                                                                | Battery charge status |  |
|--------------------------------------------------------------------------|-----------------------|--|
| <b>Green</b> Device runs on battery, battery charge status 100 – 25%     |                       |  |
| <b>Orange</b> Device runs on battery, battery charge status $\leq 25\%$  |                       |  |
| Red         Device runs on battery, automatic shutdown within 15 minutes |                       |  |

In addition, a low battery charge status (5 minutes of remaining operation time on battery) is indicated by the status message **MU: Battery Low**, a depleted battery by **MU: Battery Depleted** on the TFT-display (see battery status below). For security reasons, the measurement is stopped with a depleted battery and the monitor is shut down automatically.

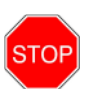

#### STOP:

• Damaged or time-worn batteries might considerably reduce the maximal operating time on battery. The accuracy of the device's battery charge status is only guaranteed when using undamaged batteries and under normal operation conditions.

#### CAUTION:

- Total discharge may damage the battery. Therefore charge the battery at every opportunity.
- Immediately charge the battery with a battery charge status ≤ 25%, or as soon as possible and for at least 5 hours at ≤ 50%.
- Extreme temperatures might impair your battery performance. For optimal operability, charge and use the battery at temperatures < 35°C (95°F).
- In the case of infrequent use, charge the battery at least every 3 weeks for at least 5 hours.
- In order to guarantee a long product lifetime, preferably use the CNAP<sup>™</sup> Monitor 500 in mains operation.
- When disposing of used batteries, adhere to your local waste disposal regulations.
- Do not use any batteries but those authorized by CNSystems. Use of non-authorized batteries might damage the monitor.
- Before turning on the appliance for the first time, be sure to charge the integrated sealed lead gel battery for 4.5 hours.
- In order to guarantee safe operability of the CNAP<sup>™</sup> Monitor 500, the battery has to be replaced after 24 months in the course of maintenance service.

#### NOTE:

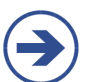

- When switching from mains operation to battery operation, it can take up to a minute until the battery charge status is displayed.
- The thermal printer cannot be operated when the battery charge status is  $\leq 25\%$ .
- During display of a status message or alarm, the battery symbol will be faded out however, a critical battery status can be seen through the LED color being orange or red.

### **Battery status**

| Symbol | Battery charge status                                                                                           | Resulting measure                                                                                                    |
|--------|----------------------------------------------------------------------------------------------------|----------------------------------------------------------------------------------------------------|
| E      | Battery charge status 100%                                                                                      |                                                                                                    |
| 0011   | Battery charge status 50%                                                                                       | • Switch to mains operation via power adapter as soon as possible                                                                                                    |
|        | <ul> <li>Very low battery charge status (&lt; 25%), battery operation still possible</li> </ul>                 | <ul> <li>Immediately switch to mains operation via power adapter</li> <li>Printing deactivated</li> <li>Current print job cancelled</li> <li>Technical alarm MU: Battery Low</li> </ul>                 |
| 0000   | <ul> <li>Battery depleted, operation possible<br/>for 5 minutes at most; monitor is<br/>switched off</li> </ul> | <ul> <li>Immediately switch to mains operation via power adapter</li> <li>Technical alarm MU: Battery Depleted</li> <li>Current measurement discontinued, monitor switched off automatically</li> </ul> |
|        | • Battery malfunction, acoustic techni-<br>cal alarm signal                                                     | Call a service technician (CNSystems)                                                                                                    |
| Ð      | Battery is being charged while run-<br>ning on mains power                                                      |                                                                                                    |
| [←]    | <ul> <li>Fully charged while running on<br/>mains power</li> </ul>                                              |                                                                                                    |

### **3.4 First steps**

### 3.4.1 Power On/Off

The **Power On/Off** key is located in the left lower corner on the front side of the device.

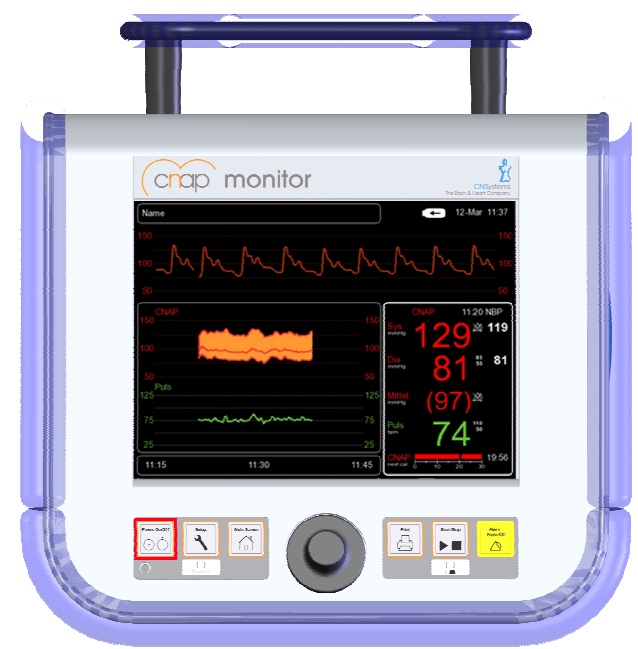

**Illustration 11: Front view** 

### Switching on the monitor

The CNAP<sup>™</sup> Monitor 500 is switched on by pressing the **Power On/Off** key located on the front side of the device for two seconds. While the CNAP<sup>™</sup> Monitor 500 is booting up, device and software information is displayed on the splash screen. The green power LED indicates the operation status of the device. The operating system of the monitor initializes and performs a system self-test, then the main screen is displayed.

In addition, the monitor also performs an automatic function test of its alarm system during startingup time (see chapter 6 – Alarm system).

| × |      |  |
|---|------|--|
|   |      |  |
|   |      |  |
|   |      |  |
|   |      |  |
|   |      |  |
|   |      |  |
|   |      |  |
|   |      |  |
|   |      |  |
|   | <br> |  |

Illustration 12: Splash screen

### Switching off the monitor

The CNAP<sup>M</sup> Monitor 500 is switched off by pressing the **Power On/Off** key located on the front side of the device for 2 seconds.

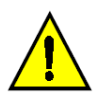

### CAUTION:

The **Power On/Off** key does not interrupt the monitor's power supply. In order to interrupt power supply, the operator needs to disconnect the power cord.

### 3.4.2 Access/return to main screen

After having started the monitor, the main screen appears which displays all measuring parameters and signals and enables the operator to access all menus.

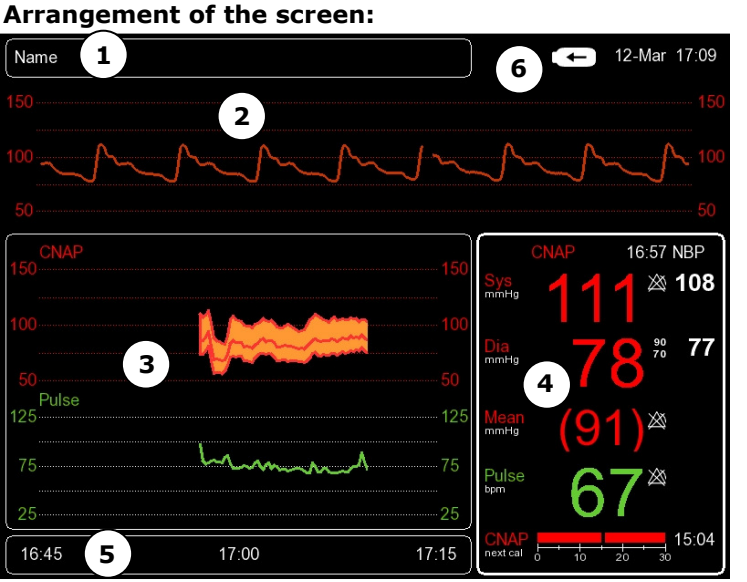

① Patient frame

- ② CNAP<sup>™</sup> Signal view
- ③ Trend frame
- ④ Parameter frame
- **S** Navigation frame
- 6 Battery charge and printer status

**Illustration 13: Main screen** 

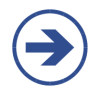

### NOTE:

• In order to return to the main screen from any submenu, just press the **Main Screen** key on the front of the monitor.

### 3.4.3 Fast access keys

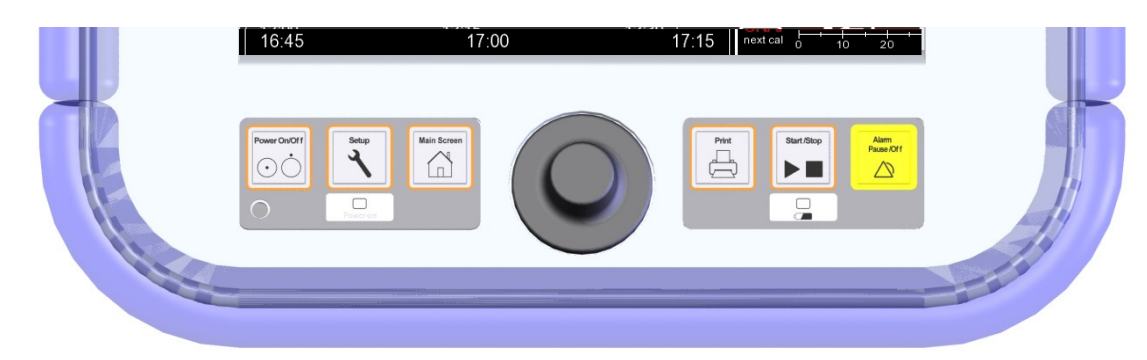

### **Illustration 14: Fast access keys**

Membrane keys on the front side of the CNAP<sup>™</sup> Monitor 500 enable fast access to important functions:

|   | Key Function    |                                                                                                    |
|---|-----------------|----------------------------------------------------------------------------------------------------|
| 1 | Power On/Off    | Switching on/off the monitor                                                                                                    |
| 2 | Setup           | Access to configuration menu                                                                                                    |
| 3 | Main Screen     | Return to main screen from any submenu                                                                                                    |
| 4 | Print           | Start/stop printing                                                                                                    |
| 5 | Start/Stop      | <ul> <li>Start: Manual display of the Setup Patient dialog to continue measurement (see chapter 5.1 – Patient entry) if this is not displayed automatically.</li> <li>Stop: Stop measurement (CNAP or NBP).</li> </ul> |
| 6 | Alarm Pause/Off | Alarm functions control:<br>Press Alarm Pause/Off key once: set alarm reminder<br>Press Alarm Pause/Off key twice: set alarm pause<br>Press Alarm Pause/Off key three times: re-activate alarm function                |

### CAUTION:

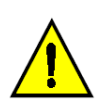

- The Start/Stop key controls stop of CNAP<sup>™</sup> measurements. In case of an active NBP measurement, the operator first stops the NBP measurement by pressing the Start/Stop key once. Only pressing the Start/Stop key for a second time will stop the active CNAP<sup>™</sup> measurement.
- The start function of the **Start/Stop** key is limited to display the **Setup Patient** dialog for continuing the measurement. When applying the finger cuff, the patient setup dialog is displayed automatically.

### 3.4.4 Menu navigation – click-wheel control

The monitor's click-wheel control enables the operator to select menus and settings and to access certain functions. Wheeling the control enables the operator to navigate through menus, while pressing on the control ("clicking") confirms the menu choice.

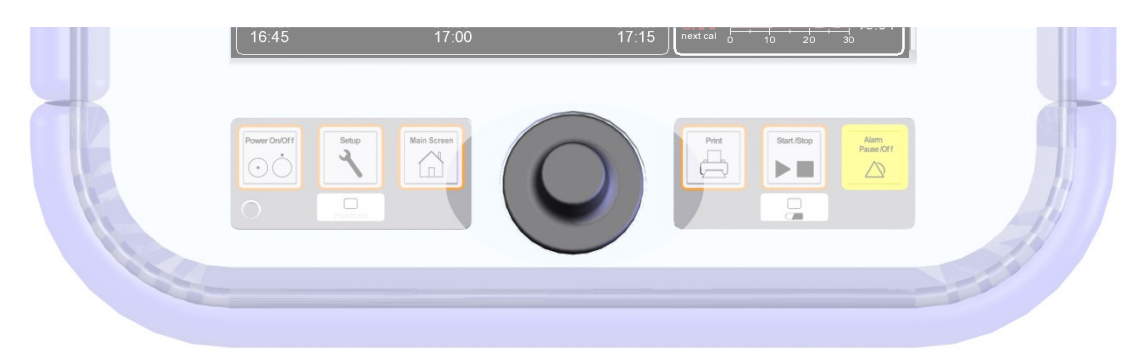

### **Illustration 15: Click-wheel control**

Selection and confirmation of functions/menu items:

- 1. Select the desired function/menu item by wheeling the control (green bar).
- 2. Pressing the click-wheel control then confirms the selection. Subsequently, either a drop-down list appears or the function is activated automatically (e.g. from **on** to **off**).
- 3. Wheeling the click-wheel control drop-down list appears.

### 3.4.5 Menu selection

Menus can be accessed in 2 ways:

- Frequently used functions can be selected by the monitor's fast access keys (see chapter 3.4.3 Fast access keys).
- Or, menus and their functions can be selected by means of the click-wheel control (see chapter 3.4.4 Menu navigation click-wheel control).

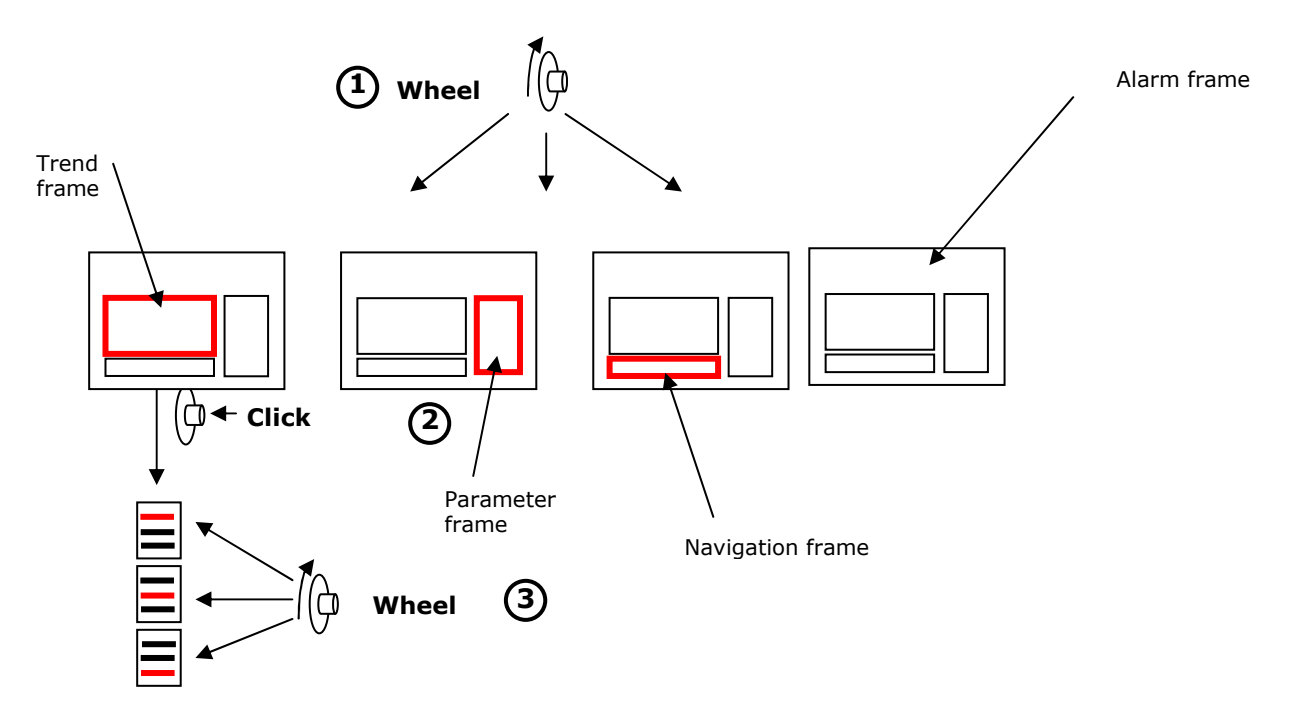

### Illustration 16: Menu selection

### 3.5 Patient setup

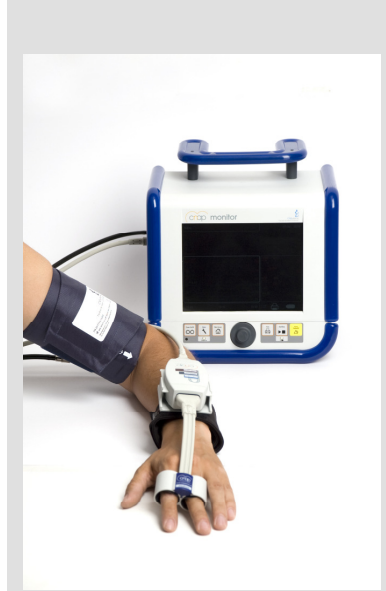

Illustration 17: Patient-Setup

### 1. Starting up the CNAP<sup>™</sup> Monitor 500:

Press **Power On/Off** and confirm the alarm self-test (test alarm signal) by pressing **Alarm Pause/Off**.

#### 2. Patient setup:

- a) Choose the correct CNAP<sup>™</sup> double finger cuff size by means of the graphic on the CNAP<sup>™</sup> controller. If a patient's finger size is between two cuff sizes, choose the larger cuff.
- b) Assemble the CNAP<sup>™</sup> hardware by connecting the CNAP<sup>™</sup> double finger cuff, the CNAP<sup>™</sup> controller, the CNAP<sup>™</sup> cable with the CNAP<sup>™</sup> Monitor 500. All plugs and connectors are designed so as to make it impossible to switch them accidentally.
- c) Equip the patient with the CNAP<sup>™</sup> hardware: The CNAP<sup>™</sup> double finger cuff is placed on the proximal joints of the index and middle fingers. Ensure that the cuff cables run along the outside of the patient's arm. Fasten the CNAP<sup>™</sup> controller to the patient's forearm by means of the fixing cuff (with a Velcro fastener) and make sure that the hand with the CNAP<sup>™</sup> double finger cuff is placed at heart level (see illustration on the side).

#### 3. Putting on the NBP cuff:

- a) Make sure that only NBP cuffs authorized by CNSystems are used and that you apply the correct size to the patient (Child, Small Adult, Adult, Large Adult).
- b) Place the blood pressure cuff on the patient's upper arm, preferably contralaterally, at heart level. The marker on the NBP cuff should be directly above the brachial artery.
- c) Connect the NBP cuff with the NBP air connector on the patient side of the CNAP<sup>™</sup> Monitor 500.

#### 4. Starting the measurement:

d) New entry of patients:

Selecting the functions **New Patient - Adult Defaults** or **New Patient - Pediatric Defaults** starts a new measurement automatically – previous measurements will be deleted. Detailed patient data input can be performed at a later time via the **Alarm frame** in the **Patient Data** menu.

#### e) Use current patient data:

When selecting the option **Use Current Patient Data**, all patient data is maintained. To continue a measurement, press the **Start/Stop** key as the **Setup Patient** dialog is not displayed automatically. After selection of the option **Use Current Patient Data**, the measuring process starts automatically.

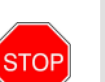

#### STOPP:

• Please be aware that CNAP<sup>™</sup> finger cuffs as well as CNAP<sup>™</sup> Cuff Controller needs to be setup without tension. The fixation of CNAP<sup>™</sup> Cuff Controller is to be setup centrally (see illustration below). This obviates tension during a measurement due to dislocation of the patient which can disturb the CNAP<sup>™</sup> measurement significantly.

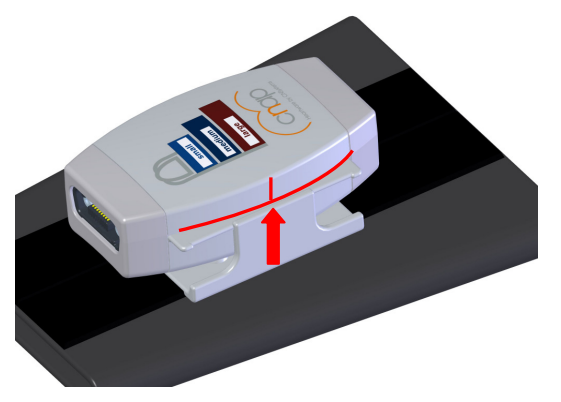

### Illustration 18: CNAP<sup>™</sup>- Controller-Fixation

### 3.6 Timer

The timer displays the CNAP<sup>™</sup> change of finger and/or NBP measurements following within the next 30 minutes (calibration measurements), thus making the following measurement-related interruptions of continuous blood pressure perceptible and allowing adequate time management (see below).

All **next calibration** measurements within 30 minutes will be graphically displayed and are color coded (continuous bar graph display).

Red = long interruption of measurement: CNAP<sup>™</sup> change of finger (+ NBP measurement).

The red bar always refers to a completely new calibration of CNAP<sup>™</sup> change of finger (+NBP measurement) resulting in a longer interruption of continuous blood pressure of approx. 90 seconds.

• White = short interruption of measurement: NBP measurement The white bar always refers to an independent NBP measurement of shorter duration of approx. 45 seconds.

The immediate **next calibration** is displayed with **CNAP** or **NBP** to the left next to the bar graph display and numerically as a countdown (mm:ss) to the right of the bar graph display.

#### Example 1:

The immediate next interruption is a CNAP<sup>™</sup> change of finger (+ NBP measurement) in 10:31 minutes, followed by another NBP measurement in approx. 21 minutes, a CNAP<sup>™</sup> change of finger (+ NBP measurement) in 25 minutes and another NBP measurement in more than 30 minutes.

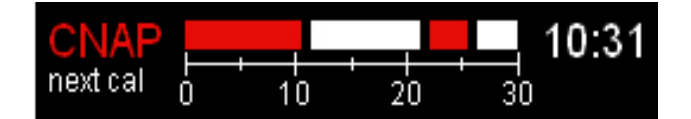

Example 2:

The immediate next interruption is an NBP measurement in 10:47 minutes, followed by another  $CNAP^{TM}$  change of finger (+ NBP measurement) in approx. 15 minutes and another NBP measurement in more than 30 minutes.

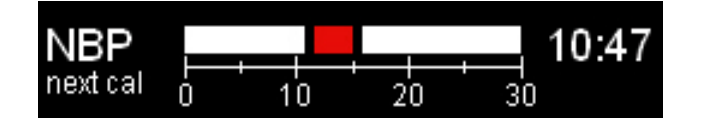

#### NOTE:

- The timer is only displayed during active measurement (with available CNAP values) at the bottom of the **Parameter frame**.
- A manual **NBP: Start** resets the NBP timer: this means a reset of the NBP countdown to **NBP: Cal Interval** set in the **Parameter** menu.
- A manual CNAP: Change Finger resets the CNAP timer. In addition, also a reset for the NBP is carried out as soon as the NBP is triggered by CNAP. This means a reset of both the CNAP and the NBP countdown to the CNAP: Cal Interval and NBP: Cal Interval set.

#### TIME MANAGEMENT:

Example: As next calibration a CNAP<sup>™</sup> change of finger (+ NBP measurement) will be in 5:00 minutes; however, continuous blood pressure will probably be essential at this time.

#### • Option 1: Delay interruption

The user delays the next calibration by increasing the **CNAP: Cal Interval** in the **Parameter** menu to max. 60 minutes. This option does not apply if the **CNAP: Cal Interval** has already been set to 60 minutes.

#### • Option 2: Anticipate interruption

The user immediately starts a manual **CNAP: Change Finger** in the **Parameter** menu. This CNAP Change Finger resets both timers at the time of triggering CNAP or NBP. With **CNAP: Cal Interval** of 30 minutes, the subsequent interruption would only be in 30 minutes, provided the **NBP: Interval** has not been set with a shorter interval.

Option 1 and option 2 apply analogously to the NBP if this is planned as the next calibration.

### **3.7 Perfusion Index**

The Perfusion Index (PI) describes the signal quality of perfusion in the finger artery in the CNAP<sup>TM</sup> cuff on a scale from 0 (no signal) to 6 (very good signal). The currently found PI is shown on the screen as a white bar. The maximum value that was found during the calibration phase is marked with a green rectangle in the bar graph (see example 1). Patients with a very bad peripheral blood circulation can be identified by means of a very low PI  $\leq$  1. Also a red rectangle at the very left position in the bar graph is displayed (see example 2). Such a case involves the risk of a CNAP<sup>TM</sup> interruption due to insufficient peripheral circulation, i.e., in the course of measurement it could fail temporarily or completely. The red rectangle will disappear if a PI > 1 will be found.

During measurement, a temporary, too low signal quality will be displayed with the technical error message **CNAP: Artefact.** If the signal quality is insufficient for more than 10 seconds, particularly during the initialization phase, the technical error message **CNAP: Check Cuff** – **Low Light Signal** will be displayed. A further NBP measurement by means of the CNAP<sup>™</sup> Monitor 500 remains unaffected by this.

Example 1: current PI = 3, maximum found = 5 - good signal quality

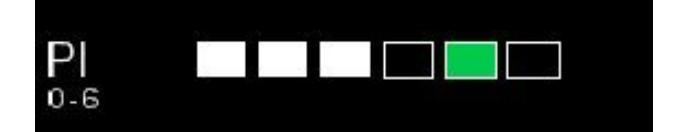

#### Example 2: current PI $\leq$ 1 - bad signal quality

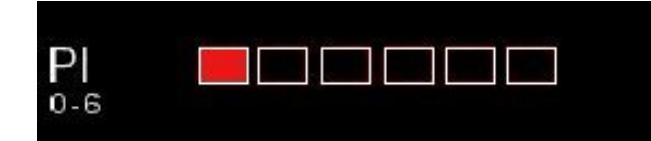

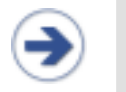

### NOTE:

• The Perfusion Index will only be displayed during the initialization phase (until NBP measurement - **NBP: triggered by CNAP**).

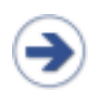

### NOTE:

- The reason for a low light signal may be
- insufficient peripheral circulation
  or a misplaced CNAP<sup>™</sup> finger cuff.
  Before starting a new measurement the position of the finger cuff must be checked.

# 4 Monitor configuration

| Monitor                         | 4-1 |
|---------------------------------|-----|
| Messeinstellungen               | 4-1 |
| Service-Einstellungen           | 4-3 |
| BP Wave Out (Patientenmonitore) | 4-4 |
| Schnittstellen (optional)       | 4-7 |

### 4.1 Monitor settings

| Menu item  | Description Settings                        |                                        |
|------------|---------------------------------------------|----------------------------------------|
| Brightness | Regulates the brightness of the TFT-display | 20(20)100, Auto                        |
| Language   | Language setting for the user interface     | EN, DE, FR, ES, IT                     |
| Date       | Date setting                                | <b>YYYY/MMM/DD</b><br>e.g. 1970/MAR/10 |
| Time       | Time setting                                | hh:mm:ss                               |
| Record     | Sets data recording on the USB              | Off, User, Debug                       |

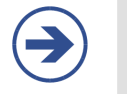

### NOTE:

•

Monitor settings are saved automatically. Loss of settings only occurs in the case of interruption of power supply (no mains operation, followed by battery depletion).

### 4.2 Measurement settings

| Menu item              | Description                                                                                                    | Settings                     |  |
|------------------------|----------------------------------------------------------------------------------------------------|------------------------------|--|
| NBP: Mode              | Refer to the description of the NBP Modes in the following paragraphs.                                                                | Auto, Intelligent,<br>Manual |  |
| NBP: Interval          | Setting of time interval [min] for automatic NBP measurements                                                                         | off, 5(5)30, 45, 60          |  |
| CNAP:<br>Cal Interval  | Setting of intervals [min] for automatic change of signal source in the CNAP <sup>™</sup> double finger cuff <b>5(5)60 min</b>        |                              |  |
| Audio Trend            | Setting of source and volume of audio trend Submenu                                                                                   |                              |  |
| Display                | Setting of trend view: Display and scaling                                                                                            | Submenu                      |  |
| Print Options          | Setting of print options: Delay time for snapshot<br>prints, activation of <b>Print on Alarm</b> (see chap-<br>ter 8.4 Print Options) |                              |  |
| Parameter<br>Averaging | Averaging of displayed numeric parameters [sec]                                                                                       | Off, 5, 10, 15 beats         |  |
| Patient Category       | Presetting of patient category as a focus in the <b>Setup Patient</b> dialog                                                          | Adult, Pediatric             |  |

#### NOTE:

- Measurement settings are saved automatically for any current or future measurement.
- Loss of power supply (interruption of mains operation, followed by depletion of battery) entails the loss of measurement settings.
- All settings can be changed to factory settings in the Service menu (see chapter 4.3

   Service settings.

The following table gives an overview of the three different NBP modes:

| NBP Mode    | Timed NBP | <b>CNAP<sup>™</sup> Change Finger</b>               | NBP Used for Calibration                                                                                                    |
|-------------|-----------|-----------------------------------------------------|----------------------------------------------------------------------------------------------------|
| Manual      | Yes       | NBP Calibration                                     | <ul><li>timed or manual</li><li>always used for calibration</li></ul>                                                                              |
| Auto        | Yes       | NBP Calibration                                     | <ul> <li>timed or manual</li> <li>triggered if difference</li> <li>&gt; 25mmHg for &gt; 45 seconds</li> <li>always used for calibration</li> </ul> |
| Intelligent | No        | Calibration to previous<br>CNAP <sup>™</sup> values | <ul> <li>triggered based on internal cri-<br/>teria</li> <li>NBP used for calibration if dif-<br/>ference &gt; 13mmHg</li> </ul>                   |

### 4.2.1 NBP Mode – Manual

For the manual NBP mode a NBP measurement is triggered after each change finger event and at predefined NBP intervals.

The CNAP signal will always be calibrated to the NBP values.

### 4.2.2 NBP Mode – Auto

For the automatic NBP mode a NBP measurement is triggered after each change finger event and at predefined NBP intervals.

Also if a difference in the CNAP values compared to the last NBP measurement of more than 25 mmHg for over 45 seconds occurs, a NBP measurement is triggered.

The CNAP signal will always be calibrated to the NBP values.

### 4.2.3 NBP Mode - Intelligent

In NBP Mode "Intelligent" the automated triggering of NBP measurements is restricted to situations when the blood pressure based on CNAP changes excessively.

In the case that NBP measurements are triggered automatically, CNAP is calibrated newly upon differences of more than 13 mmHg between CNAP and NBP values.

After a subsequent change finger no NBP measurement will be triggered.

#### NOTE:

• In the intelligent NBP mode no automatic NBP measurements (timed NBP measurements in fix intervals) are triggered. The settings "NBP: interval" in the parameters and measurement menu are deactivated in this mode.

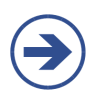

- NOTE:
- An automatically triggered NBP measurement may be canceled by pressing the start/stop button once during the NBP measurement.
- A manually NBP or change finger measurement is possible any time during the measurement.
- A manually triggered NBP or change finger measurement will always lead to a calibration of the CNAP signal.

#### CAUTION:

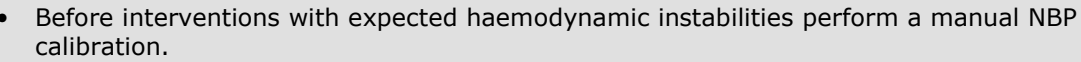

• Following a relocation of the patient or repositioning of the arm make sure that the position of the finger cuff has not changed (mechanically). If so please initiate a change finger. In all other cases initiate a NBP measurement.

### **4.3 Service settings**

### NOTE:

- The **Service** menu is divided into 2 layers which can be accessed by entering a password.
- You will find the password for the user menu in the CNAP<sup>™</sup> Monitor 500 "Service manual for users".
- You will find the password for the service menu in the CNAP<sup>™</sup> Monitor 500 "Instructions for service" (service manual).

| Menu item                                                                           | Description                                                                                                    | Settings |
|-------------------------------------------------------------------------------------|----------------------------------------------------------------------------------------------------|----------|
| Restore Factory Set-<br>tings                                                       | Restore factory settings                                                                                                    | Yes, No  |
| Alarm Defaults                                                                      | Enables to adjust alarm limits, reminder, pause and volume for the patient categories ( <b>Adult, Pediatric</b> ) within the limits of factory settings. The alterations will be used for each new measurement. The operator/user can also restore factory settings. | Submenu  |
| Log                                                                                 | Lists technical alarms by means of language-<br>independent error codes                                                                                                    | Submenu  |
| Function TestsFunction tests of the modules IBP analog output, printer and CNAP/NBP |                                                                                                    | Submenu  |
| Advanced                                                                            | Menu for software update                                                                                                    | Submenu  |

### 4.4 Feature activation

Starting with software version 3.6 the basic features of the CNAP<sup>™</sup> Monitor 500 can be extended with a license key. The following features can be activated on the monitor:

- Additional AUX analog out port (the monitor type is changed to 500at)
- CNAP<sup>™</sup>-PPV (the monitor type is changed to 500i/at+PPV)

The additional features can be activated by entering a valid license key in the menu **Setup/Moni-tor/Device Features/License Key**. The license keys for activating features can be purchased from the local distribution partner or directly at CNSystems.

### NOTE:

After activation of CNAP<sup>™</sup>-PPV with a license key the feature is disabled per default. The parameter can be enabled per default (via menu entry **Setup/Measurement/PPV**) or only for the current measurement in the menu **Parameters/PPV**.

### 4.5 BP Wave Out (patient monitors)

### 4.5.1 BP Wave Out configuration

Similar to the BP waveform obtained from an invasive catheter (e.g. radial artery), the CNAP registered blood pressure waveform can be interfaced to patient monitors by means of the "BP Wave Out" output port located on the left side of the  $CNAP^{TM}$  Monitor 500 (see chapter 3.2.1, illustration 2). As can be seen from the graphics below, the  $CNAP^{TM}$  Monitor 500 can also be connected with the patient monitor by **a**)  $CNAP^{TM}$  Transducer Cable and **b**) IBP Interface Cable (see also chapter 15.2 - Connections).

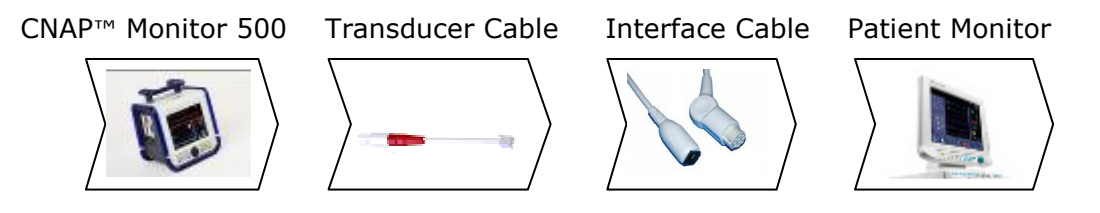

#### CAUTION:

 In order to connect the CNAP<sup>™</sup> Monitor 500 to another patient monitor with invasive BP port, the following 2 compatible cables are needed (see compatibility list below):

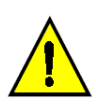

- CNAP<sup>™</sup> Transducer Cable: suitable for the different patient monitors and available in 4 colors (grey, blue, red, yellow). The cable is connected to the CNAP<sup>™</sup> Monitor 500 (patient side) and enables access to the CNAP<sup>™</sup> blood pressure waveform using an RJ11 6P4C connector. The compatible CNAP<sup>™</sup> Transducer Cable is a component for the CNAP<sup>™</sup> Monitor 500 and is only available from CNSystems Medizintechnik AG.
- IBP Interface Cable: connects the IBP port of a patient monitor to the RJ11 6P4C connector of the CNAP<sup>™</sup> Transducer Cable. Selected IBP Interface Cables (e.g. Abbott IBP catheter) are also available from CNSystems Medizintechnik AG.

Unlike the analog output port (see chapter 4.5 - Interfaces), the CNAP<sup>TM</sup> blood pressure waveform signal via the "BP Wave Out" is standardized. Its sensitivity always amounts to 5  $\mu$ V/V/mmHg. The bridge voltage on the CNAP<sup>TM</sup> Monitor 500 depends on the supply voltage the patient monitor provides.

If, for example, the supply voltage is 4 V, the sensitivity will be calculated as follows: 5  $\mu$ V/V/mmHg x 4 V = 20  $\mu$ V/mmHg

### 4.5.2 Compatibility list

| Make      | Туре                                          | Transducer Cable |            | Interface Cable |
|-----------|-----------------------------------------------|------------------|------------|-----------------|
| Siemens   | SC 9000XL,<br>SC 9000,<br>SC 8000,<br>SC 7000 | 20-FFKA-01200    | $\bigcirc$ | 20-HHKA-01201   |
| Dräger    | SC 7000                                       | n/a              |            | 20-HHKA-01202   |
| CE        | Marquette                                     | 20-FFKA-01201    |            | 20-HHKA-01214   |
| GE        | Marquette<br>Solar8000M                       | 20-FFKA-01200    | $\bigcirc$ | 20-HHKA-01214   |
| Spacelabs | n/a                                           | n/a              |            | 20-HHKA-01215   |
| Mindray   | Beneview T5                                   | 20-FFKA-01202    |            | 20-HHKA-01216   |
|           | Intellivue M8008A                             | 20-FFKA-01200    | $\bigcirc$ | 20-HHKA-01218   |
| Philips   | Intellivue MP50                               | 20-FFKA-01203    | $\bigcirc$ | 20-HHKA-01218   |
|           | Intellivue MP70                               | 20-FFKA-01203    | $\bigcirc$ | 20-HHKA-01218   |
| Datax     | AS/3                                          | 20-FFKA-01200    | $\bigcirc$ | 20-HHKA-01230   |
| Dalex     | S/5                                           | 20-FFKA-01200    | $\bigcirc$ | 20-ННКА-01230   |
| НР        | Viridia                                       | 20-FFKA-01202    |            | HP/Abbot        |

### 4.5.3 Zeroing

After having connected the CNAP<sup>™</sup> Monitor 500 and the patient monitor using a) the CNAP<sup>™</sup> transducer cable and b) the IBP interface cable (see 4.4.1 - BP Wave Out configuration), zeroing must be performed:

### a) Zeroing without active measurement:

Before and after an active measurement (without displayed CNAP values), zeroing is activated **automatically** (a zero signal is output). Zeroing can be immediately performed on the patient monitor.

### b) Zeroing during active measurement:

During an active measurement (with displayed CNAP values), zeroing is inactive; however, it can be activated **manually** in the **Parameter** menu:

- 1. CNAP<sup>™</sup> Monitor 500: Activate zeroing via **IBP: Zeroing Start**
- 2. Patient monitor: Performing the zeroing process
- 3. CNAP<sup>™</sup> Monitor 500: Deactivate zeroing via **IBP: Zeroing Stop**

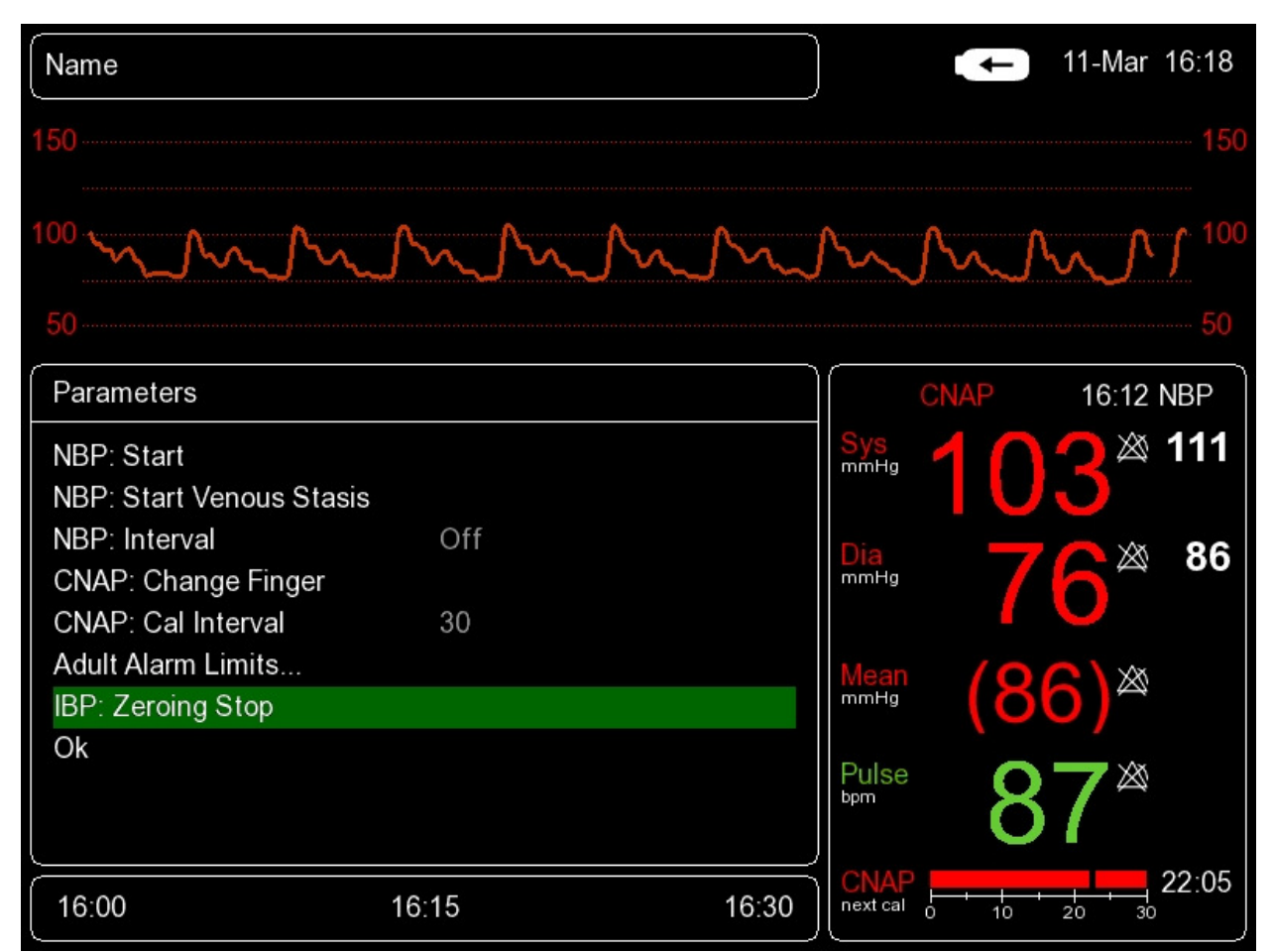

**Illustration 19: Parameter menu: IBP: Zeroing** 

#### NOTE:

- Usually a patient monitor will report successful zeroing (must be within ± 32 mmHg), e.g. by signaling "zero completed, offset is xx mmHg".
- If you don't deactivate **IBP: Zeroing Stop** and leave it on **Stop**, the pressure signal on the patient monitor will display 0 mmHg.

#### CAUTION:

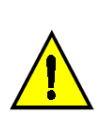

In order to ensure full accuracy of the CNAP<sup>™</sup> blood pressure waveform and its derived blood pressure values to another patient monitor, do not forget to perform an IBP zeroing when connecting the two devices. In addition, the CNAP<sup>™</sup> waveform is to be zeroed according to your hospital regulation (but at least once a day). Plus, zeroing should be performed if there is any doubt as to the accuracy of obtained recordings and in the event of a new connection of the transducer to the monitor.

### NOTE:

- Blood pressure values obtained by means of CNAP<sup>™</sup> and invasively obtained reference values (e.g. radial measurement) may differ for the following reasons:
   a) Difference in beat detection
  - b) Different settings for **Parameter Averaging** (see chapter 4.2 Parameter Averaging menu item)
  - c) Physiological differences due to different measuring positions (e.g. left-right, brachial-radial)
  - d) During the initialization of CNAP measurement, at the start of measuring or change of finger, the non-calibrated and then the measured blood pressure signal will be displayed (blood pressure waveform – see illustration 20 below). In order to avoid misinterpretation, the scale of the blood pressure waveform will be blanked in the meantime.

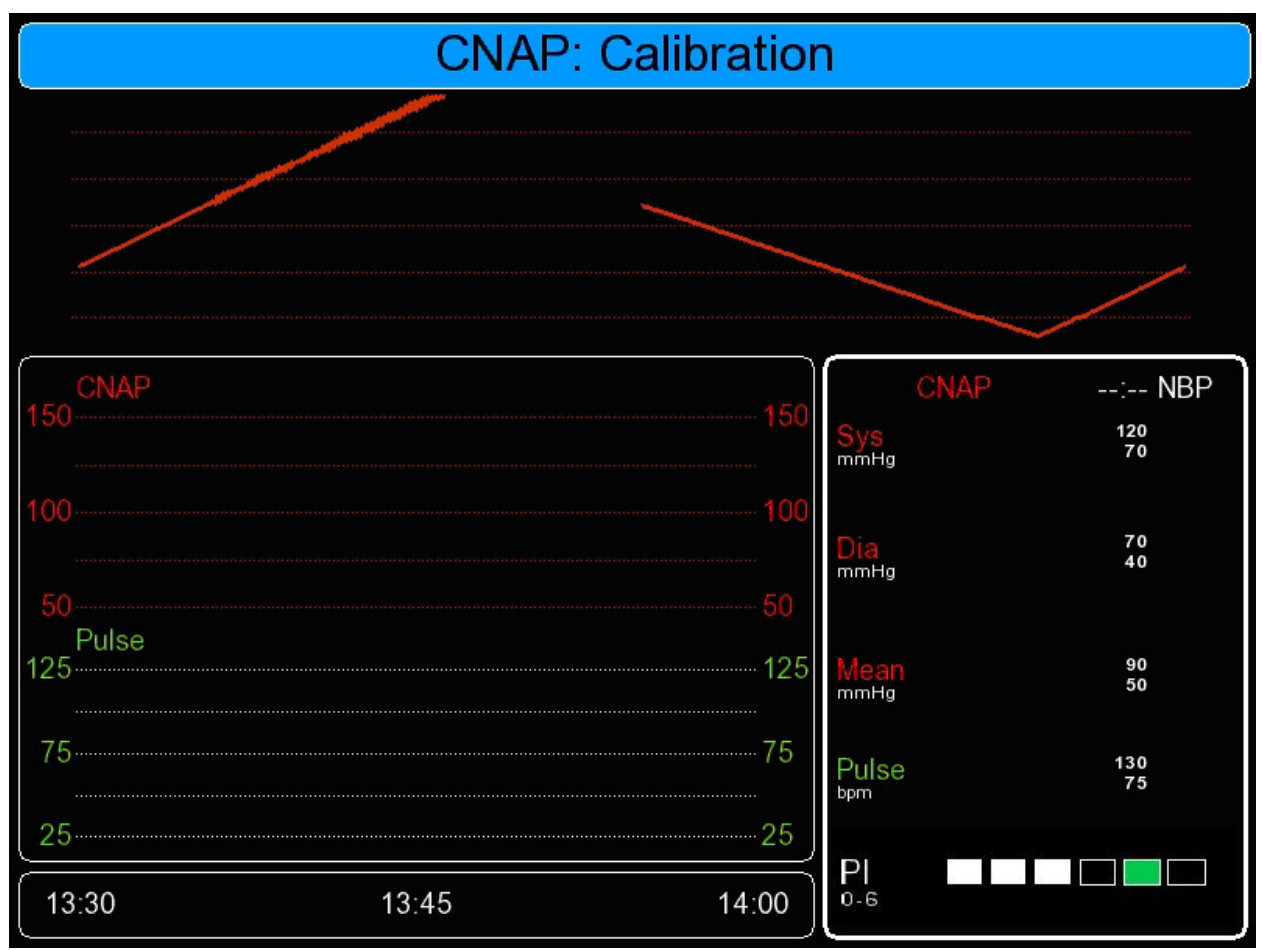

**Illustration 20: CNAP calibration** 

### 4.6 Interfaces (optional)

On the right side of the CNAP<sup>™</sup> Monitor 500, the following connectors can be found (see chapter 3.2.1 - illustration 2):

### 4.6.1 AUX Analog Out (analog output port)

The AUX Analog Out (analog output port) is only available for the CNAP<sup>™</sup> Monitor 500at. The corrected CNAP<sup>™</sup> blood pressure waveform is available from the device's analog output port (see chapter 15.2 - Connections).

### 4.6.2 Ethernet

The Ethernet port is restricted for service perposes only.

### 4.6.3 USB

In addition to service functions such as software updates, the USB port serves for data recording on a USB flash drive, provided that **Record** for data recording has been activated in **Setup/Monitor** (**CSV File** or **Advanced**). The settings for **Record** cannot be changed during a measurement.

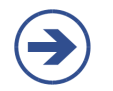

### NOTE:

- Only USB flash drives formatted with FAT32 are supported by the CNAP<sup>™</sup> Monitor 500 for data storage and software updates.
- Recording data as CSV files is an optional feature. If the entry **CSV File** in the menu **Setup | Monitor | Record** is not visible this feature is not available on your device. To activate optional features read the description in chapter 4.4.

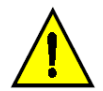

### CAUTION:

• Don't connect any input devices or devices with high power consumption to the USB port. Only USB flash drives are supported.

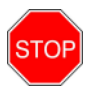

### STOP:

• Because of a possible influence on the patient safety it's not allowed to connect USB hard drives or any other devices using external power supplies to the CNAP<sup>™</sup> Monitor 500.

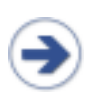

#### NOTE:

If the shutdown procedure of the CNAP<sup>™</sup> Monitor 500 is interrupted by releasing the **Power On/Off Button** to early, the error message "No USB Stick Attached" may occure even if the USB media is placed correctly. In this case the USB media must be reconnected to mount the device correctly.

#### Procedure for activating data recording on the USB device:

- 1. Prepare a USB stick with the following specifications:
  - 'Corsair Flash Voyager' 4GB recommended
  - Writable
  - FAT32 formatted (not NTFS)
  - Old data deleted
- 2. Turn off the CNAP<sup>™</sup> Monitor 500
- 3. Connect USB stick
- 4. Turn on the CNAP<sup>™</sup> Monitor 500
- 5. Open the monitor menu in **Setup/Monitor** and select one of the following settings for recording:

| Setting  | Use                                                                                         | Parameters                                                                                                    | Capacity                        |
|----------|---------------------------------------------------------------------------------------------|----------------------------------------------------------------------------------------------------|---------------------------------|
| CSV File | Clinical focus: Data storage in<br>the CSV format (comma<br>separated values)               | CNAP <sup>™</sup> (wave form and<br>beat-to-beat values),<br>NBP, pulse rate, time,<br>interventions, measure-<br>ment parameters | approx. 10 MB/h<br>(4GB = 400h) |
| Advanced | Additional storage of meas-<br>urement data in PDP file for-<br>mat (for internal use only) | Further technical pa-<br>rameters                                                                                                 | approx. 180 MB/h<br>(4GB = 22h) |

#### 6. Back to **Main Screen**

7. Check if the USB stick properties are displayed in the top right of the screen.

| S: USB connected                     | S: USB                    |
|--------------------------------------|---------------------------|
| A: Available, free capacity in MByte | A: 2617720 • 09-Dec 14:14 |
| U: Stored capacity                   | U: 34%                    |

In the event of failed activation, status messages will be displayed (see 13.1.1 – Status Messages).
# 5 Management of patient data

| Patient entry5           | -11 |
|--------------------------|-----|
| Editing of patient data5 | -13 |
| Discharge5               | -13 |

Immediately after a patient has been connected to the  $CNAP^{TM}$  Monitor 500 and the setup process has been performed correctly (see chapter 3.5 - Patient setup), the **Setup Patient** dialog for selecting the patient category opens automatically. After selecting the correct patient category, the measurement starts automatically.

### NOTE:

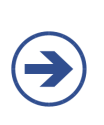

With regard to the safe operation of the CNAP<sup>™</sup> Monitor 500 as well as the unambiguous identification and classification of measurements and prints, the input of patient data is a prerequisite of essential importance. Entering the respective patient category, for instance, results in the subsequent adjustment of alarm limits as well as of the NBP cuff inflation pressure.

# 5.1 Patient entry

Patient entry and use of current patient data is done via the setup patient dialog appearing on the main screen immediately after a new patient has been set up with the  $CNAP^{TM}$  double finger cuff.

### NOTE:

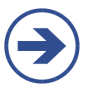

The Setup Patient dialog will be displayed automatically if a new patient is measured or if the CNAP<sup>™</sup> double finger cuff was not applied for ≥ 5 seconds. In case the Setup Patient dialog is not displayed automatically despite correct application of the CNAP<sup>™</sup> double finger cuff (detection error) or if the measurement is continued, it is displayed by pressing the Start/Stop key.

| Name                             |       | +                       | 11-Mar 16:58     |
|----------------------------------|-------|-------------------------|------------------|
| 150                              |       |                         |                  |
| 100                              |       |                         |                  |
| 50                               |       |                         |                  |
| Setup Patient                    |       | CNAP                    | : NBP            |
| Use Current Patient Data         |       | Sys<br>mmHg             | $\otimes$        |
| New Patient - Pediatric Defaults |       |                         |                  |
| New Patient - Adult Defaults     |       | Dia<br>mmHg             | 2                |
|                                  |       | Mean<br>mmHg            |                  |
|                                  |       | Pulse<br><sup>bpm</sup> | *                |
| 16:30 16:45                      | 17:00 | <br>  next cal 0 10     | + + - +<br>20 30 |

**Illustration 21: Setup Patient Dialog** 

There are 2 ways for setup a patient before starting a measurement:

a) New Patient:

Selecting the functions **New Patient – Adult Defaults** or **New Patient – Pediatric Defaults** automatically sets the respective patient category (adult, pediatric). Presetting of the focus on **New Patient – Adult Defaults** or **New Patient – Pediatric Defaults** can be defined in **Setup/Measurement/Patient Category**. As soon as a category is selected, measurement starts automatically.

b) Use Current Patient Data (continue):

The **Use Current Patient Data** option can be selected in the **Setup Patient** dialog provided that a patient category has already been defined (current patient data is being used). After confirming the **Use Current Patient Data** option, the measurement will automatically continue with a new initialization phase.

#### NOTE:

• While the **Setup Patient** dialog is displayed, it is not possible to complete further patient data (e.g. name, gender) in the **Patient Data** menu (see chapter 5.2 - Editing of patient data). In such a case, the **Patient Data** menu will only be accessible again after selection of a patient category.

# 5.2 Editing of patient data

At any given time – except during the display of the **Setup Patient** dialog – you can enter detailed patient data by using the click-wheel control to select the **Alarm frame** on the main screen and to open the **Patient Data** menu.

| Menu item  | Description                                                  | Settings                           |
|------------|--------------------------------------------------------------|------------------------------------|
| Name       | Patient's surname and first name<br>(max. 20 characters)     | Keyboard (click-<br>wheel control) |
| ID#        | Patient file number, e.g. 12345678<br>(max. 15 characters)   | Keyboard (click-<br>wheel control) |
| Gender     | Patient gender                                               | , M, F                             |
| Birth Date | Patient's birth date, e.g. 1970-MAR-10                       | YYYY-MMM-DD                        |
| Category   | Patient category: ADULT > 14 years<br>PEDIATRIC 4 – 14 years | Pediatric, Adult                   |
| Discharge  | Discharge patient information                                | Yes, No                            |
| ок         |                                                              |                                    |

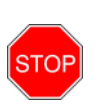

### STOP:

**Patient category:** Entering the correct patient category is an indispensable prerequisite before starting a measurement process. Be sure to select the correct patient category as this determines the adjustment of alarm limits and the inflation pressure of the NBP cuff.

### NOTE:

- Before applying the CNAP<sup>™</sup> finger cuff and during a measurement, the **Patient Data** menu can be selected via the **Alarm frame.**
- If, before starting a measuring process, you want to enter additional patient data, you have to do this before applying the finger cuff. By selecting the **Use Current Patient Data** option in the **Setup Patient** dialog, the currently input patient data will be used.

# 5.3 Discharge

As a rule, patient data needs to be deleted when a measurement in a new patient is performed:

### The **Discharge** function

- deletes all information in the Patient Data menu,
- deletes all trends of data from the monitor,
- deletes all entries of the Alarm History.

After having stopped the measuring process, patient data can be deleted in 2 ways:

### a) **Patient Data** menu:

Open the **Patient Data** menu by using the click-wheel control to select the **Alarm frame** on the main screen. Select **Discharge** and confirm your selection in the input dialog.

b) Setup of a new patient:

Immediately after a new patient has been set up with the CNAP<sup>™</sup> double finger cuff and the device's self-test has been performed, the **Setup Patient** dialog appears on the main screen. Select **New Patient – Pediatric Defaults** or **New Patient – Adult Defaults** and confirm your choice in the input dialog. This will result in the deletion of any previous patient data.

### NOTE:

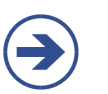

- In order to avoid loss of patient data, all required data and entries must be printed before discharging (=deleting patient data) a patient.
- **Discharge** can only be made after the measurement has stopped.
- After **Discharge**, even before leaving the **Patient Data** menu, new patient data can be entered for the next patient. In such a case, this patient data will be used in the following **Setup Patient** dialog by selecting **Use Current Patient Data**.

# 6 Alarm system

| Visual alarm signals                                     | 6-2 |
|----------------------------------------------------------|-----|
| Acoustic alarm signals                                   | 6-3 |
| Alarm system control                                     | 6-4 |
| Acknowledgement of alarms – Audio Off, Audio Pause       | 6-4 |
| Pausing/switching off alarms – Alarms Paused, Alarms Off | 5-4 |
| Reactivation of paused alarms - Alarms Off               | 6-5 |
| Alarm limits                                             | 6-5 |
| Display of individual alarm limits                       | 6-5 |
| Alarm setup                                              | 6-5 |
| Auto limits                                              | 6-7 |
| Alarm limits – factory settings                          | 6-7 |
| Alarm history                                            | 6-8 |
| Alarm system function tests                              | 6-9 |
| Physiological alarms                                     | 6-9 |

The alarm system of the CNAP<sup>™</sup> Monitor 500 distinguishes between two alarm levels: physiological alarms (yellow) and technical malfunction alarms (white).

### • MEDIUM PRIORITY: \*\*

Yellow alarms are physiological alarms of medium priority (e.g. exceeding the upper or falling below the lower limit for systolic blood pressure).

### • LOW PRIORITY: \*

Technical malfunction alarms indicate that the CNAP<sup>M</sup> Monitor 500 is unable to take a measurement or to reliably detect possible alarm conditions. Instead of numeric values, the **Parameter frame** displays three stars (\*\*\*), accompanied by an acoustic signal which has to be confirmed by the operator (see chapter 6.3.1 – Acknowledgement of alarms). Depending on the indicated malfunction, the operator may have to take a measure (e.g. replace a defective CNAP<sup>M</sup> double finger cuff).

#### NOTE:

• The CNAP<sup>™</sup> Monitor 500 has no other than the mentioned 2 alarm levels: physiological alarms (yellow) and technical malfunction alarms (white).

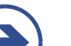

- Physiological alarms are deleted:
  - by Discharge,
  - by stopping the measurement using *Start/Stop*,
  - by the next NBP measurement.
- Physiological alarms triggered by a single NBP measurement will be saved until the next NBP measurement.

#### STOP:

If several alarms are activated at the same time:

- The alarm signals will be displayed alternately in intervals of 5 seconds in the **Pa**rameter frame,
- Physiological alarms and technical malfunction alarms will be displayed one after the other in their order of appearance,
- The physiological alarm with the highest priority will be accompanied by an acoustic signal,
- New alarms and technical malfunction alarms will be displayed immediately.

# 6.1 Visual alarm signals

Alarm signals are displayed visually in the **Alarm frame** and the **Parameter frame**, directly in the main screen. In the **Parameter frame**, only those parameters are visually marked which exceed the defined alarm limits.

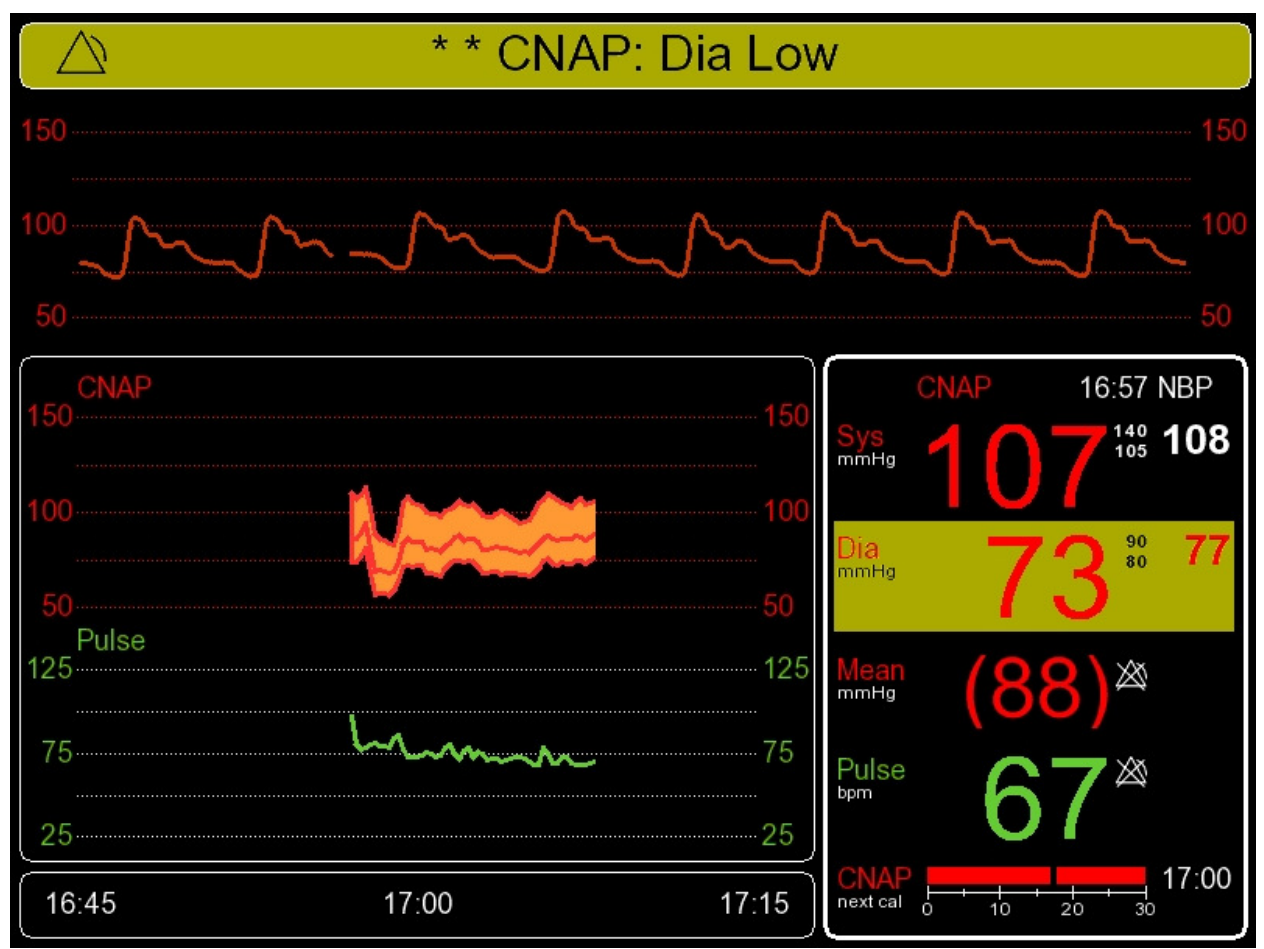

### **Illustration 22: Visual alarm signals**

### Alarm frame:

Background color:

YELLOW - Physiological alarms (medium priority) WHITE - Technical malfunction alarms (low priority) BLUE - Status messages

- Alarm priority:
- \*\* medium priority
- \* low priority
- Alarm system status: Alarm

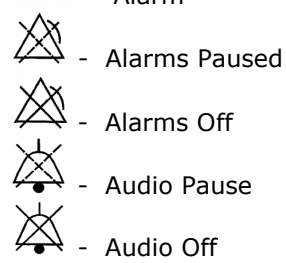

• Alarm message: a text with an alarm message describing the cause for the alarm signal appears in the **Alarm frame.** 

\*\* CNAP: Sys High

• Flashing Alarm frame for physiological alarms

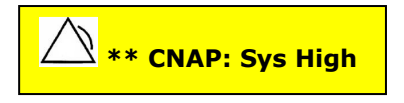

Illustration 23: Alarm frame - alarm conditions

### **Parameter frame:**

- Background color: YELLOW Physiological alarms (medium priority) WHITE - Technical malfunction alarms (low priority) BLUE - Status messages
- Flashing parameters which are exceeding the alarm limits
- Numeric values: unchanged during physiological alarms, blanked during technical malfunction alarms by 3 stars (\*\*\*).

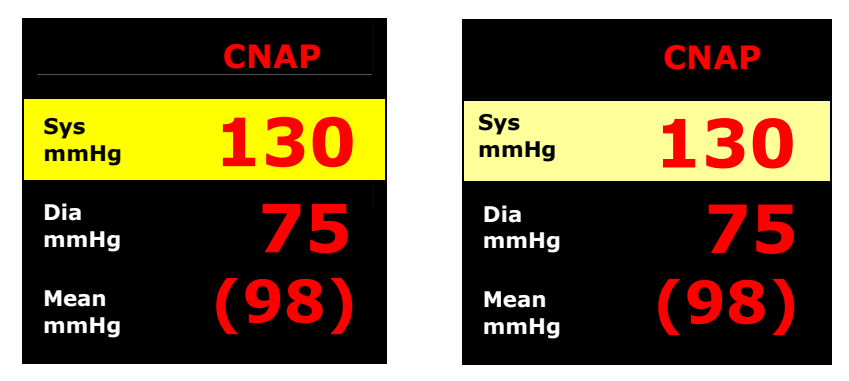

**Illustration 24: Parameter frame – alarm conditions** 

## 6.2 Acoustic alarm signals

In accordance with the regulations of EN 60601-1-8, the CNAP<sup>M</sup> Monitor 500 produces acoustic alarm signals. The differently coded alarm signals are repeated until acknowledged by pressing the **Alarm Pause/Off** key.

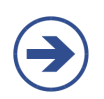

### NOTE:

- Repetition rate for acoustic alarm signals is:
- 5 seconds for physiological alarms,
- 18 seconds for technical malfunction alarms.

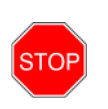

### STOP:

Do not rely solely on the acoustic alarm signals! Especially if the alarm volume is set low or has been turned off, alarms might be missed which could constitute a possible danger for patients!

The alarm signal volume is individually adjustable. Factory setting is 80% of maximum volume and can be adjusted from 20 to 100%. Maximum sound pressure amounts to 93 dB at a distance of 1 meter from the CNAP<sup>TM</sup> Monitor 500, whereas minimum sound pressure amounts to 60 dB at a distance of 1 meter from the device.

# 6.3 Alarm system control

### 6.3.1 Acknowledgement of alarms – Audio Off, Audio Pause

In order to acknowledge all activated alarms (physiological and technical malfunction alarms), press *Alarm Pause/Off* once.

Depending on the respective settings of the **Alarm Reminder** feature, the status message **Audio Off** or **Audio Pause** is displayed.

ALARM REMINDER: If the alarm reminder is activated in the monitor setup, a repeated acoustic signal reminds the operator of alarm conditions that continue to exist after acknowledgement of the alarm signal by the operator. This acoustic reminder may be repeated for a limited or unlimited amount of time.

| Menu item      | Description               | Settings                 |
|----------------|---------------------------|--------------------------|
| Alarm Reminder | Setting of alarm reminder | off, 1 min, 2 min, 3 min |

### NOTE:

- During measurements, an alarm reminder setting may be entered in the Parameter menu by using the click-wheel control to open the Parameter frame. The settings are saved by confirming with *Alarm Pause/Off*.
- The alarm reminder operator setting may be set in the **Alarm defaults** menu, which is opened from the **Service** menu by using the click-wheel control.

### 6.3.2 Pausing/switching off alarms – Alarms Paused, Alarms Off

In order to temporarily deactivate (= pause) physiological alarms, press **Alarm Pause/Off** twice. Temporarily no physiological alarms will be activated, e.g. when a patient is being relocated. Depending on the **Audio Pause** settings, either the status **Alarms Off** or **Alarms Paused** is displayed.

ALARM PAUSE: Depending on the monitor configuration, the alarms may be paused for a limited or unlimited time. Hence selecting an alarm pause of an unlimited amount of time equals switching off the alarm signal altogether.

| Menu item   | Description            | Settings                           |
|-------------|------------------------|------------------------------------|
| Alarm Pause | Setting of alarm pause | 1 min, 2 min, 3 min,<br>no timeout |

### NOTE:

- Pausing alarms is only possible if no physiological alarms are activated.
- During measurements, **Alarm Pause** setting changes will only become active with the next activated alarm pause, i.e. after restart of the alarm system (see chapter 6.3.3 Reactivation of paused alarms) and reactivation of paused alarms by pressing
- **Alarm Pause/Off** twice. Technical malfunction alarms or malfunction reports are displayed even when the
- Technical malfunction alarms or malfunction reports are displayed even when the function Alarm Pause has been activated.

### NOTE:

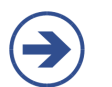

- During temporary alarm pauses, the remaining pause time is displayed in the **Alarm frame.**
- In case of a temporally unlimited alarm pause, the **Alarm frame** displays the message **Alarms Off.**

### 6.3.3 Reactivation of paused alarms - Alarms Off

In order to reactivate alarms having been paused for an unlimited amount of time, press **Alarm Pause/Off** three times.

# 6.4 Alarm limits

Alarm limits set the alarm conditions for physiological alarm signals.

### 6.4.1 Display of individual alarm limits

The preset alarm limits (upper, lower) of every measuring parameter are displayed beside the respective measured value in the **Parameter frame** of the main screen. If a parameter's alarm function is deactivated, the symbol for **Alarms Off** will appear next to the measured value in the **Parameter frame** (refer to chapter 6.1 – Visual alarm signals).

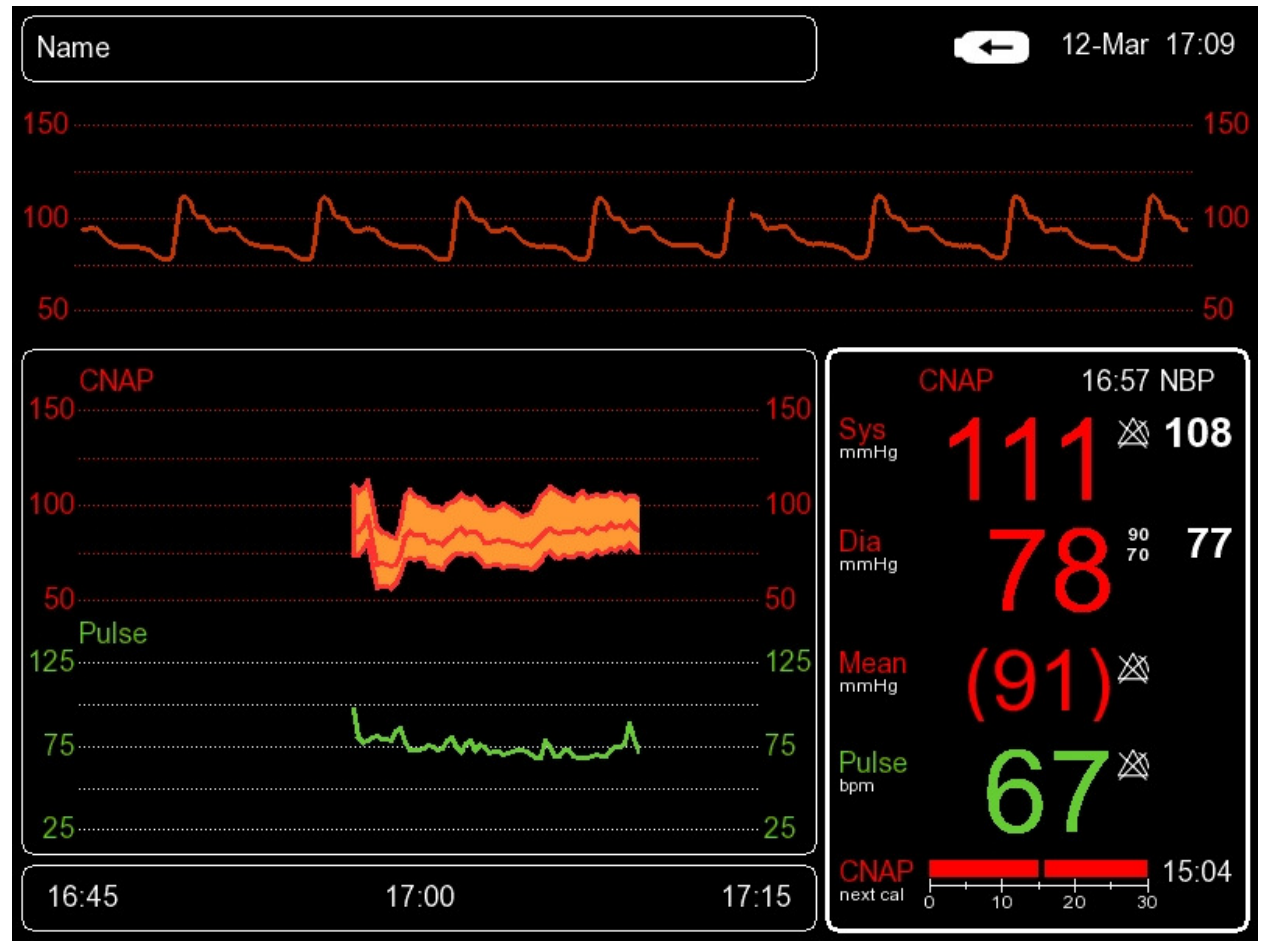

Illustration 25: Parameter frame – alarm limits

In order to view and edit all set alarm limits, use the click-wheel control to select the **Parameter frame** and then to open the **Alarm Limits** menu (see chapter 6.4.2 – Alarm setup).

### 6.4.2 Alarm setup

The **Alarm Limits** menu, which is opened from the **Parameter frame** by means of the clickwheel control, enables the operator to adjust the alarm functions of all parameters.

| Menu item      | Description                                                                                                    | Settings                           |
|----------------|----------------------------------------------------------------------------------------------------|------------------------------------|
| Auto Limits    | Automatic setting of alarm limits for activated alarms                                                         | Narrow, Wide,<br>Cancel, Off       |
| Sys            | Alarm limits for systolic blood pressure                                                                       | On, Off;<br>upper, lower           |
| Dia            | Alarm limits for diastolic blood pressure                                                                      | On, Off;<br>Upper, Lower           |
| Mean           | Alarm limits for mean blood pressure                                                                           | On, Off;<br>Upper, Lower           |
| Pulse          | Alarm limits for pulse rate                                                                                    | On, Off;<br>Upper, Lower           |
| Alarm Volume   | Volume settings for alarms, 20 – 100%                                                                          | 20(20)100                          |
| Alarm Reminder | Function to set alarm reminders (see chapter 6.3.1<br>– Acknowledgement of alarms - Audio Off, Audio<br>Pause) | Off, 1 min, 2<br>min, 3 min        |
| Alarm Pause    | Pausing of alarms (see chapter 6.3.2 – Pausing<br>/switching off alarms – Alarms Paused,<br>Alarms Off)        | 1 min, 2 min, 3<br>min, no timeout |

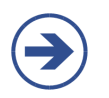

#### NOTE:

The defined safe limits configured in the factory settings never leave the physiological area.

Sys, Dia, Mean, Pulse: Setting of alarm function for every single parameter:

- On, Off
- Lower: lower limit
- Upper: upper limit

٠

• Current: Display of current numeric value of a given vital parameter

#### STOP:

measurement.

- \_
- **STOP**

STOF

The operator can adjust alarm limits within the **Alarm defaults** menu. Alarm limit settings for the patient categories **Adult** and **Pediatric** are to be performed separately. The respective menu is located in a password protected area of the CNAP<sup>™</sup> Monitor 500, which can be accessed via the **Service** menu. The necessary password as well as further information about configuring individual user settings or restoring factory settings can be found in the CNAP<sup>™</sup> Monitor 500 "Service manual for users".

The CNAP<sup>™</sup> Monitor 500 determines the alarm limits on the basis of the entered pa-

tient category. Thus, be sure to enter the correct patient category before starting a

### STOP:

• The parallel use of different alarm settings for the same device (or similar instruments) used in different areas (e.g. in the intensive care unit or in cardiac surgery) might constitute a possible danger for patients.

### 6.4.3 Auto limits

By means of the function **Auto limits**, the operator is able to adjust alarm limits to a specific patient. Therefore, it is necessary to wait for the monitor to display physiological signals of a measurement in order to be able to activate **Auto limits**. Later, if patient data is deleted or new patient data is entered, the function **Auto limits** will be deactivated automatically.

Using this function leads to the alarm limits of activated alarms being adjusted to the currently measured vital parameters. The alarm limits will then be set within a predefined safety range based on the measured individual parameters:

- Narrow: currently measured value Sys/Dia/Mean/Pulse ± 20mmHg
- Wide: currently measured value Sys/Dia/Mean/Pulse ± 30mmHg
- **Cancel:** return to **Alarm limits** menu without changing the alarm limits
- Off: alarm limits are restored to user settings (Alarm defaults).

Alarm limits set by means of **Auto limits** are based on the patient's parameters measured at the time of function activation.

### 6.4.4 Alarm limits – factory settings

The CNAP<sup>m</sup> Monitor 500 has been preset to the following factory settings and default settings for alarm limits, which apply to both CNAP<sup>m</sup> and NBP.

|                |              | Lower limits |              |              | Upper limits |              |
|----------------|--------------|--------------|--------------|--------------|--------------|--------------|
| Parameter      | Lower limits | Defaults     | Upper limits | Lower limits | Defaults     | Upper limits |
| sBP<br>[mmHg]  | 40           | 90           | 255          | 45           | 140          | 260          |
| dBP<br>[mmHg]  | 30           | 50           | 245          | 35           | 90           | 250          |
| mBP<br>[mmHg]  | 35           | 60           | 250          | 40           | 110          | 255          |
| Pulse<br>[bpm] | 30           | 50           | 195          | 35           | 110          | 200          |

• Alarm limits (ADULT):

|                |              | Lower limits |              |              | Upper limits |              |
|----------------|--------------|--------------|--------------|--------------|--------------|--------------|
| Parameter      | Lower limits | Defaults     | Upper limits | Lower limits | Defaults     | Upper limits |
| sBP<br>[mmHg]  | 40           | 70           | 175          | 45           | 120          | 180          |
| dBP<br>[mmHg]  | 30           | 40           | 165          | 35           | 70           | 170          |
| mBP<br>[mmHg]  | 35           | 50           | 170          | 40           | 90           | 175          |
| Pulse<br>[bpm] | 30           | 75           | 195          | 35           | 130          | 200          |

• Alarm limits (PEDIATRIC):

### NOTE:

- The operator can adjust alarm limits within the Alarm defaults menu. Alarm limit settings for the patient categories Adult and Pediatric are to be performed separately. The respective menu is located in a password protected area of the CNAP<sup>™</sup> Monitor 500 which can be accessed via the Service menu. The necessary password as well as further information about configuring individual user settings or restoring factory settings can be found in the CNAP<sup>™</sup> Monitor 500 "Service manual for users".
- The user can restore all adjusted **Alarm limits** back to factory settings. To do this, the user has to select the function **Restore Factory Settings** which can be accessed via the password protected **Service** menu (see "Service manual for users").

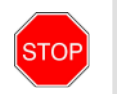

#### STOP:

• Setting the **Alarm limits** to extreme and thus unsuitable values results in the alarm system becoming useless!

# 6.5 Alarm history

The **Alarm History** is displayed directly on the main screen and is a list of up to 100 last released alarms and malfunction reports. In order to view the **Alarm History**, use the click-wheel control to first select **Trend frame** and then to open **Alarm History**. Each report of the alarm history includes the following information:

- Date
- Time
- Priority: **\*\*** (MEDIUM priority)
- Alarm message

All entries in the **Alarm History** will be deleted either if the  $CNAP^{TM}$  Monitor 500 is switched off or if there is a total loss of power supply (e.g. empty battery + no mains power supply).

# 6.6 Alarm system function tests

When the CNAP<sup>TM</sup> Monitor 500 is switched on, the alarm system automatically performs a self-test in the course of which the operator has to check the functional reliability of all acoustic and visual alarm signals.

### STOP:

STOF

The automatic device self-test causes the system to release a technical alarm signal of LOW priority (white alarm), the alarm message reading **Alarm Self-Test**. Check the functional reliability of the alarm system during start-up of the monitor and confirm it by pressing **Alarm Pause/Off:** 

- Visual alarm signal: 🖄 \* Alarm message: Alarm Self-Test
- Acoustic alarm signal: LOW PRIORITY

# **6.7** Physiological alarms

| Alarm message                                       | Priority | Source | Description Alarm signa                                                                                                    |                                                                                        |  |
|-----------------------------------------------------|----------|--------|----------------------------------------------------------------------------------------------------|----------------------------------------------------------------------------------------|--|
| NBP: Sys High<br>NBP: Dia High                      | Medium** | NBP    | Measured NBP pressure value<br>exceeds upper alarm limit. In<br>addition, "Sys", "Dia" indicates<br>which parameter has exceeded<br>the alarm limit.                                                                                                    | Flashing NBP<br>values, alarm<br>message and<br>acoustic alarm<br>signal               |  |
| NBP: Sys Low<br>NBP: Dia Low                        | Medium** | NBP    | Measured NBP pressure value<br>falls below lower alarm limit. In<br>addition, "Sys", "Dia" indicates<br>which parameter has dropped<br>below the alarm limit.                                                                                                    |                                                                                        |  |
| CNAP: Sys High<br>CNAP: Dia High<br>CNAP: Mean High | Medium** | CNAP™  | Measured CNAP <sup>™</sup> pressure value exceeds upper alarm limit. In addition, "Sys", "Mean", "Dia" indicates which parameter has exceeded the alarm limit.                                                                                                    | Flashing<br>CNAP™ values,<br>alarm message<br>and acoustic<br>alarm signal             |  |
| CNAP: Sys Low<br>CNAP: Dia Low<br>CNAP: Mean Low    | Medium** | CNAP™  | Measured CNAP <sup>™</sup> pressure value falls below lower alarm limit.<br>In addition, "Sys", "Mean", "Dia"<br>indicates which parameter has<br>fallen below the alarm limit. Flashing<br>CNAP <sup>™</sup> value<br>alarm messar<br>and acoustic<br>alarm signal |                                                                                        |  |
| CNAP: Pulse High                                    | Medium** | CNAP™  | Pulse rate (CNAP <sup>™</sup> ) exceeds upper alarm limit.                                                                                                    | Flashing<br>CNAP <sup>™</sup> values,<br>alarm message<br>and acoustic<br>alarm signal |  |
| CNAP: Pulse Low                                     | Medium** | CNAP™  | Pulse rate (CNAP <sup>™</sup> ) falls below lower alarm limit.                                                                                                    | Flashing<br>CNAP <sup>™</sup> values,<br>alarm message<br>and acoustic<br>alarm signal |  |

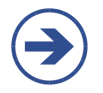

# **NOTE:**

All technical malfunction alarm messages of the CNAP<sup>™</sup> Monitor 500 or its components can be found directly in the chapters describing the respective system components.

# 7 Trends

| Frend - the menu for display options |     |
|--------------------------------------|-----|
| Setup                                | 7-3 |
| Trend views                          | 7-3 |
| Graphic trend                        | 7-3 |
| Numeric trend                        | 7-6 |
| Alarm history                        | 7-7 |
| Scrolling of trend views             |     |

The CNAP<sup>™</sup> Monitor 500 automatically displays the parameters **Sys, Mean, Dia** and **Pulse** in the **Trend frame** on the main screen. Trends can be displayed as graphic as well as numeric trends. The display of a list of physiological alarms is optional.

#### NOTE:

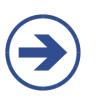

- The recorded parameters **Sys, Mean, Dia** and **Pulse** are saved on a beat-to-beatbasis for a maximum of 24 hours.
  - Saved recordings can be displayed in the **Trend frame** at any time (see chapter 7.2.1 Trend views).

### STOP:

• **Discharge:** When a patient is discharged, all recorded data, including the parameters **Sys, Mean, Dia** and **Pulse** as well as the **Alarm History** are irretrievably deleted.

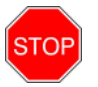

• Print report: The setup and configuration of the Trend frame also determine the selection and the display of the print reports (Graphic Trend Report, Numeric Trend Report and Alarm History Report). Thus, before starting a print report, make sure that the data in the Trend frame display is equivalent to the data you wish to include in your print report concerning, for instance, amplitude, time scale and displayed time span (see chapter 8 – Printing).

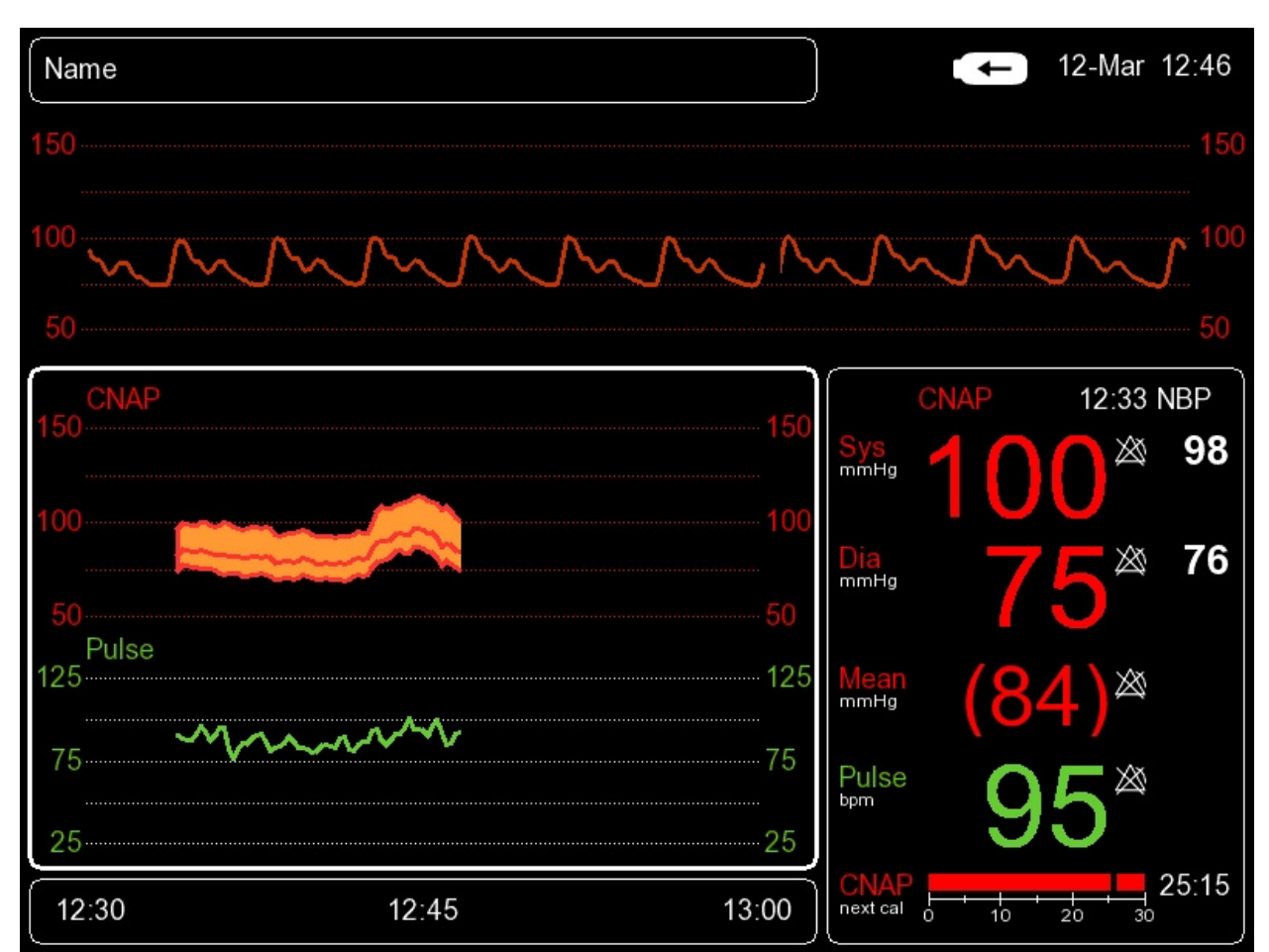

**Illustration 26: Trend frame** 

# 7.1 Trend – the menu for display options

The **Trend (Display Options)** menu, which can be accessed directly from the main screen by means of the click-wheel control, allows the operator to configure trend views in the **Trend frame.** 

| Menu item     | Description                                                                              | Settings                                                                                                    |
|---------------|------------------------------------------------------------------------------------------|----------------------------------------------------------------------------------------------------|
| Trend Display | Selection of trend view: Graphical or Nu-<br>meric display or Alarm History              | Graphical, Numeric,<br>Alarm History                                                                            |
| BP Scale      | Adjustment of amplitude scales of CNAP <sup>™</sup><br>blood pressure waveform and trend | BP Mean,<br>BP Amplitude                                                                                        |
| Pulse Scale   | Adjustment of amplitude scales of pulse rate trends                                      | Pulse Mean,<br>Pulse Amplitude                                                                                  |
| Time Scale    | Setting of time scale                                                                    | Graphic:<br>30min (default), 1h,<br>2h, 4h, 8h, 12h, 24h<br>Numeric:<br>1 beat, 1min, 5min,<br>15min, 30min, 1h |

# 7.2 Setup

### 7.2.1 Trend views

Recorded data are automatically displayed in the **Trend frame** on the main screen, including three **Trend Display** options:

- **Graphical:** graphic trend of measured parameters, displayed on a time axis
  - **Numerical:** numeric trend of measured parameters in adjustable time limits
- Alarm History: display of all alarms issued during a measurement

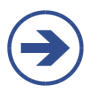

NOTE:

You can select your trend display option by using the click-wheel control to open the **Trend frame** on the main screen and access the **Trend Display** menu item.

### 7.2.2 Graphic trend

The Graphic Trend Display allows a graphic view of the following parameters on a time axis:

- CNAP<sup>™</sup> blood pressure values: Sys, Dia, Mean
- CNAP<sup>™</sup>: Pulse

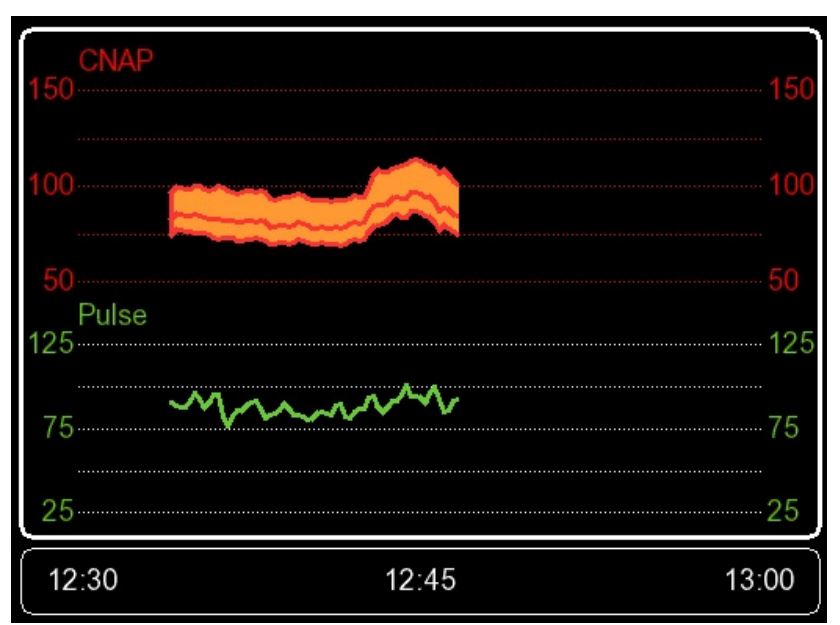

Illustration 27: Graphic Trend Display

NOTE:

- The **Graphic Trend Display** can be adjusted by changing the following scales: **BP Scale, Pulse Scale** and **Time Scale**.
- The displayed data dialog can be adjusted by means of the click-wheel control in the Navigation frame (see chapter 7.2.5 – Scrolling of trend views), which also determines the amount of data to be printed.

### **BP SCALE:**

The scale factor of the CNAP<sup>™</sup> blood pressure trend can be configured in the **BP Scale** menu item which is located in the **Trend** menu. Scales are configured as follows:

| Menu item    | Description                                  | Settings                                                     |
|--------------|----------------------------------------------|--------------------------------------------------------------|
| BP Scale     |                                              |                                                              |
| BP Mean      | Setting of expected mean blood pressure      | 20(10)240 mmHg*<br>50(25)200 mmHg**<br>100(50)150<br>mmHg*** |
| BP Amplitude | Setting of expected blood pressure amplitude | 40*, 100**, 200***<br>mmHg                                   |

Example:

Patient's blood pressure: 130 / 80 (105)

- BP Mean: 100 mmHg
- BP Amplitude: 100 mmHg

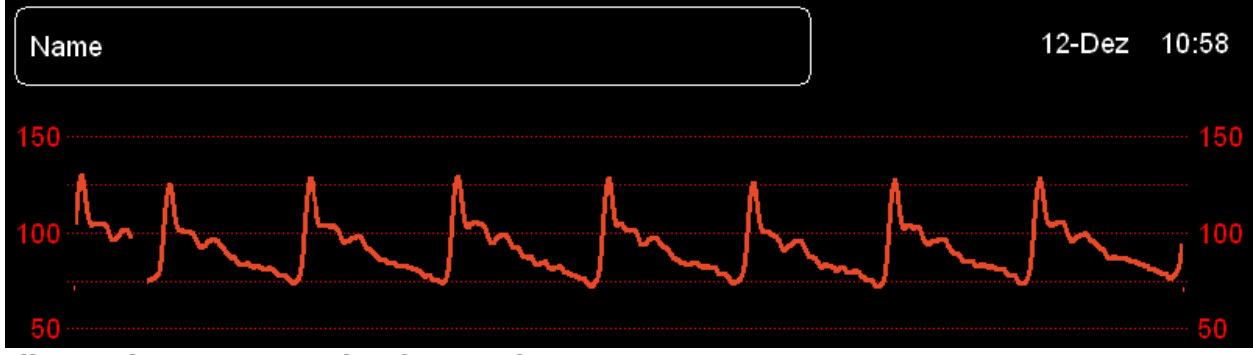

**Illustration 28: Example of BP scale** 

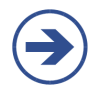

### NOTE:

The scaling of the CNAP<sup>™</sup> blood pressure waveform occurs analogously with the scaling of the CNAP<sup>™</sup> trends.

### PULSE SCALE:

The scale factor of the  $CNAP^{M}$  pulse rate trend can be configured in the **Pulse Scale** menu item which is located in the **Trend** menu. Scales are configured as follows:

| Menu item   | Description                         | Settings                                                  |
|-------------|-------------------------------------|-----------------------------------------------------------|
| Pulse Scale |                                     |                                                           |
| Pulse Mean  | Setting of expected mean pulse rate | 20(10)240 bpm*<br>50(25)200 bpm**<br>100(50)150<br>bpm*** |

| Menu item       | Description                                     | Settings                  |
|-----------------|-------------------------------------------------|---------------------------|
| Pulse Amplitude | Setting of expected pulse amplitude (max – min) | 40*, 100**, 200***<br>bpm |

### TIME SCALE:

The time scale of blood pressure and pulse rate trends can be set in the **Time scale** menu item which is located in the **Trend** menu.

| Menu item  | Description                                                 | Settings                                        |
|------------|-------------------------------------------------------------|-------------------------------------------------|
| Time Scale | Setting of time scale for <b>Graphic Trend Dis-</b><br>play | 30min (default),<br>1h, 2h, 4h, 8h, 12h,<br>24h |

### NOTE:

- Time scales of **Graphic Trend Display** always correspond to the entire time slot which is displayed in the **Trend frame.**
- In case of an adjustment of the time scale, the current point of time is displayed on the right end of the **Trend frame.**

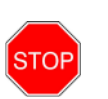

#### STOP:

• Time labels displayed in the **Navigation frame** correspond to the time displayed on the system clock of the CNAP<sup>™</sup> Monitor 500. Therefore, it is essential to make sure before starting the measuring process that the monitor's system clock is showing the correct time.

### 7.2.3 Numeric trends

The **Numeric Trend Display** allows a numeric view of the following parameters on a time axis:

- CNAP<sup>™</sup> blood pressure values: Sys, Dia, Mean
- CNAP<sup>™</sup>: Pulse

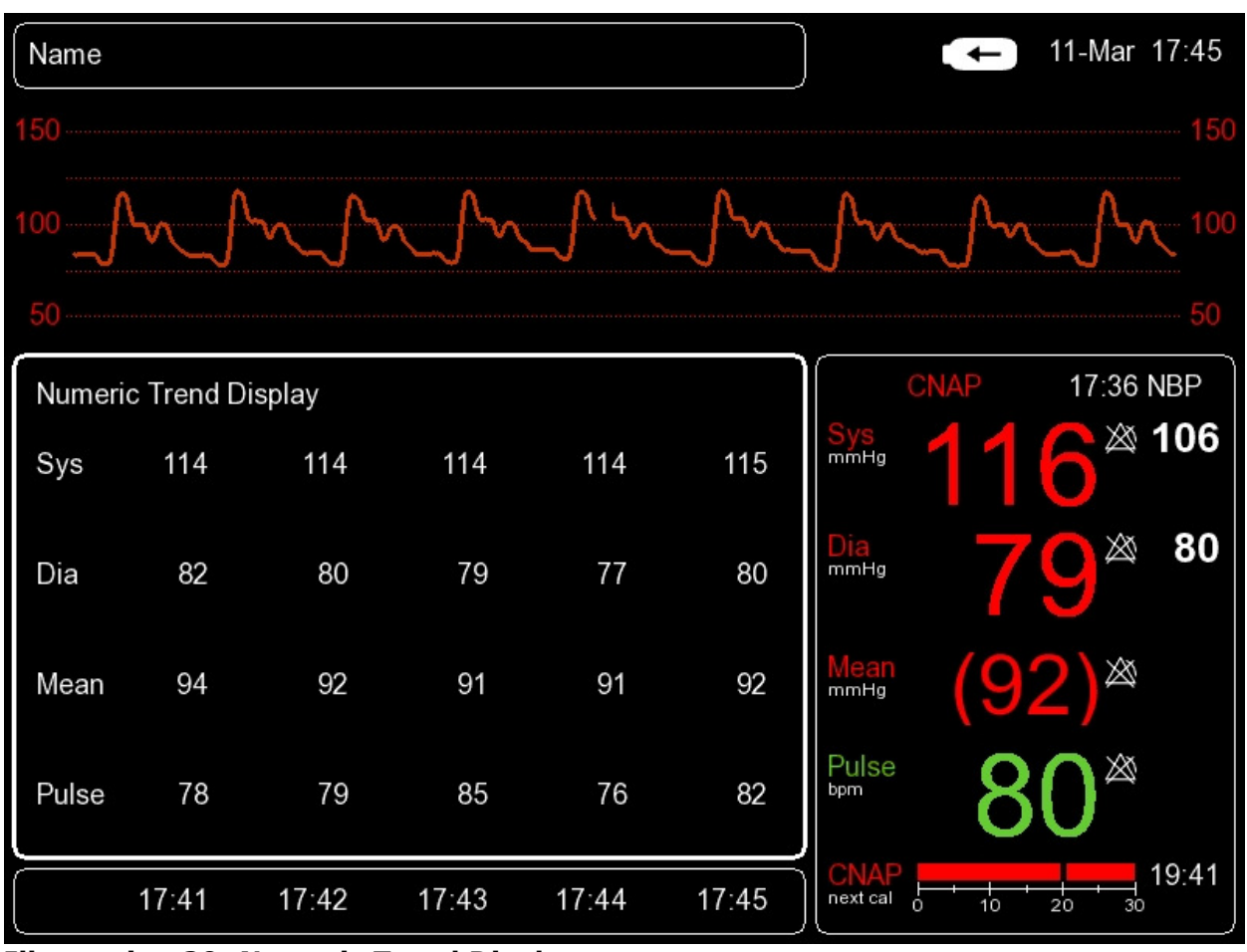

**Illustration 29: Numeric Trend Display** 

### NOTE:

- The **Numeric Trend Display** can be configured by adjusting **Time Scale** from the **Trend** menu.
- The displayed data dialog can be adjusted by means of the click-wheel control in Time Scale in the Navigation frame, which also determines the amount of data to be printed.

### TIME SCALE:

The time scale of blood pressure and pulse rate trends can be set in the **Time scale** menu item which is located in the **Trend** menu.

| Menu item  | Description                                     | Settings                                  |
|------------|-------------------------------------------------|-------------------------------------------|
| Time Scale | Setting of time scale for Numeric Trend Display | 1beat, 1min,<br>5min, 15min,<br>30min, 1h |

### NOTE:

- The time scale of the **Numeric Trend Display** corresponds to the time interval between 2 displayed measured values.
- The displayed values are averaged on the basis of the selected **Time Scale** (time interval).
- In case of an adjustment of the time scale, the current point of time is displayed in the far right column of the **Trend frame.**

### STOP:

 Time labels displayed in the Navigation frame correspond to the time displayed on the system clock of the CNAP<sup>™</sup> Monitor 500. Therefore, it is essential to make sure before starting the measuring process that the monitor's system clock is showing the correct time.

### 7.2.4 Alarm history

The **Alarm History** is a list of up to 100 last released alarms and malfunction reports. Each report of the alarm history includes the following information:

• Date

STOP

- Time
- Priority
- Alarm message

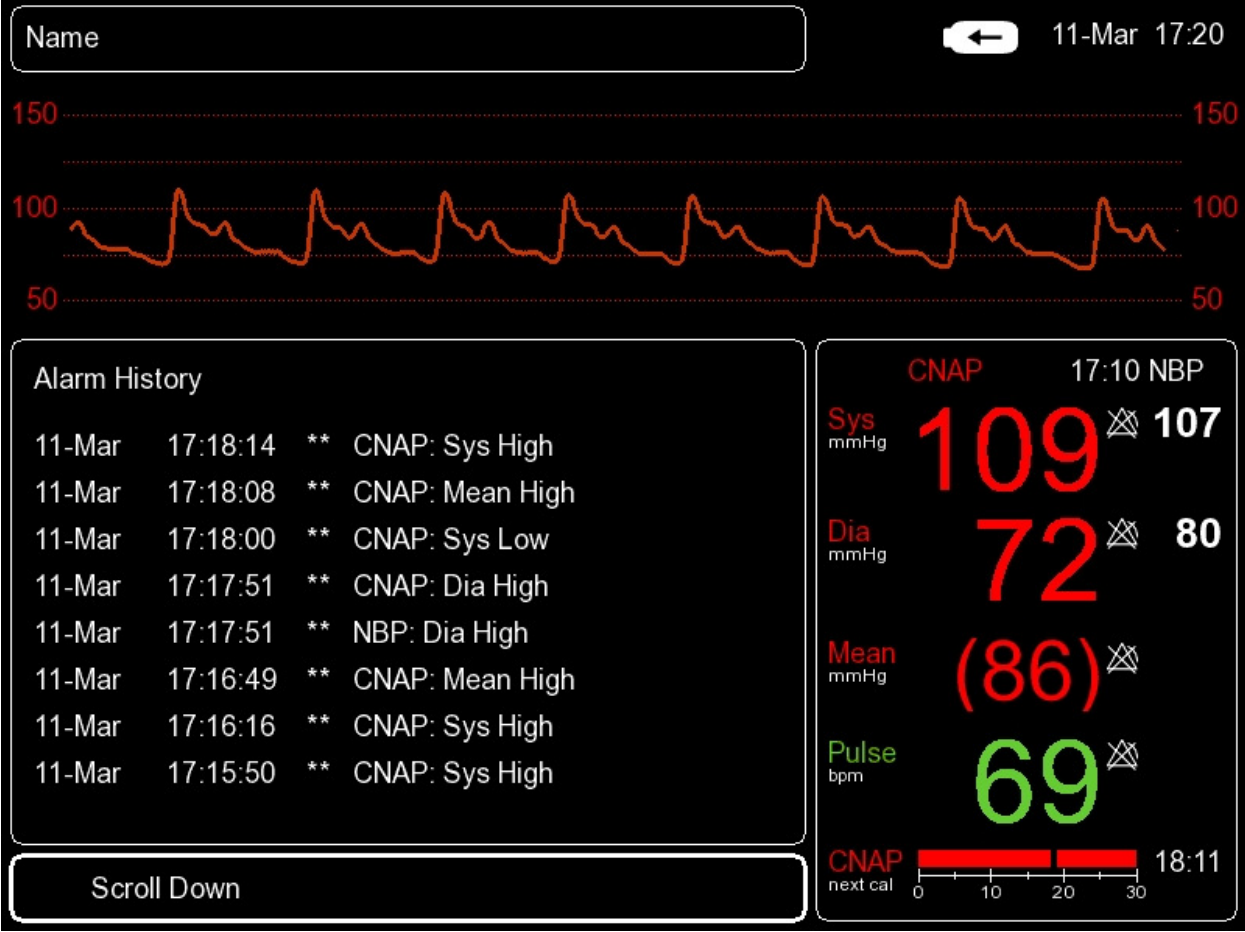

**Illustration 30: Alarm History with entries** 

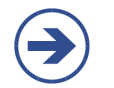

STOP

### NOTE:

• The **Alarm History** includes the entire list of the last reported alarms (up to 100 entries). Therefore, **Time Scale** cannot be selected.

#### STOP:

 The deletion of patient data irretrievably deletes all connected recordings, including the parameters Sys, Mean, Dia and Pulse as well as the Time Scale (see chapter 5.3 – Discharge).

### 7.2.5 Scrolling of trend views

The time slot of the data displayed in the **Trend frame** can be adjusted in the **Navigation frame** by using the click-wheel control:

- 1) Access the **Navigation frame** using the click-wheel control
- 2) Select the desired time slot by wheeling the click-wheel control
- 3) Confirm selection by pressing the click-wheel control

### NOTE:

• Scrolling trends by means of the click-wheel control is restricted to the start of a measurement and/or the current time: i.e., the time slot of a trend can neither be scrolled to before the start of a measurement nor to a prospective time.

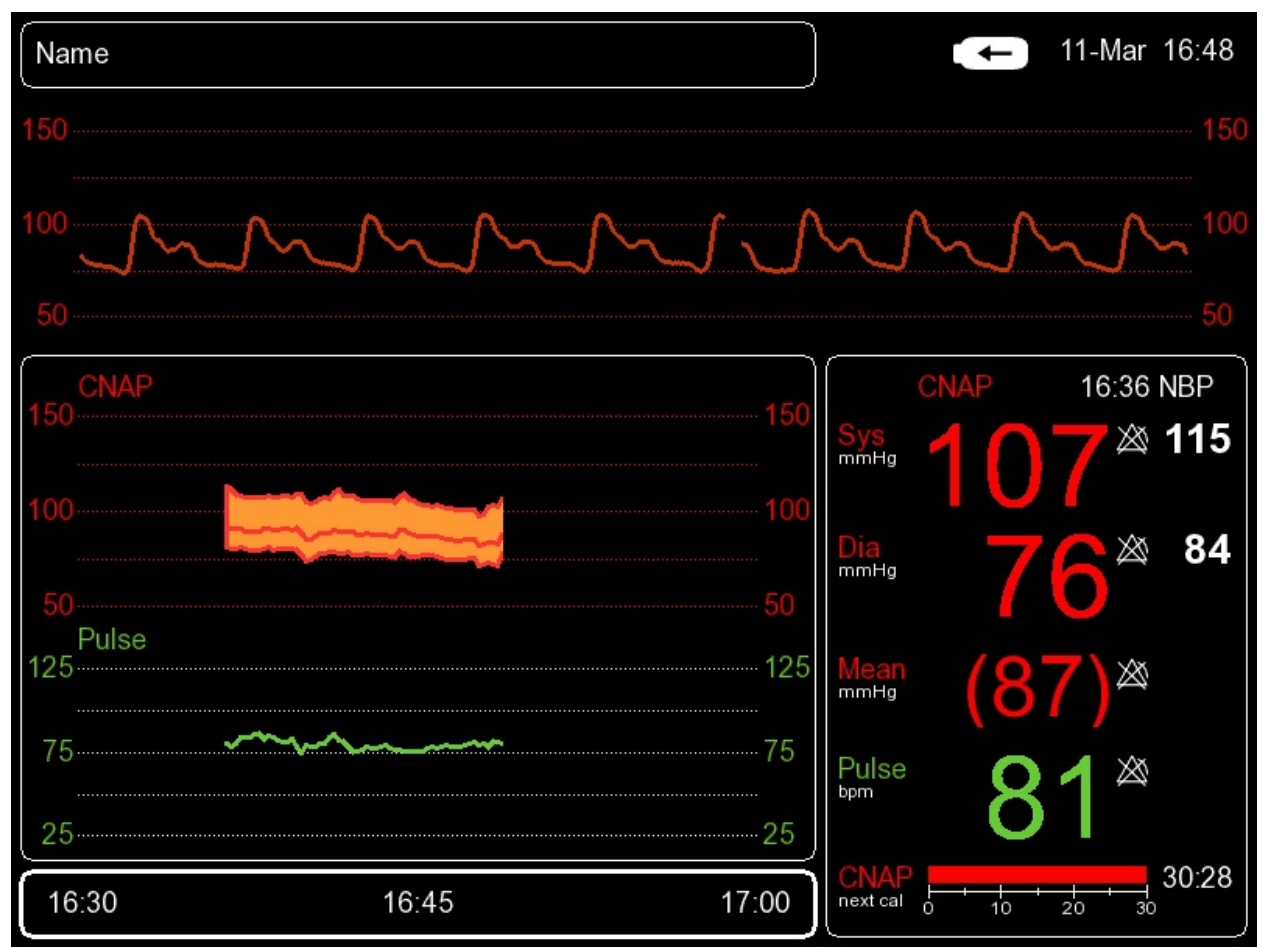

Illustration 31: Navigation frame including time specification

## **7.2.6 Interventions**

During a measurement it is possible to mark a specific event with a graphical marker called intervention. These interventions can be set manually at any time during a measurement or automatically for system events (e. g. CNAP change finger, NBP measurement).

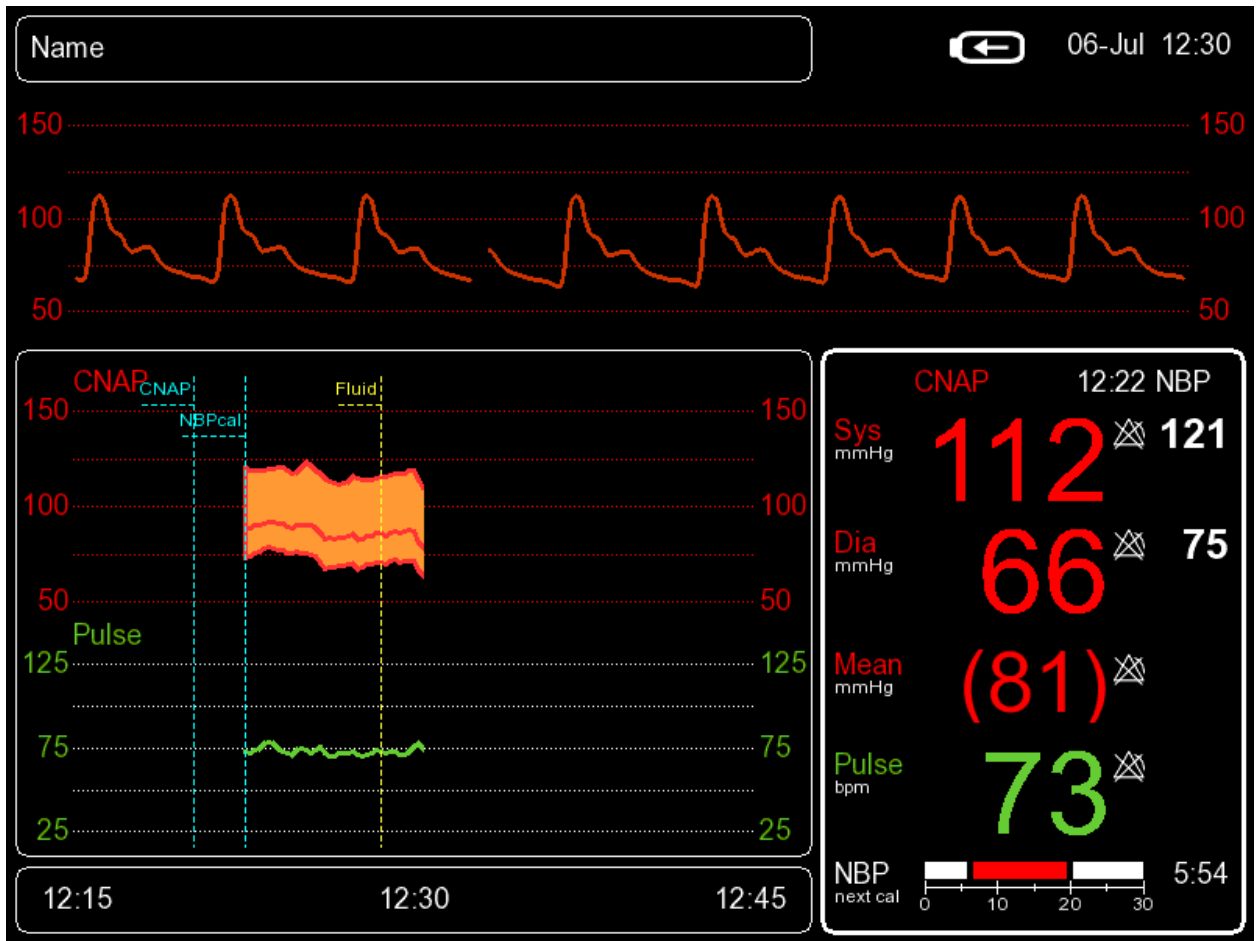

Illustration 32: Automatic and manual interventions during a  $CNAP^{TM}$  measurement

### 7.2.6.1 Automatic interventions

In the menu **Setup | Measurement | Display Options | Auto Interventions** the setting of automatic interventions in the trend view can be activated or deactivated.

The marker of an automatic intervention is displayed in cyan (see illustration 32).

If this option is active (default) an intervention is set in case of one of the following events.

| Label  | Description                                                 | Event                                                                           |
|--------|-------------------------------------------------------------|---------------------------------------------------------------------------------|
| CNAP   | Start of measurement, manual or automatic change finger.    | Begin of CNAP <sup>™</sup><br>measurement or<br>CNAP <sup>™</sup> change finger |
| NBPcal | NBP measurement with subsequent calibration of CNAP values. | End of NBP measure-<br>ment                                                     |

| Label  | Description                                                                                        | Event                       |
|--------|----------------------------------------------------------------------------------------------------|-----------------------------|
| NBPman | Manually triggered NBP measurement.                                                                | End of NBP measure-<br>ment |
| NBP    | NBP measurement with no calibration of $CNAP^{TM}$ values (only possible in NBP mode intelligent). | End of NBP measure-<br>ment |

### 7.2.6.2 Manual Interventions

A manual intervention can be set by the user any time during a measurement. To set an intervention open the menu **Display Options | Interventions...** from the trend frame and select a marker from the list.

The marker of a manual intervention is displayed in yellow (see illustration 32).

The labels for the customer defined interventions are changed in the menu **Setup | Measurement | Display Options | Custom Interventions**.

Also the Order of the Interventions can be changed in the menu **Setup | Measurement | Display Options | Intervention Order** by changing the position number for each entry.

# 8 Printing

| Launching print reports  | 8-1 |
|--------------------------|-----|
| Cancelling print reports | 8-2 |
| Print reports            | 8-2 |
| Print options            | 8-3 |

The CNAP<sup>™</sup> Monitor 500 is provided with an integrated thermal printer, enabling the operator to print a range of predefined **print reports.** 

## 8.1 Launching print reports

- a) Depending on how long the operator presses **Print** he/she can select either **Snapshot Report** or **Trend Report**:
  - **Snapshot Report:** Press Print once for a short time. The blood pressure curve is printed.
  - **Trend Report:** Press Print for longer than 0.5 seconds. **Trend Report** is printed by corresponding to the data displayed in the **Trend frame.**

### NOTE:

- The duration of a Snapshot Report is limited to 20 seconds. Snapshot Delay settings are edited in Setup/Measurement/Print Options/Snapshot Delay.
- b) The way recordings are displayed in the **Trend frame (Graphical, Numerical, Alarm History)** automatically determines the selected **Trend Report**:
  - Graphic Trend Report: Graphical (see chapter 8.3 Print reports)
  - Numeric Trend Report: Numerical (see chapter 8.3 Print reports)
  - Alarm History Report: Alarm History (see chapter 8.3 Print reports)

#### NOTE:

- Scaling of **Trend frame**: The time slot displayed in the **Trend frame**, also including the time scale settings, is correspondingly printed in the **Trend Report**.
- If necessary, adjust parameter scales BP Scale, Pulse Scale, Time Scale and the displayed time slot (Navigation frame).

### NOTE:

 A Print On Alarm Report due to physiological alarm is printed automatically if Print On Alarm Report is activated in *Setup*/Measurement/Print Options/Print On Alarm. In this case, printing does not depend on the Trend frame data display, i.e. BP scale is fixed to 0-250mmHg.

#### STOP:

• If the CNAP<sup>™</sup> Monitor 500 is on battery operation and battery charge status is ≤ 25%, printing will be deactivated. Current print tasks will be cancelled immediately for safety reasons.

STOF

# **8.2 Canceling print reports**

In order to cancel print tasks, press **Print** once.

# **8.3 Print reports**

The CNAP<sup>™</sup> Monitor 500 offers a range of predefined **print reports.** All **print reports** have the same header containing the following information:

- Print report type
- Name
- Patient ID
- Gender
- Birth date
- Printed (date and time)
- Last NBP (values and time of the last NBP measurement)

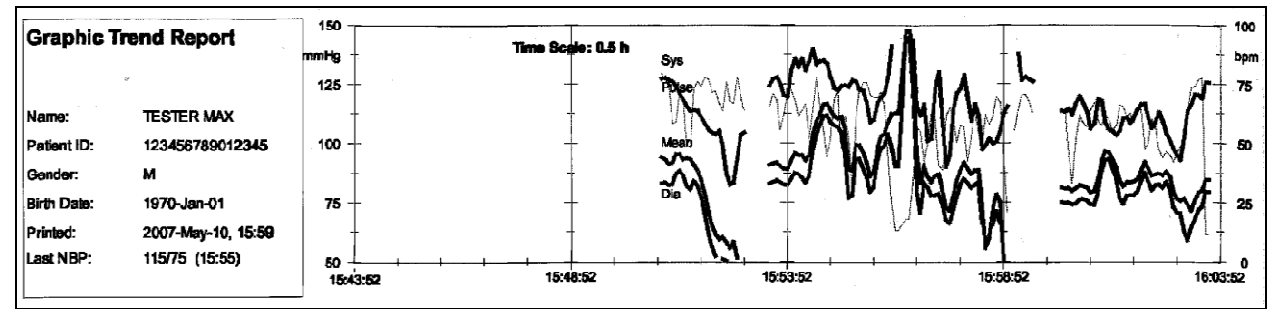

**Illustration 33: Graphic Trend Report** 

| Numeric     | Trend Report       | Date  | 2007-May-10 | 2007-May-10       | 2007-May-10 | <b>2007-Mey-</b> 10 | 2007-Mey-10 |
|-------------|--------------------|-------|-------------|-------------------|-------------|---------------------|-------------|
|             |                    | Time  | 15:50:51    | 1 <b>5:50:</b> 54 | 15:50:54    | 15:50:55            | 15:50:56    |
| Name:       | TESTER MAX         |       |             |                   |             |                     |             |
| Patient ID: | 123456789012345    | Sys   | 125         | 125               | 134         | 124                 | 126         |
| Gender:     | M                  |       | 70          | 70                | 104         | 103                 | 103         |
| Birth Date: | 1970-Jan-01        | nigan |             | , •               |             |                     |             |
| Printed:    | 2007-May-10, 15:50 | Dia   | 66          | 66                | 97          | 97                  | 96          |
| Last NBP:   | 125/83 (15:48)     | Pulse | 9           | 9                 | 27          | 82                  | 78          |
| ·           |                    |       | ſ           |                   |             |                     |             |

**Illustration 34: Numeric Trend Report** 

| Alarm History Report |                    | Alarm history |          |     |                 |
|----------------------|--------------------|---------------|----------|-----|-----------------|
|                      |                    | 2007-May-10   | 16:02:30 | **  | Alarm Message 1 |
| Name:                | l set Eiret        | 2007-May-10   | 16:02:30 | **  | Alarm Message 2 |
| Patient (D:          | GE-3441            | 2007-May-10   | 16:02:30 | **  | Alarm Message 3 |
| Gender               | F                  | 2007-May-10   | 16:02:30 | **  | Alarm Message 4 |
| Birth Date:          | 2007-Max-10        | 2007-May-10   | 16:02:30 | *** | Alarm Message 5 |
| Printed:             | 2007-May-10, 16:02 | 2007-May-10   | 16:02:30 | **  | Alarm Message 6 |
| Last NBP:            | 125/85 (16:02)     | 2007-May-10   | 16:02:30 | **  | Alarm Message 7 |
|                      | · ·                | 2007-May-10   | 16:02:30 | **  | Alarm Message 8 |

**Illustration 35: Alarm History Report** 

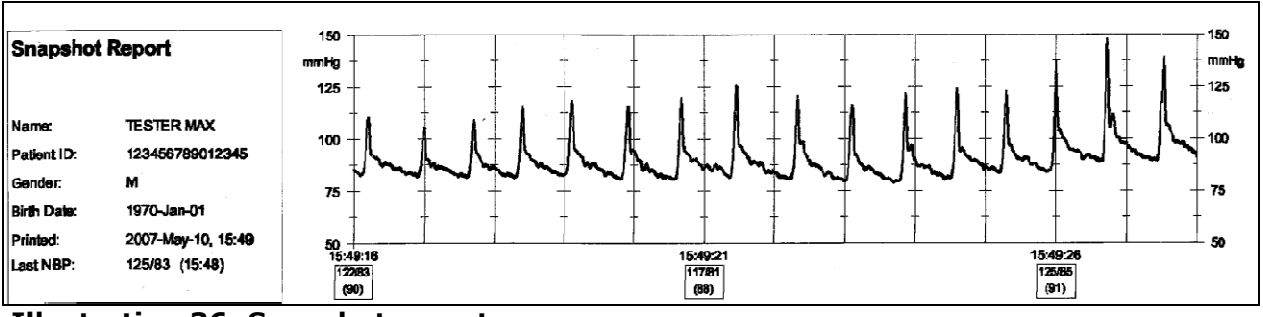

**Illustration 36: Snapshot report** 

### NOTE:

- Alarm History Report: The currently selected alarm as well as the 15 preceding alarms will be printed.
- **Snapshot Report:** In the case of multiple alarms, a separate snapshot for each alarm will be printed (last 10 seconds before to 3 seconds after the alarm).
- All reports are uniformly in English.

### **8.4 Print options**

| Menu item      | Description                                                                 | Settings              |
|----------------|-----------------------------------------------------------------------------|-----------------------|
| Snapshot Delay | Setting of delay time of print reports for Snap-<br>shot and Print On Alarm | 5sec, 10sec,<br>15sec |
| Print On Alarm | Activation of <b>Print On Alarm</b> feature                                 | On, Off               |

# **9 CNAP**<sup>™</sup>

| eneral information     | }-1             |
|------------------------|-----------------|
| afety precautions      | <del>)</del> -2 |
| etup9                  | <del>)</del> -3 |
| iew features           | <del>)</del> -4 |
| lood pressure waveform | 9-4             |
| rend view              | <del>)</del> -4 |
| lumeric values         | €-9             |
| NAP™ options9          | Э-б             |

# 9.1 General information

CNAP<sup>™</sup> - Continuous Non-Invasive Arterial Blood Pressure – is a non-invasive method for measuring the continuous blood pressure waveform in adult and pediatric patients from the age of 4 years.

A patient's blood pressure waveform is recorded by the CNAP<sup>™</sup> Monitor 500 by means of a double finger cuff with an integrated IR light sensor and air chambers. The measured IR signal – similar to a pulse oximeter – helps to measure the blood volume in the finger, which is kept constant by means of CNAP: beat to beat a counter pressure in the finger cuff is built up, which fluctuates between the systolic and diastolic blood pressure.

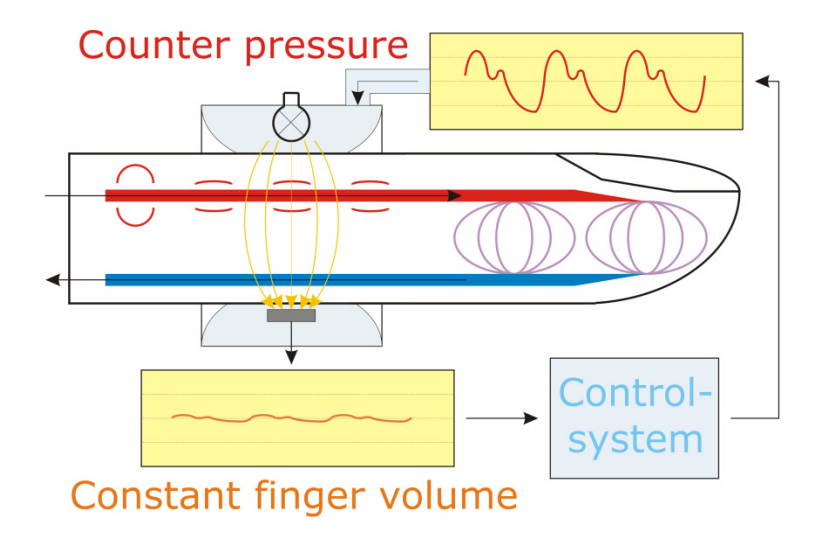

### **Illustration 37: CNAP™ Technology**

By means of NBP cuff (oscillometric blood pressure measurement), the relatively measured blood pressure in the finger is calibrated to absolute blood pressure values (to the pressure of a big artery at heart level), thus ensuring absolute accuracy. The NBP cuff can be placed on the patient's upper arm either on the same or on the other arm as the CNAP<sup>™</sup> double finger cuff. NBP measurement is essential to ensure absolute accuracy of the recorded blood pressure values.

### CAUTION:

- The accuracy of the CNAP<sup>™</sup> measurement depends on the accuracy of the accompanying NBP measurement, which is particularly important during calibrations or before interventions.
- Make sure that no movement artifacts occur during measurement, especially during and until approx. 2 min. after measurement initialization.
- Powerful light sources (e.g. cameras with flashlight) may affect the CNAP<sup>™</sup> measurement and cause artifacts.

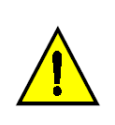

### CAUTION:

 Movements of the patient, which result in changes of position of the CNAP<sup>™</sup> double finger cuff regarding heart level, will have immediate influence on the absolute values of blood pressure readings. To compensate these physical effects (hydrostatic height), recalibrate the CNAP<sup>™</sup> measurement by triggering a single NBP measurement (see chapter 10.6 - NBP options).

# 9.2 Safety precautions

### CAUTION:

- Do not use CNAP<sup>™</sup> and NBP in patients with vascular prostheses!
- CNAP<sup>™</sup> is designed for the concurrent measurement of only one patient at a time.
- Be sure to follow local regulations regarding storage of the CNAP<sup>™</sup> Monitor 500, its accessories and packing material.
- Keep the CNAP<sup>™</sup> Monitor 500 out of reach of children!
- The CNAP<sup>™</sup> blood pressure waveform is calibrated by means of oscillometric NBP measurement. If the accuracy of the NBP measurement is affected by artifacts (weak pulse, irregular pulse, artifacts from patient movement or tremor, or respiratory artifacts), this may also affect and reduce the accuracy of values measured by the CNAP<sup>™</sup> Monitor 500.
  - The use of technical surgical devices might cause interference and reduce the quality of CNAP<sup>™</sup> recordings.
- Never connect the device's air connectors to an intravascular system!
- Regularly inspect the patient's limbs during measurement to avoid possible lasting damages caused by prolonged impairment of the patient's blood circulation! In case of any signs of total arterial compression in a finger during measurement, immediately discontinue the measurement process by pressing *Start/Stop* on the front panel of the CNAP<sup>™</sup> Monitor 500.
- Pain or strong feelings of discomfort are in no way normal and are not a part of CNAP<sup>™</sup> measurements! Should a patient report any of these feelings, stop the measurement process immediately!
- Before connecting any cables to a patient, visually inspect all components for damages or wear. Any faulty parts are to be replaced immediately.
- Check the correct positioning of the CNAP<sup>™</sup> double finger cuff regularly during measurement. Make sure that the cuff is not positioned on the finger joints.

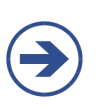

### NOTE:

 Avoid compressing the air hoses or reducing their diameter in any way (e.g. by bending the cables) as this could impair the quality of the CNAP<sup>™</sup> measurement. To avoid mechanical damage to the CNAP<sup>™</sup> finger cuff, remove all objects (e.g. rings) from the patient's fingers before measuring.

#### STOP:

- The operating environment for CNAP<sup>™</sup> hardware has to comply with the directions regarding ambient temperature, relative humidity and atmospheric pressure.
- Take care to ensure regular and sufficient air circulation around the CNAP<sup>™</sup> Monitor 500 by placing the device accordingly (e.g. do not cover it with sheets or blankets).
- In some cases, CNAP measurement is not suitable (see chapter 2.2.2 Limitations).

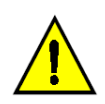

## 9.3 Setup

The CNAP<sup>™</sup> hardware consists of the following components:

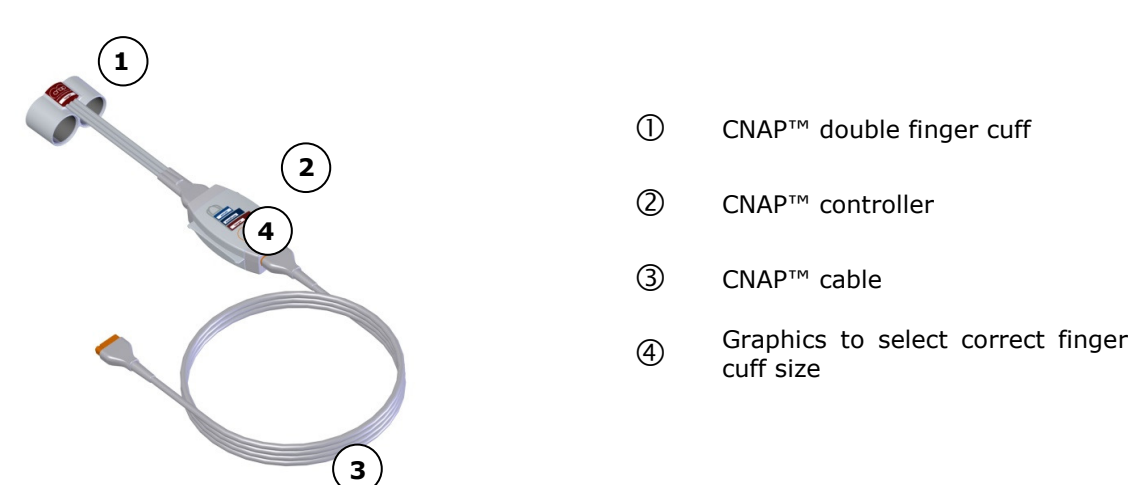

### Illustration 38: CNAP<sup>™</sup> hardware

### NOTE:

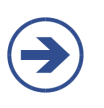

- CNSystems recommends placing the CNAP<sup>™</sup> double finger cuff on the index and the middle finger of a patient. In rare cases if necessary the CNAP<sup>™</sup> double finger cuff may also be placed on the middle and the ring finger. Thumb and little fingers are not suited for CNAP<sup>™</sup> blood pressure measurement.
- The use of a too big/too small CNAP<sup>™</sup> double finger cuff may result in faulty blood pressure recordings.

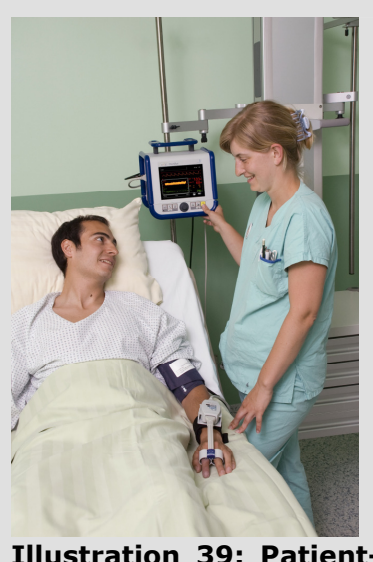

Illustration 39: Patientsetup **Start/Stop a measurement** (refer to chapter 3.5 – Patient setup):

- Choose the correct size of a CNAP<sup>™</sup> double finger cuff by means of the graphics on the upside of the CNAP<sup>™</sup> controller (refer to chapter 3.2.3 CNAP<sup>™</sup> controller).
- Assemble the CNAP<sup>™</sup> hardware by connecting the CNAP<sup>™</sup> double finger cuff, the CNAP<sup>™</sup> controller, the CNAP<sup>™</sup> cable and the CNAP<sup>™</sup> Monitor 500. All the plugs and connectors are designed so as to make it impossible to switch them accidentally.
- Equip the patient with the CNAP<sup>™</sup> hardware: The CNAP<sup>™</sup> double finger cuff is placed on the proximal joints of the index and middle fingers. Make sure that the cuff cables run along the upper side of the patient's arm.
- Fasten the CNAP<sup>™</sup> controller to the patient's forearm by means of the fixing cuff (with a Velcro fastener).
- Place the NBP blood pressure cuff on the patient's upper arm (calibration for CNAP<sup>™</sup>) contralaterally, or, if necessary, on the same arm as the double finger cuff (refer to chapter 10 – NBP).
- As soon as you have selected a category in the **Setup Patient** dialog, the CNAP<sup>™</sup> measurement will start automatically

### NOTE:

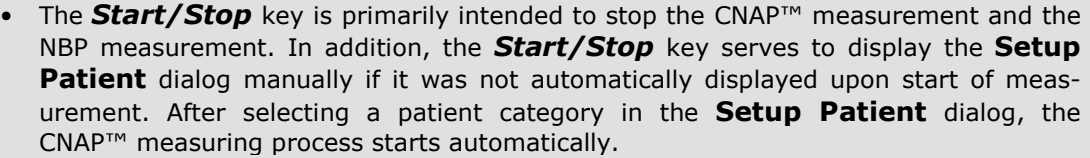

• A current NBP measurement can be stopped without interfering with a concurrently performed CNAP<sup>™</sup> measurement by pressing **Start/Stop**. Pressing the same key a second time also stops the CNAP<sup>™</sup> measurement.

## 9.4 View features

CNAP<sup>™</sup> determines the following blood pressure values which are displayed directly in the Main Screen of the CNAP<sup>™</sup> Monitor 500:

- Blood pressure waveform (morphology)
- Blood pressure trends:
  - o Sys
  - o Dia
  - o Mean
  - o Pulse
- Numeric blood pressure values:
  - ∘ Sys
  - o Dia
  - $\circ$  Mean
  - $\circ$  Pulse

### 9.4.1 Blood pressure waveform

The CNAP<sup>™</sup> blood pressure waveform is displayed directly in the Main Screen.

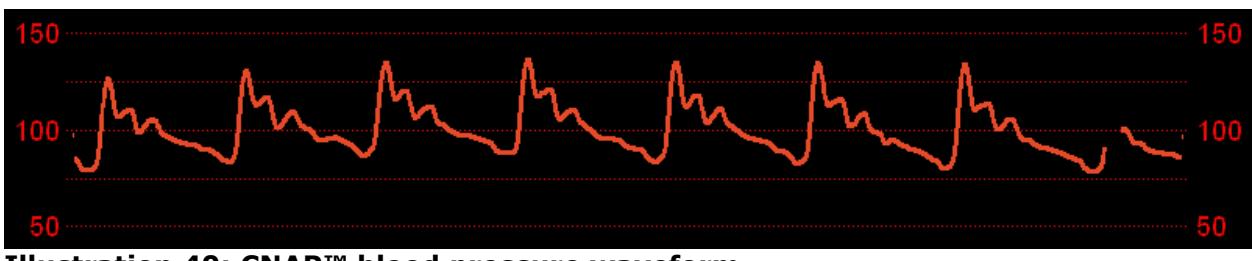

Illustration 40: CNAP<sup>™</sup> blood pressure waveform

NOTE:

- The mean and amplitude scales of the CNAP<sup>™</sup> blood pressure waveform are set in the **Trend** menu (see chapter 7 Trends).
- The signal speed of the CNAP<sup>™</sup> blood pressure waveform is set to 12.5 mm/sec and cannot be adjusted in any way.

### 9.4.2 Trend view

The CNAP<sup>™</sup> blood pressure trend is displayed in the **Trend frame** directly in the main screen of the CNAP<sup>™</sup> Monitor 500. It enables both graphic as well as a numeric view of blood pressure trends.

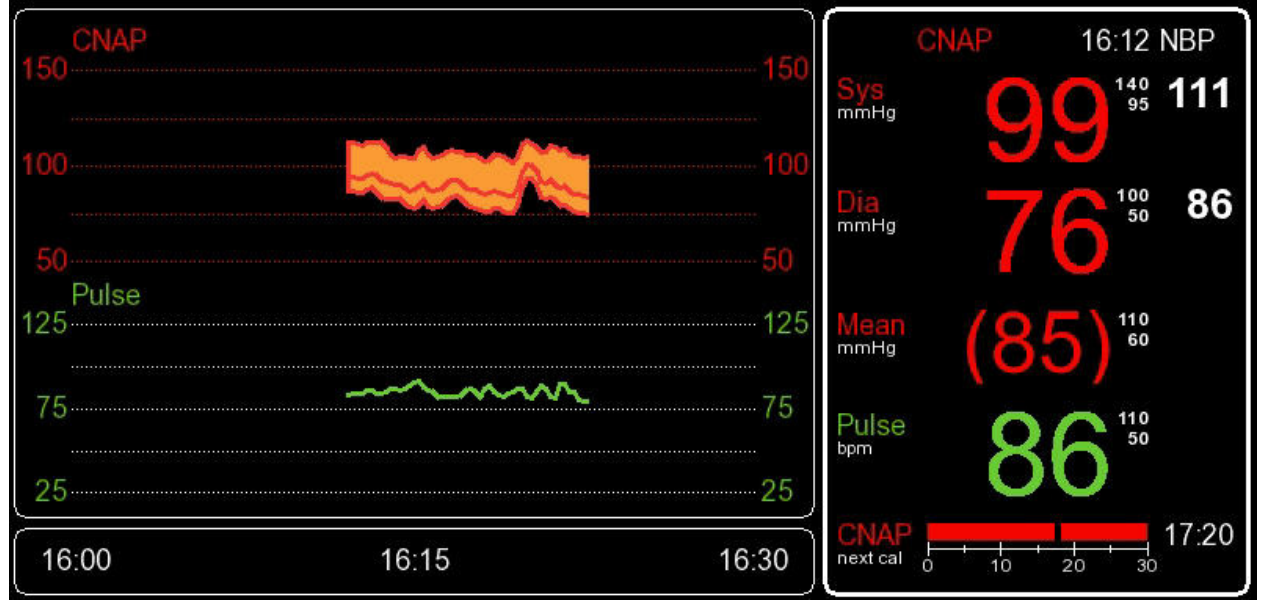

**Illustration 41: Graphic Trend and numeric values** 

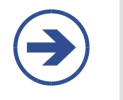

### NOTE:

•

The mean and amplitude scales for  $CNAP^{TM}$  trends,  $CNAP^{TM}$  and pulse are set in the **Trend** menu (see chapter 7 – Trends).

### 9.4.3 Numeric values

The CNAP<sup>™</sup> **Parameter frame** displays the current blood pressure parameters **Sys, Mean, Dia** and **Pulse**:

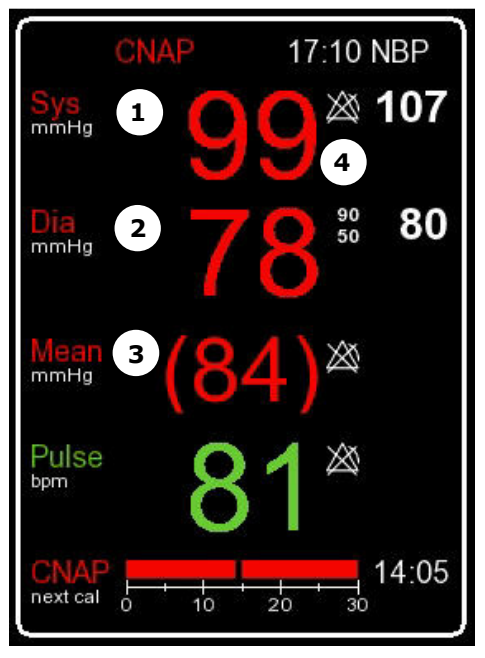

**Illustration 42: Parameter frame** 

- ① Systolic blood pressure
- ② Diastolic blood pressure
- ③ Mean blood pressure
- ④ Alarm limit settings

# **9.5 CNAP™ options**

### Parameter menu:

| Menu item                                         | Description                                                                                                    | Settings               |
|---------------------------------------------------|----------------------------------------------------------------------------------------------------|------------------------|
| NBP: Start/Stop                                   | Start/Stop of a single NBP measurement                                                                                                    |                        |
| NBP: Start/Stop Ve-<br>nous Stasis                | Start/Stop of venous stasis                                                                                                    |                        |
| NBP: Interval                                     | Setting of time interval for automatic NBP measure-<br>ments [min]                                                                                                    | Off, 5(5)30,<br>45, 60 |
| CNAP: Change Finger                               | Change of signal source in CNAP™ double finger cuff                                                                                                    |                        |
| CNAP: Cal Interval                                | Setting of automatic change of signal source in CNAP <sup>™</sup> double finger cuff [min]                                                                                                    | 5(5)60 min             |
| Pediatric/Adult<br>Alarm Limits                   | Setting of alarms for the parameters Sys, Dia, Mean,<br>Pulse                                                                                                    | Submenu                |
| IBP: Zeroing Active<br>IBP: Zeroing<br>Start/Stop | Active zeroing for interface to external patient moni-<br>tors before and after an active CNAP measurement<br>(available CNAP values).<br>Zeroing, which can be activated/deactivated manu-<br>ally, for interface to external patient monitors during<br>an active CNAP measurement. |                        |

### Measurement menu:

| Menu item           | Description                                                                                | Settings                          |
|---------------------|--------------------------------------------------------------------------------------------|-----------------------------------|
| NBP: Mode           | Automatic or manual NBP measurement at changes of $>=25$ mmHg compared with the last NBP.  | Auto, Intel-<br>ligent,<br>Manual |
| NBP: Interval       | Setting of time interval for automatic NBP measure-<br>ments [min]                         | Off, 5(5)30,<br>45, 60            |
| CNAP: Cal Interval  | Setting of automatic change of signal source in CNAP <sup>™</sup> double finger cuff [min] | 5(5)60 min                        |
| Audio Trend         | Setting of source and volume for audio trend                                               | Submenu                           |
| Display Options     | Submenu to adjust display settings                                                         | Submenu                           |
| Print Options       | Submenu to set print options                                                               | Submenu                           |
| Parameter Averaging | Averaging of display parameters                                                            | Off, 5, 10,<br>15                 |
| Patient Category    | Presetting of the focus on Adult or Pediatric for new patient setup                        | Adult, Pe-<br>diatric             |

### NOTE:

- Interruptions due to CNAP change of finger are displayed by means of red countdown bars in the **Parameter frame** (see chapter 3.6 Timer).
- Adjustments in the **Parameter** menu alter only the current measurement. In a new measurement, they are transcribed by the defaults in the **Measurement** menu.
  - Settings performed in the **Measurement** menu, however, alter both the current as well as future measurements and are transcribed by factory settings upon reset.

## 9.6 CNAP Values During Calibration

For a number of applications it can be useful to display CNAP<sup>™</sup> values during an ongoing NBP calibration. I. e. to avoid false physiological alarms on patient monitors connected over the BP Wave Out or AUX Analog Out interface – especially for centralized monitoring as used in ICUs – it is mandatory to provide a blood pressure curve even during calibration.

# Activate the option CNAP Values During NBP in the menu Setup | Measurement | Display Options.

The following Table gives an overview how values are displayed in different states of operation.

| Measurement State    | CNAP™ Monitor 500       |             | Interfaces:<br>BP Wave Out / AUX Analog Out |                                                          |
|----------------------|-------------------------|-------------|---------------------------------------------|----------------------------------------------------------|
|                      | CNAP™ Values During NBP |             | CNAP <sup>™</sup> Values During NBP         |                                                          |
|                      | Off                     | On          | Off                                         | On                                                       |
| No measurement       | Blank                   | Blank       | Zero                                        | Zero                                                     |
| Measurement          | CNAP values             | CNAP values | BP waveform                                 | BP waveform                                              |
| NBP measurement      | Blank                   | CNAP values | Zero                                        | BP waveform                                              |
| Venous stasis        | Blank                   | CNAP values | Zero                                        | BP waveform                                              |
| Start of measurement | Blank                   | Blank       | Zero                                        | Zero                                                     |
| CNAP change finger   | Blank                   | Blank       | Zero                                        | Rectangular<br>signal<br>calibrated to<br>Sys/Dia-values |

In case of a subsequent change finger, the signal on the BP Wave Out / AUX Analog Out interface is a rectangular curve with minimum, maximum values and frequency resembling the last valid systolic and diastolic beat values and pulse rate.

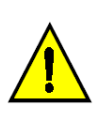

#### CAUTION:

• When using an ipsi-lateral setup (CNAP<sup>™</sup> finger cuff and NBP cuff on the same arm) the blood flow to the fingers will be constricted during the NBP measurement and venous stasis. Therefore the displayed signal and beat values are influenced by the NBP cuff.

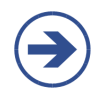

### NOTE:

• To avoid influence of the NBP measurement on the CNAP<sup>™</sup> measurement a contralateral setup can be used if applicable.

### NOTE:

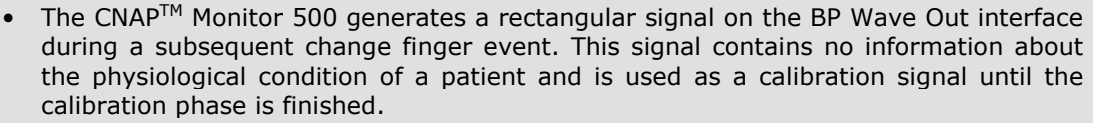

• The rectangular calibration signal may trigger false positive alarms on patient monitors, when connected to the BP Wave Out or AUX Analog Out interface.
# 10 NBP

| General information | 10-1 |
|---------------------|------|
| Safety precautions  | 10-3 |
| Setup               | 10-4 |
| View features       | 10-6 |
| NBP options         | 10-7 |

## **10.1** General information

NBP (Non-Invasive Blood Pressure) uses the oscillometric method to determine a patient's blood pressure on a non-continuous basis. To achieve this, the NBP module is integrated into the CNAP<sup>™</sup> Monitor 500. Blood pressure measurement is conducted by means of a NBP cuff (available in 4 sizes) which is placed around the patient's upper arm (brachial artery) and connected to the CNAP<sup>™</sup> Monitor 500 on the left side of the monitor (see chapter 3 – Introduction). For measurement purposes, the pressure in the NBP cuff is controlled by the NBP module. The cuff pressure is first increased above systolic blood pressure and decreased step by step. The pulsations in the NBP cuff provide the basis for deriving the blood pressure values Sys and Dia.

#### NOTE:

- When a measurement process is started on the CNAP<sup>™</sup> Monitor 500, a NBP measurement is also triggered automatically.
- However, it is also possible to trigger an NBP measurement manually at any time during measurement – except during display of the **Setup Patient** dialog (see chapter 10.6 – NBP options).
- NBP measuring interval can be pre-set in the **Measurement** menu for every new measurement and can be adapted via the **Parameter** menu during a measurement.
- Inflation pressure of the NBP cuff is determined by the selected patient category (see chapter 5.1 Patient entry). During NBP measurement, it is graphically and numerically displayed as a bar at the bottom of the **Parameter frame** (see illustration 42 below).
- Interruptions due to NBP measurements are displayed as white countdown bars in the **Parameter frame** (see chapter 3.6 Timer).
- During an NBP measurement, neither venous stasis nor manual change of finger can be performed.

#### NOTE:

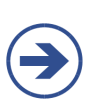

- The CNAP<sup>™</sup> blood pressure waveform is calibrated by means of an oscillometric NBP measurement. If the accuracy of the NBP measurement is affected by artifacts (e.g. weak pulse, irregular pulse, artifacts from patient movement or tremor, or respiratory artifacts), this may also affect and reduce the accuracy of blood pressure values measured by the CNAP<sup>™</sup> Monitor 500.
- An NBP cuff can be put on the same arm as the CNAP<sup>™</sup> double finger cuff (ipsilaterally) or on the other arm (contralaterally).

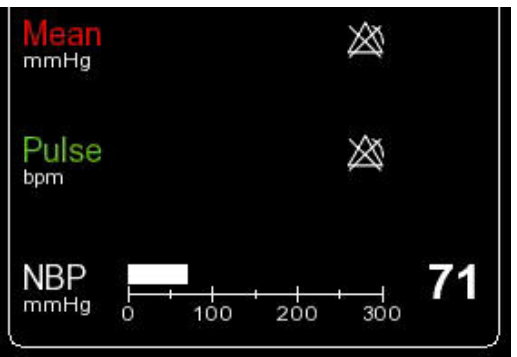

**Illustration 43: NBP measurement** 

## **10.2** Venous stasis

Venous stasis to support punctures of intravenous lines can be performed by means of the NBP cuff. After putting on the NBP cuff, venous stasis can be started by selecting **NBP: Start Venous Stasis** in the **Parameter** menu at any time. During venous stasis, the **NBP: Start Venous Stasis** status message is displayed (see illustration below). Depending on the selected patient category, the NBP cuff is inflated to constant pressure levels of **80mmHg** for adults and **60mmHg** for pediatric patients.

#### NOTE:

- During venous stasis, the cuff inflation pressure is graphically displayed as a bar at the bottom of the **Parameter frame** (analogous to the NBP measurement, see chapter 10.1 General information).
- Until the target pressure of 80/60mmHg is reached, the pressure is displayed numerically to the right of the bar.
- After the target pressure has been reached, the numeric display of pressure is replaced by the time remaining until automatic stop of venous stasis (see illustration 43 below).
   Venous stasis can be performed for max. 2 minutes. If venous stasis is not termined for max.
  - Venous stasis can be performed for max. 2 minutes. If venous stasis is not terminated prematurely by selecting NBP: Stop Venous Stasis manually, it will stop automatically after 2 minutes. In case it was performed during an ongoing CNAP measurement, it will be continued afterwards automatically.
  - Numeric display of continuous blood pressure is not available during venous stasis; however, the blood pressure waveform will continue to be displayed (without scale).
  - Venous stasis cannot be performed while the **Setup Patient** dialog is displayed.
  - Neither manual NBP nor manual change of finger can be performed during venous stasis.

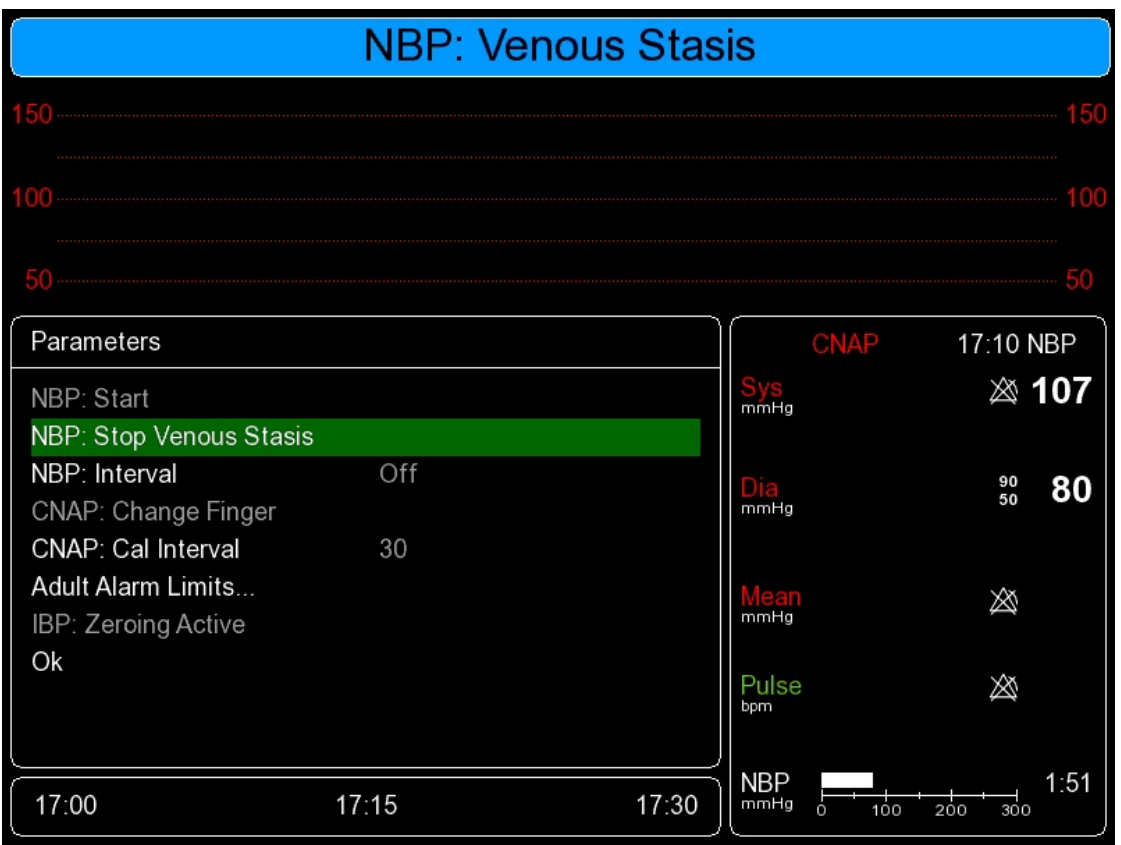

#### **Illustration 44: Venous stasis**

### **10.3 Safety precautions**

#### STOP:

- **Patient category:** Make sure to select the correct patient category before starting a measurement (see chapter 5.1 Patient entry). The higher adult levels of inflation pressure of the NBP cuff, excess pressure limits or measuring time for instance, must never be used for pediatric patients!
- **Intravenous infusion lines:** Never put on an NBP cuff to a limb already connected to an intravenous infusion line or an intra-arterial catheter. The inflation of the cuff might result in the infusion solution being caught up or even cause tissue damage to the punctured area.
- **Cutaneous lesions:** Never perform NBP measurements in patients suffering from drepanocythemia or from cutaneous lesions, or in patients where cutaneous lesions are to be expected.
- Unsupervised measurements: Patients with severe blood coagulation dysfunction may develop haematoma on the limb where the NBP cuff has been inflated. In these cases, carefully consider the pros/cons of frequent unsupervised blood pressure measurements.
- **Interference by external devices:** Results of NBP recordings are not to be used if the measured oscillometric pulse has been influenced by other devices or techniques (e.g. contrapulsation).
- **Interpretation:** NBP recordings are to be interpreted only by a physician or medical professional staff.
- Limitations of NBP measurements: NBP recordings may be inaccurate or even impossible under the following conditions:
  - $\circ~$  lack of detectable regular arterial blood pressure,
  - $\circ$  arrhythmia,
  - $\,\circ\,$  strong and persistent patient movement (e.g. tremor or convulsions),
  - rapid blood pressure fluctuations,
  - $_{\odot}\,$  severe shock or hypothermia with reduced peripheral blood flow,
  - $_{\odot}\,$  obesity, as adipose tissue in the limbs muffles arterial oscillations.

#### NOTE:

- In order to ensure the accuracy of NBP measurements, be sure to choose the right size of the upper arm cuff. Selecting the wrong size or incorrect attaching of the cuff may cause significant inaccuracies of recordings!
- In case of longer monitoring, be sure to inspect the correct blood supply of the patient's limbs on a regular basis.
- The NBP cuff is made of latex free and skin-friendly synthetic material.

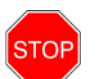

### 10.4 Setup

The NBP hardware consists of the following components:

- NBP cuff (Child, Small adult, Adult, Large adult)
- NBP module (integrated into the CNAP<sup>™</sup> Monitor 500)
- NBP air connector

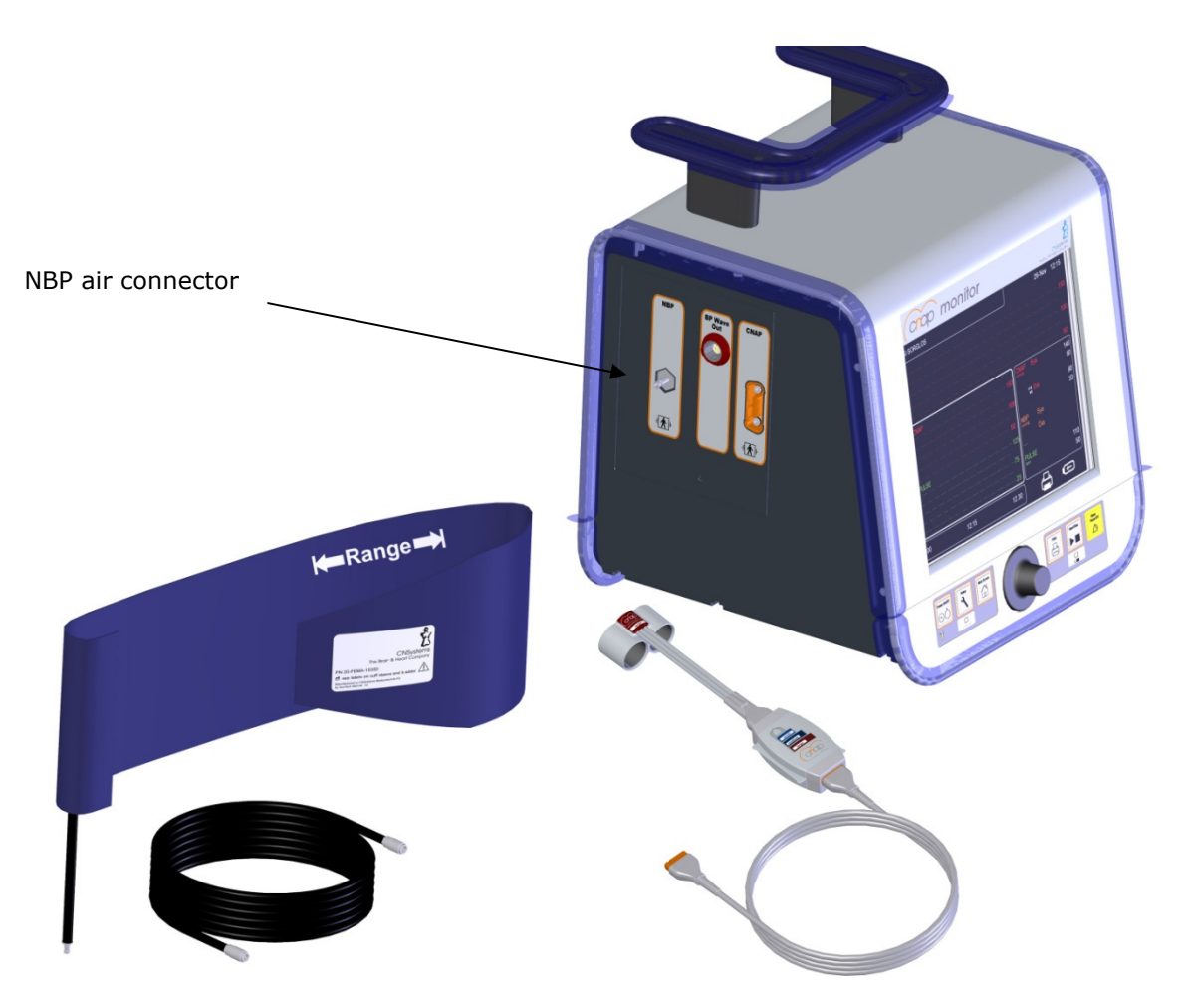

Illustration 45: CNAP<sup>™</sup> Monitor 500 with NBP air connector

#### Start/Stop a measurement:

1. Make sure you are using an NBP cuff authorized by CNSystems and make sure to use the correct size.

#### NOTE:

- The width of the cuff should be between 37% and 47% of the circumference of the patient's limb. The inflatable part of the cuff should be at least 80% of the respective extremity.
- The following NBP cuff sizes are available:

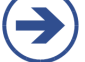

| Size        | Arm circumference (cm) |
|-------------|------------------------|
| Child       | 12 - 19                |
| Small Adult | 17 - 25                |
| Adult       | 23 - 33                |
| Large Adult | 31 - 40                |

2. Attach the NBP cuff on the upper arm of the patient at heart level. The marker on the NBP cuff should be directly above the brachial artery.

#### NOTE:

 $\bigcirc$ 

Do not attach the cuff too tightly around the limb as this might cause problems during inflation and deflation of the cuff and lead to ischemia of the extremities. Be sure to inspect the patient's skin (color, temperature, sensitivity of limb) around the cuff on a regular basis. Should any signs of alterations to the skin or decreased blood supply be noticeable, immediately change arm or stop the blood pressure measurement altogether.

- 3. Connect the NBP cuff with the NBP air connector on the left side of the CNAP<sup>™</sup> Monitor 500.
- 4. There are 2 ways to start an NBP measurement:
  - a) The start of a CNAP<sup>™</sup> measurement also automatically starts an NBP measurement. NBP measurements are performed after the calibration phase of the CNAP<sup>™</sup> Monitor 500 or automatically in defined time intervals. To set the desired time intervals, access either the **Parameter** menu or the **Measurement** menu.
  - b) Starting a single measurement by using the click-wheel control to access the **Parame-ter** menu.

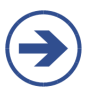

#### NOTE:

The NBP measurement serves to calibrate the  $CNAP^{\text{TM}}$  blood pressure measurement at the height of the heart.

### **10.5** View features

By means of NBP, the blood pressure values **Sys** and **Dia** are determined and displayed in the **Parameter frame** of the CNAP<sup>™</sup> Monitor 500.

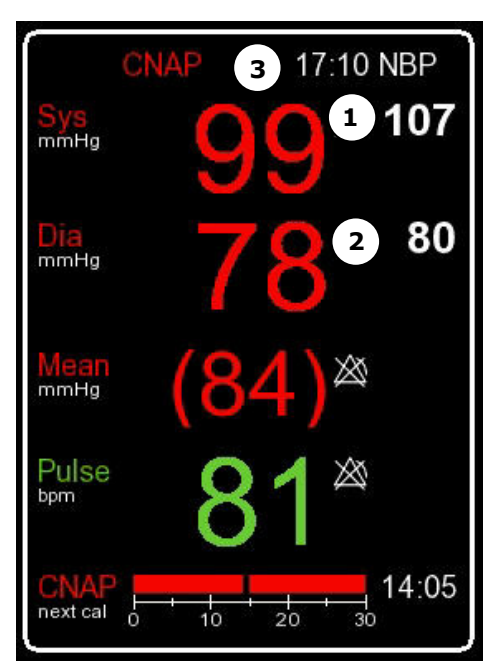

**Illustration 46: Parameter frame** 

- ① Systolic blood pressure
- ② Diastolic blood pressure
- ③ Time of last NBP measurement

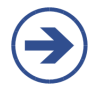

**NOTE:** The **Parameter frame** always displays the most recent NBP values as well as the time of measurement.

# **10.6 NBP options**

#### Parameter menu:

| Menu item                        | Description                                                                                                    | Settings               |
|----------------------------------|----------------------------------------------------------------------------------------------------|------------------------|
| NBP: Start/Stop                  | Start/Stop of a single NBP measurement                                                                                                    |                        |
| NBP: Start/Stop Venous<br>Stasis | Start/Stop venous stasis                                                                                                    |                        |
| NBP: Interval                    | Setting of time interval for automatic NBP meas-<br>urements [min]                                                                            | Off, 5(5)30,<br>45, 60 |
| CNAP: Change Finger              | Change of signal source in $CNAP^{\mathrm{\tiny TM}}$ double finger cuff                                                                      |                        |
| CNAP: Cal Interval               | Setting of automatic change of signal source in CNAP <sup>™</sup> double finger cuff [min]                                                    | 5(5)60                 |
| Pediatric/Adult<br>Alarm Limits  | Setting of alarms for the parameters Sys, Dia,<br>Mean, Pulse                                                                                 | Submenu                |
| IBP: Zeroing Active              | Active zeroing for interface to external patient monitors before and after an active CNAP™ measurement (available CNAP values).               |                        |
| IBP: Zeroing Start/Stop          | > Zeroing, which can be activated/deactivated ma-<br>nually, for interface to external patient monitors<br>during an active CNAP measurement. |                        |

#### Measurement menu:

| Menu item           | Description                                                                                | Settings                        |
|---------------------|--------------------------------------------------------------------------------------------|---------------------------------|
| NBP: Mode           | Refer to the description of the NBP Modes in chap-<br>ter 4.2f.                            | Auto,<br>Intelligent,<br>Manual |
| NBP: Interval       | Setting of time interval for automatic NBP meas-<br>urements [min]                         | Off, 5(5)30,<br>45, 60          |
| CNAP: Cal Interval  | Setting of automatic change of signal source in CNAP <sup>™</sup> double finger cuff [min] | 5(5)60                          |
| Audio Trend         | Setting of source and volume for audio trend                                               | Submenu                         |
| Display Options     | Submenu to adjust display settings                                                         | Submenu                         |
| Print Options       | Submenu to set print options                                                               | Submenu                         |
| Parameter Averaging | Averaging of display parameters                                                            | Off, 5, 10,<br>15               |
| Patient Category    | Presetting of the focus on Adult or Pediatric for new patient setup                        | Adult,<br>Pediatric             |

#### NOTE:

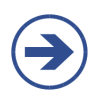

- Adjustments in the **Parameter** menu alter only the current measurement and are transcribed by defaults in the **Measurement** menu when a new measurement is started.
- Settings performed in the Measurement menu, however, alter both the current as well as future measurements and can be transcribed by the operator or factory settings from the Service menu.

# **11** Pulse Pressure Variation (PPV)

| Warnings                                       | 11-1 |
|------------------------------------------------|------|
| Performing CNAP <sup>™</sup> -PPV measurements | 11-2 |

CNAP<sup>™</sup>-PPV is a dynamic, non-invasive indicator for hemodynamic optimization of patients. The PPV values are calculated directly from the non-invasive CNAP<sup>™</sup> blood pressure curve.

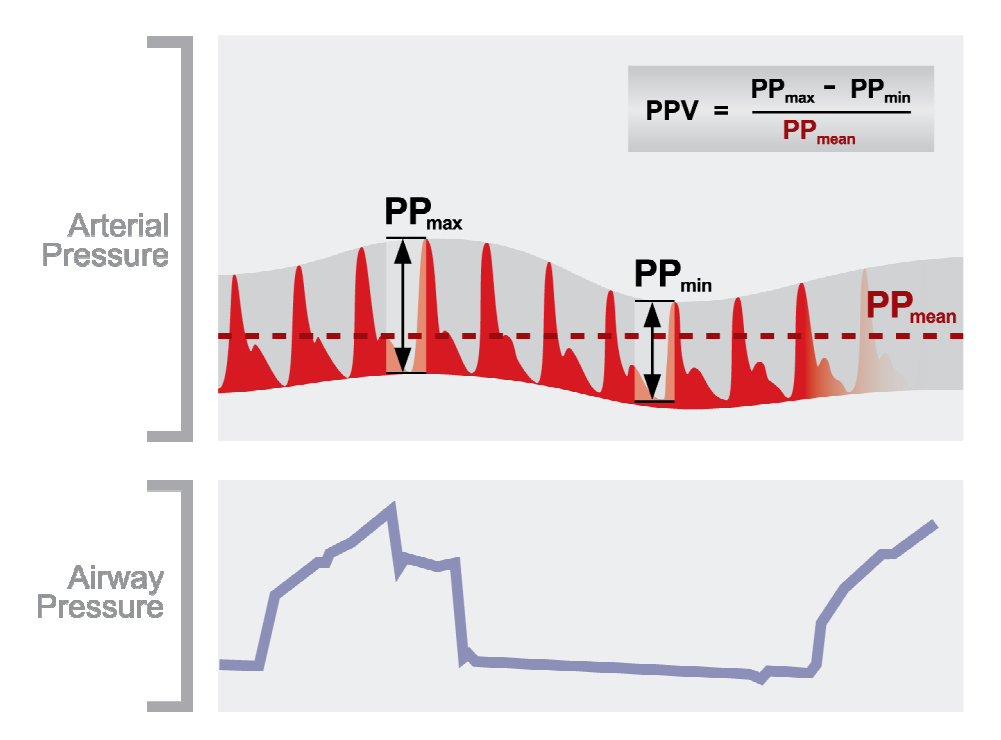

**Illustration 47: Pulse Pressure Variation (PPV)** 

### 11.1 Warnings

- The clinical value of the derived CNAP<sup>™</sup>-PPV information must be determined by a physician. According to recent scientific literature, the clinical relevance of PPV information is restricted to sedated patients receiving controlled mechanical ventilation and mainly free from cardiac arrhythmia.
- The monitor calculates CNAP<sup>™</sup>-PPV from CNAP beat-to-beat values. The circumstances under which the calculation of a PPV value is clinically meaningful, appropriate and reliable must be determined by a physician.
- To get accurate values for the CNAP<sup>™</sup>-PPV it is absolutely necessary to fulfill the following preconditions:
  - at respiration rates > 8 rpm
  - mechanical ventilation with tidal volumes > 8 ml/kg
  - $\circ$  mechanical ventilation with PEEP < 5 cmH2O
  - no open chest surgery
- For patients with acute right ventricular dysfunction ("cor pulmonale") CNAP™-PPV may lead to inaccurate values.
- The CNAP<sup>™</sup>-PPV measurement has been validated only for adult patients.

## **11.2 Performing CNAP<sup>™</sup>-PPV measurements**

The measurement of  $CNAP^{TM}$ -PPV (Pulse Pressure Variation) is activated for the types  $CNAP^{TM}$  Monitor 500i+PPV and  $CNAP^{TM}$  Monitor 500at+PPV. The activation of the  $CNAP^{TM}$ -PPV parameter with a license key is described in chapter 4.4.

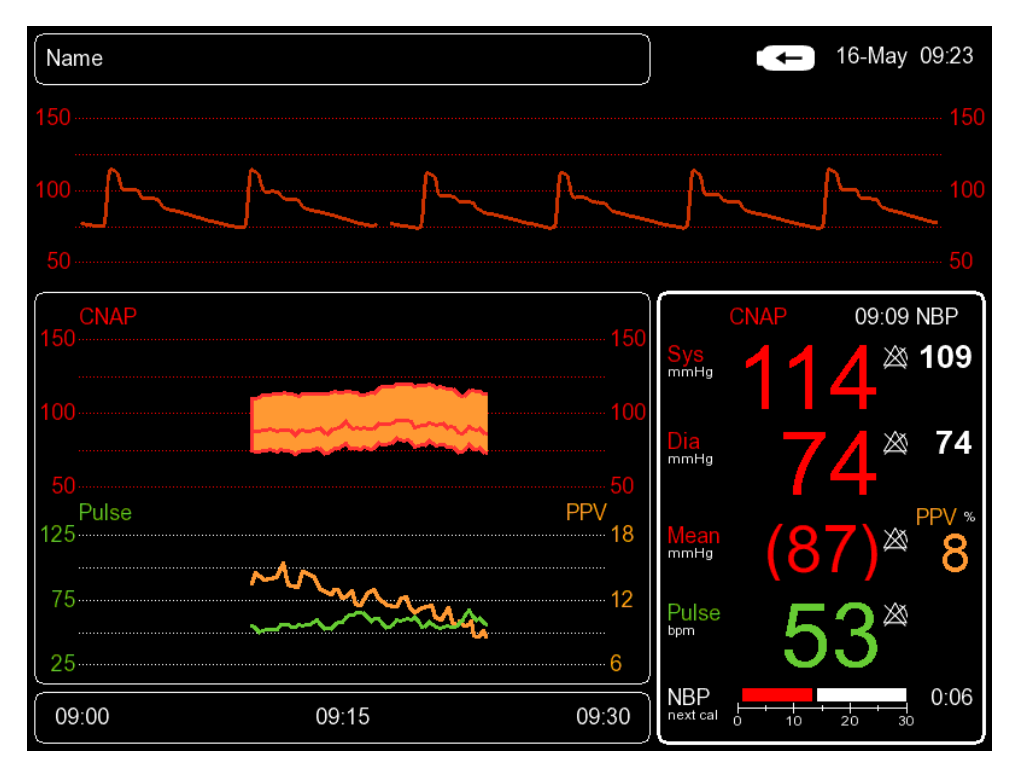

#### Illustration 48: Display of the CNAP<sup>™</sup>-PPV during a measurement

In the default configuration of the monitor the measurement of CNAP<sup>™</sup>-PPV is disabled. The parameter can be enabled only for the current measurement in the menu **Parameters/PPV** or as a default for all measurements in the menu **Setup/Measurements/PPV**.

#### Stop:

STOP

Before considering a measurement with CNAP<sup>™</sup>-PPV one must be sure that the preconditions for an accurate PPV measurement are fulfilled. The warnings regarding CNAP<sup>™</sup>-PPV are listed in chapter 11.1.

After the initialization phase of the CNAP<sup>™</sup> Monitor 500 the value of the CNAP<sup>™</sup>-PPV (orange) is displayed in the parameter field on the display of the monitor (see illustration 47).

Under the following circumstances no CNAP<sup>™</sup>-PPV values are displayed:

- No valid CNAP<sup>™</sup> values are available (during initialization phase of CNAP<sup>™</sup>)
- During the initialization of the PPV-Algorithm (takes at least three breathing cycles)
- Artifacts or arrhythmia in the CNAP<sup>™</sup> signal.
- $\circ$  After a technical alarm regarding the CNAP<sup>™</sup> subsystem has occurred.

# **12** Cleaning and disinfection

| General precautions | 12-1 |
|---------------------|------|
| Cleaning            | 12-1 |
| Disinfection        | 12-2 |

Only use disinfectants and detergents recommended by CNSystems Medizintechnik AG to clean or disinfect the device and its accessories. CNSystems' warranty does not cover any damage caused by the use of unsuitable cleaning agents or methods.

The warranty of CNSystems does not apply to the effectiveness of the mentioned cleaning agents and methods for the purpose of infection prevention and control. When in doubt, the operator should contact the hospital hygiene department. This particularly applies for the effectiveness of disinfectants and detergents against hepatitis B and HI viruses. The operator is to follow the regulations of the respective hospital and country.

### **12.1** General precautions

The CNAP<sup>™</sup> Monitor 500 including all its components and accessories are to be kept clean and free of dust. After cleaning and disinfecting the devices, they must be thoroughly inspected before use. If any components show signs of wear or damage, these components must not be used for patient measurements! Before sending devices and components back to CNSystems Medizintechnik AG, they are to be decontaminated.

#### CAUTION:

- Always dilute detergents and disinfectants according to manufacturers' instruction, or use in the smallest possible concentration.
- No liquid must ingress the CNAP<sup>™</sup> Monitor 500.
- Do not dip instruments, device parts or components in liquid.
- Do not pour any liquid directly on the device.
- Do not let residues of detergents air-dry on any parts of the device. Wipe them off with a cloth moist with water, then dry the instruments with a clean cloth.
- Never use scouring agents or abrasive detergents (e.g. steel wool or silver polish).
- Do not use bleaching agents!
- Wipe off detergents with a moist cloth (water), then dry surfaces with a clean cloth.

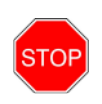

#### STOP:

No liquid must be spilt on any part of the CNAP<sup>™</sup> Monitor 500. In case this should happen, carefully dry device/accessory. If in doubt whether liquid has ingressed the device, do not start up the instrument. Contact technical staff or a service partner of CNSystems Medizintechnik AG.

# 12.2 Cleaning

In order to clean any part of the device use a lint-free cloth, moist with warm water (max. 40° C), and soap, diluted non-caustic detergents, tensides or detergents containing ammonia or alcohol. Do not use strong solvents like dimethylketone or trichloroethylene. Do not dip the device, any part of the device or any accessories (especially not the hoses) into liquid.

As the screen of the CNAP<sup>™</sup> Monitor 500 is easily scratched, be particularly careful when cleaning it. No liquid must enter the CNAP<sup>™</sup> Monitor 500, so be sure to not spill any liquid directly on the monitor. No liquid must enter the connectors of the CNAP<sup>™</sup> Monitor 500 or the CNAP<sup>™</sup> controller, so take care not to wipe over, but rather around the connectors when cleaning them.

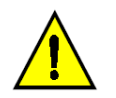

#### CAUTION:

Be particularly careful when cleaning or disinfecting the insides of the CNAP<sup>™</sup> double finger cuffs. Wipe them carefully in order to avoid any damage.

## **12.3** Disinfection

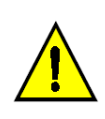

#### **CAUTION:**

Disinfectant agents: Never mix different kinds of disinfecting solutions (e.g. bleaching agents and ammonia), as this might result in the production of dangerous gases! Internal hospital regulations: Disinfect the product in accordance with your own hospital regulations in order to avoid long-term damage of any kind.

The device is to be cleaned before disinfection. Find recommended disinfectants listed below:

| Disinfectant                | Concentration |
|-----------------------------|---------------|
| Glutaraldehyd               | 3.4%          |
| n-Alkyl/Alkohol             | 0.28% - 8%    |
| Hypo-chlorite               | 0,55%         |
| Succindialdehyd/<br>Alkohol | 11%           |
| Alkohol Spray/ Wipe         | 10%           |
| Orthophthal-aldehyd         | 0,55%         |
| Propan-1-ol                 | < 50%         |
| Propan-2-ol                 | < 50%         |

#### **Common brands:**

- Cidex<sup>®</sup> Plus Theracide<sup>®</sup> •
- •
- Gigasept<sup>®</sup> FF •
- Cidex<sup>®</sup> OPA •
- Schülke Microcid<sup>®</sup> AF Liquid ECOLAB Indicidin<sup>®</sup> Liquid B.Braun Meliseptol<sup>®</sup> •
- •
- •
- BODE Bacillol<sup>®</sup> plus

# 13 Technical alarms and status messages

| Main Unit – Status messages          | 13-2 |
|--------------------------------------|------|
| Main Unit - Technical alarms         | 13-2 |
| 3P Wave Out (IBP) - Status messages  | 13-3 |
| 3P Wave Out (IBP) - Technical alarms | 13-3 |
| Printer - Technical alarms           | 13-4 |
| CNAP™ - Status messages              | 13-4 |
| CNAP™ - Technical alarms             | 13-5 |
| NBP – Status messages                | 13-8 |
| NBP – Technical alarms               | 13-9 |

Besides physiological alarms, the CNAP<sup>™</sup> Monitor 500 displays technical malfunction alarms (white) and device status messages (blue) in the **Alarm frame**.

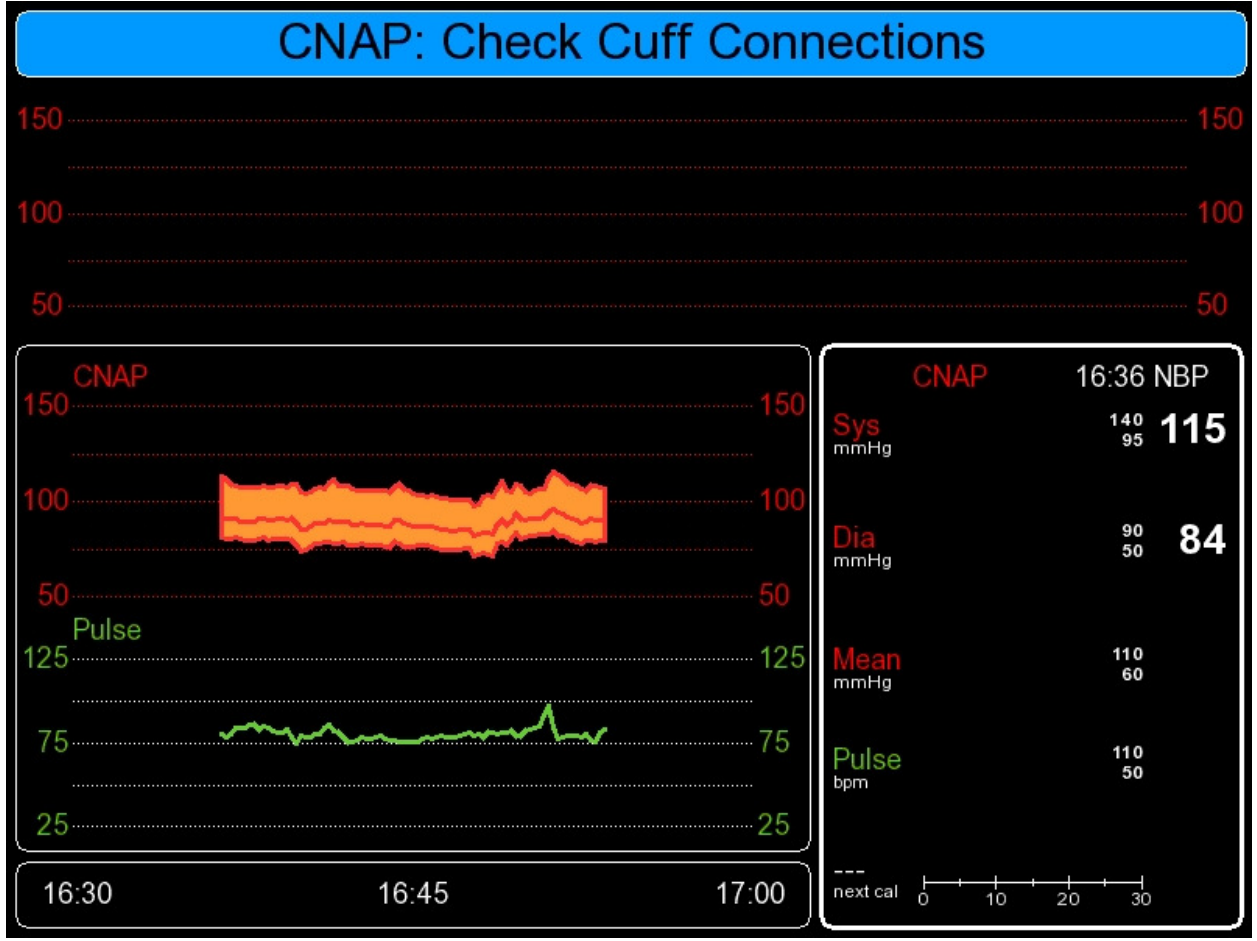

#### **Illustration 49: Status messages**

The following documentation lists all technical alarms and device status messages that may occur during the use of the CNAP<sup>m</sup> Monitor 500.

#### NOTE:

- In case you require service support for your CNAP<sup>™</sup> Monitor 500, please report the exact technical alarm to the service partner.
- A complete list of technical alarms including error code, time and date of appearance is available from the Log menu located in the **Service** menu. You will find the password for the service menu in the CNAP<sup>™</sup> Monitor 500 "Service manual for users".

### 13.1 Main unit

### 13.1.1 Status messages

| Message                      | Possible cause                               | Measures                                                                                                   |
|------------------------------|----------------------------------------------|----------------------------------------------------------------------------------------------------|
| MU: No USB Stick<br>Attached | <ul> <li>No USB stick connected</li> </ul>   | <ul> <li>Connect USB stick and reboot<br/>CNAP<sup>™</sup> Monitor 500</li> </ul>                          |
| MU: USB Stick Full           | - USB memory full                            | <ul> <li>Connect USB with free storage<br/>capacity and reboot CNAP<sup>™</sup><br/>Monitor 500</li> </ul> |
| MU: USB Stick Write<br>Error | <ul> <li>USB stick not recognized</li> </ul> | <ul> <li>Activate and deactivate the<br/>Record setting in Setup. Use<br/>compatible USB stick.</li> </ul> |

### **13.1.2** Technical alarms

| Message                                   | Priority | Possible cause                                                                                                    | Measures                                                                                                    |
|-------------------------------------------|----------|----------------------------------------------------------------------------------------------------|----------------------------------------------------------------------------------------------------|
| MU: Fatal Error<br>– Contact Ser-<br>vice | Low *    | <ul> <li>Internal error; CNAP™<br/>monitor must not be used<br/>for further measurements</li> </ul>                   | <ul> <li>Reboot CNAP™ Monitor 500</li> <li>In case of persistent error, contact service</li> </ul>                                                                      |
| MU: CNAP Fail-<br>ure                     | Low *    | - Failure in CNAP™hardware                                                                                            | <ul> <li>Reboot CNAP™ Monitor 500</li> <li>In case of persistent error, contact service</li> </ul>                                                                      |
| MU: NBP Fail-<br>ure                      | Low *    | - Failure in NBP hardware                                                                                             | <ul> <li>Reboot CNAP™ Monitor 500</li> <li>In case of persistent error, contact service</li> </ul>                                                                      |
| MU: IBP Failure                           | Low *    | - Failure in IBP component                                                                                            | <ul> <li>Reboot CNAP™ Monitor 500</li> <li>In case of persistent error, contact service</li> </ul>                                                                      |
| MU: Battery:<br>Low                       | Low *    | <ul> <li>Very low battery charge<br/>status (&lt; 25%), battery<br/>operation still possible</li> </ul>               | <ul> <li>Switching to mains operation<br/>via power adapter recom-<br/>mended</li> </ul>                                                                                |
| MU: Battery:<br>Depleted                  | Low *    | <ul> <li>Battery depleted, opera-<br/>tion possible for 15 min-<br/>utes at most</li> </ul>                           | <ul> <li>Immediately switch to mains<br/>operation via power adapter</li> </ul>                                                                                         |
| MU: Battery:<br>Shutdown                  | Low *    | <ul> <li>Battery depleted, opera-<br/>tion possible for 5 minutes<br/>at most; monitor is<br/>switched off</li> </ul> | <ul> <li>Immediately switch to mains<br/>operation via power adapter</li> <li>Current measurement discon-<br/>tinued, monitor switched off<br/>automatically</li> </ul> |
| MU: Memory<br>Full – Dis-                 | Low *    | <ul> <li>Internal memory is full (as<br/>a result of long measuring</li> </ul>                                        | <ul> <li>Discharge patient</li> </ul>                                                                                                    |

| Message        | Priority | Possible cause                    | Measures                |
|----------------|----------|-----------------------------------|-------------------------|
| charge Patient |          | periods without discharg-<br>ing) | - Start new measurement |

### 13.2 BP Wave Out (IBP)

#### **13.2.1** Status messages

| Message              | Possible cause                                                             | Measures                                                                                                    |
|----------------------|----------------------------------------------------------------------------|----------------------------------------------------------------------------------------------------|
| IBP: Connected       | <ul> <li>BP Wave Out is connected<br/>to patient monitor</li> </ul>        | <ul> <li>Perform zeroing (refer to chapter 4.4)</li> <li>Make sure to disable zeroing when calibration is complete</li> </ul> |
| IBP:<br>Disconnected | <ul> <li>BP Wave Out is discon-<br/>nected from patient monitor</li> </ul> | – n.a.                                                                                                    |

### **13.2.2** Technical alarms

| Message                          | Priority | Possible cause                                                | Measures                                                                                                    |
|----------------------------------|----------|---------------------------------------------------------------|----------------------------------------------------------------------------------------------------|
| IBP: Fault                       | Low *    | <ul> <li>Internal controller prob-<br/>lem</li> </ul>         | <ul> <li>Reboot CNAP™ Monitor 500</li> <li>In case of persistent error,<br/>contact service</li> </ul>                                                                                                    |
| IBP:<br>Transmission<br>Fault    | Low *    | – Interface problem                                           | <ul> <li>In case of persistent error,<br/>contact service</li> </ul>                                                                                                    |
| IBP:<br>EEPROM RW Error          | Low *    | <ul> <li>I/O memory chip defec-<br/>tive</li> </ul>           | <ul> <li>Reboot CNAP™ Monitor 500</li> <li>In case of persistent error,<br/>contact service</li> </ul>                                                                                                    |
| IBP:<br>Iso Board Fault          | Low *    | – Isolation board failure                                     | <ul> <li>In case of persistent error,<br/>contact service</li> </ul>                                                                                                    |
| IBP: Iso Board<br>Bridge Voltage | Low *    | <ul> <li>Bridge voltage &gt; 10V<br/>(BP Wave Out)</li> </ul> | <ul> <li>Disconnect CNAP<sup>™</sup> trans-<br/>ducer cable</li> <li>Check bridge voltage range<br/>of patient monitor (refer to<br/>chapter 4.4)</li> <li>In case of persistent error,<br/>contact service</li> </ul> |

### 13.3 Printer

### **13.3.1** Technical alarms

| Message                         | Priority | Possible cause                                                                                                    | Measures                                                                                                    |
|---------------------------------|----------|----------------------------------------------------------------------------------------------------|----------------------------------------------------------------------------------------------------|
| PRINTER: Out of Paper           | Low *    | <ul> <li>Printer is out of pa-<br/>per</li> </ul>                                                                  | <ul> <li>Replenish paper</li> </ul>                                                                                    |
| PRINTER: Fault                  | Low *    | <ul> <li>Hardware problem:</li> <li>Excess tempera-<br/>ture</li> <li>Internal voltage<br/>supply error</li> </ul> | <ul> <li>Problem will be solved<br/>automatically</li> <li>In case of persistent error,<br/>contact service</li> </ul> |
| PRINTER: Failure                | Low *    | <ul> <li>Hardware problem</li> <li>Interface problem</li> </ul>                                                    | - Contact service                                                                                                    |
| PRINTER:<br>Communication Error | Low *    | – Interface problem                                                                                                | <ul> <li>Problem will be solved<br/>automatically</li> <li>In case of persistent error,<br/>contact service</li> </ul> |

### **13.4 CNAP**<sup>™</sup>

# 13.4.1 Status messages

| Message                            | Possible cause                                                                                                    | Measures                                                                                                    |
|------------------------------------|----------------------------------------------------------------------------------------------------|----------------------------------------------------------------------------------------------------|
| CNAP:<br>Check Connections         | <ul> <li>CNAP<sup>™</sup> controller is<br/>not connected</li> </ul>                                                                         | <ul> <li>Check connection of CNAP<sup>™</sup> con-<br/>troller</li> </ul>                                            |
| CNAP: Check Cuff Con-<br>nections  | <ul> <li>CNAP<sup>™</sup> double finger<br/>cuff is not connected</li> </ul>                                                                 | <ul> <li>Check connection of CNAP<sup>™</sup> dou-<br/>ble finger cuff</li> </ul>                                    |
| CNAP: Check Cuff                   | <ul> <li>No finger in inactive<br/>cuff (before CNAP:<br/>Change Finger)</li> </ul>                                                          | – Put finger in CNAP™ finger cuff                                                                                    |
| CNAP: Initializing                 | <ul> <li>System self-test</li> </ul>                                                                                                    | – n.a.                                                                                                    |
| CNAP:<br>Controller Not Calibrated | <ul> <li>CNAP<sup>™</sup> controller is<br/>not calibrated</li> </ul>                                                                        | <ul> <li>Replace CNAP<sup>™</sup> controller</li> <li>Contact service (CNAP<sup>™</sup> control-<br/>ler)</li> </ul> |
| CNAP: Put Fingers in Cuff          | <ul> <li>CNAP<sup>™</sup> self-test suc-<br/>cessful; CNAP<sup>™</sup> is<br/>ready for patient se-<br/>tup and measure-<br/>ment</li> </ul> | – Patient setup                                                                                                    |
| CNAP: Calibration                  | <ul> <li>CNAP<sup>™</sup> calibration<br/>phase in progress</li> </ul>                                                                       | <ul> <li>Wait for end of calibration</li> </ul>                                                                      |

| Message                  | Possible cause                                                                                                    | Measures                                                                                                    |
|--------------------------|----------------------------------------------------------------------------------------------------|----------------------------------------------------------------------------------------------------|
| CNAP: Calibrating NBP    | <ul> <li>NBP measurement to<br/>calibrate CNAP™<br/>blood pressure is in<br/>progress</li> </ul>                                                                                                    | <ul> <li>Wait for end of NBP measurement</li> </ul>                                                                                                    |
| CNAP: Artefact           | <ul> <li>CNAP<sup>™</sup> blood pressure is not within physiological measuring range</li> <li>Low signal amplitude in CNAP<sup>™</sup> double finger cuff</li> <li>Interference because of third party measuring devices</li> <li>CNAP<sup>™</sup> hardware is ringing due to artifacts</li> </ul> | <ul> <li>Check and eliminate influence<br/>from third party measuring de-<br/>vices</li> <li>Avoid artifacts (e.g. movements)</li> <li>Check CNAP<sup>™</sup> cables and connec-<br/>tors</li> <li>Check CNAP<sup>™</sup> double finger cuff</li> <li>Replace CNAP<sup>™</sup> double finger cuff<br/>and cable</li> </ul> |
| CNAP:<br>Cuff Expiring   | <ul> <li>CNAP<sup>™</sup> cuff is reach-<br/>ing end of lifecycle,<br/>thus providing low<br/>quality of measure-<br/>ment</li> </ul>                                                                                                    | – Replace CNAP™ double finger cuff                                                                                                    |
| CNAP: Cuff Ambient Light | <ul> <li>Ambient light inter-<br/>feres with CNAP™<br/>double finger cuff</li> </ul>                                                                                                    | <ul> <li>Reduce ambient light (i.e. brightness, switch off,)</li> <li>Check setup of CNAP<sup>™</sup> double finger cuff</li> </ul>                                                                                                    |

### **13.4.2** Technical alarms

| Message                                      | Priority | Possible cause                                                                     | Measures                                                                                                    |
|----------------------------------------------|----------|------------------------------------------------------------------------------------|----------------------------------------------------------------------------------------------------|
| CNAP: Fault –<br>Reservoir Pressure          | Low *    | <ul> <li>Air reservoir blocked<br/>or faulty pressure<br/>offset</li> </ul>        | <ul> <li>Disconnect and reconnect<br/>CNAP<sup>™</sup> controller</li> <li>In case of persistent error,<br/>contact service</li> </ul> |
| CNAP: Fault –<br>Zero Offset Control-<br>ler | Low *    | <ul> <li>Zero offset of<br/>CNAP<sup>™</sup> controller<br/>faulty</li> </ul>      | <ul> <li>In case of persistent error,<br/>contact service for faulty<br/>CNAP™ controller</li> </ul>                                   |
| CNAP: Fault – Initial<br>Pressure            | Low *    | <ul> <li>Pressure could not<br/>reach threshold<br/>upon initialization</li> </ul> | <ul> <li>Check CNAP<sup>™</sup> cables and connectors</li> <li>In case of persistent error, contact service</li> </ul>                 |
| CNAP: Fault –<br>Pump/Tubing/Valve<br>Leaky  | Low *    | <ul> <li>Leakage detected<br/>upon initialization</li> </ul>                       | <ul> <li>Check CNAP<sup>™</sup> cables and<br/>connectors</li> </ul>                                                                   |

| Message                                              | Priority | Possible cause                                                                                                    | Measures                                                                                                    |
|------------------------------------------------------|----------|----------------------------------------------------------------------------------------------------|----------------------------------------------------------------------------------------------------|
|                                                      |          |                                                                                                    | <ul> <li>In case of persistent error,<br/>contact service</li> </ul>                                                                                                    |
| CNAP: Failure –<br>Valve Blocked/Leaky               | Low *    | <ul> <li>Valve blocked or<br/>leaky</li> </ul>                                                                            | <ul> <li>Disconnect CNAP<sup>™</sup> hardware</li> <li>In case of persistent error,<br/>contact service for faulty<br/>CNAP<sup>™</sup> controller</li> </ul>                                                                                                    |
| CNAP: Failure –<br>Reservoir Overpres-<br>sure       | Low *    | <ul> <li>Pressure exceeded<br/>450mmHg for more<br/>than 10 sec in<br/>CNAP<sup>™</sup> air reservoir</li> </ul>          | <ul> <li>Disconnect CNAP<sup>™</sup> hardware</li> <li>Reboot CNAP<sup>™</sup> monitor</li> <li>In case of persistent error, contact service</li> </ul>                                                                                                    |
| CNAP: Failure –<br>Cuff Overpressure<br>Left         | Low *    | <ul> <li>Pressure exceeded<br/>330mmHg for more<br/>than 10 sec in left<br/>CNAP<sup>™</sup> finger cuff</li> </ul>       | <ul> <li>Disconnect CNAP<sup>™</sup> hardware</li> <li>Reboot CNAP<sup>™</sup> monitor</li> <li>In case of persistent error, contact service</li> </ul>                                                                                                    |
| CNAP: Failure –<br>Cuff Overpressure<br>Right        | Low *    | <ul> <li>Pressure exceeded<br/>330mmHg for more<br/>than 10 sec in right<br/>CNAP<sup>™</sup> finger cuff</li> </ul>      | <ul> <li>Disconnect CNAP<sup>™</sup> hardware</li> <li>Reboot CNAP<sup>™</sup> monitor</li> <li>In case of persistent error, contact service</li> </ul>                                                                                                    |
| CNAP: Cuff Cannot<br>Deflate/Blocked                 | Low *    | <ul> <li>– CNAP™ finger cuff<br/>cannot be deflated</li> </ul>                                                            | <ul> <li>Replace CNAP<sup>™</sup> double finger<br/>cuff</li> <li>In case of persistent error,<br/>contact service</li> </ul>                                                                                                    |
| CNAP: Check Cuff –<br>Low Light Signal               | Low *    | <ul> <li>Low light signal in<br/>CNAP<sup>™</sup> finger cuff<br/>(PI too low)</li> </ul>                                 | <ul> <li>Check patient for low peripheral blood flow</li> <li>Check size of CNAP<sup>™</sup> double finger cuff</li> <li>Check setup of CNAP<sup>™</sup> double finger cuff</li> <li>Check proper optical path in CNAP<sup>™</sup> double finger cuff</li> </ul> |
| CNAP:<br>Check Cuff –<br>Ambient Light               | Low *    | <ul> <li>Ambient light inter-<br/>feres with CNAP™<br/>double finger cuff</li> </ul>                                      | <ul> <li>Reduce ambient light</li> <li>Check setup of CNAP™ double finger cuff</li> </ul>                                                                                                    |
| CNAP:<br>Check Cuff –<br>Timeout On Calibra-<br>tion | Low *    | <ul> <li>Missing NBP calibration</li> <li>Signal quality insufficient during the calibration cycle (max. 5min)</li> </ul> | <ul> <li>Check NBP for proper setup<br/>and measurement</li> <li>Check size of CNAP<sup>™</sup> double<br/>finger cuff</li> <li>Check setup of CNAP<sup>™</sup> dou-</li> </ul>                                                                                  |

| Message                                  | Priority | Possible cause                                                                                                    | Measures                                                                                                    |
|------------------------------------------|----------|----------------------------------------------------------------------------------------------------|----------------------------------------------------------------------------------------------------|
|                                          |          |                                                                                                    | <ul> <li>ble finger cuff</li> <li>Improve peripheral blood flow</li> <li>(e.g. warm patient's hand)</li> </ul>                                                                                                    |
| CNAP: Cuff Fault –<br>Overpressure       | Low *    | <ul> <li>Pressure exceeded<br/>330mmHg for more<br/>than 2 sec in CNAP™<br/>finger cuff</li> </ul>                                                                     | <ul> <li>Check CNAP<sup>™</sup> double finger<br/>cuff for patient movement</li> <li>Disconnect and reconnect<br/>CNAP<sup>™</sup> hardware</li> <li>In case of persistent error,<br/>contact service</li> </ul>                   |
| CNAP: Cuff Fault –<br>Light Sensor Left  | Low *    | <ul> <li>Light sensor in left<br/>CNAP<sup>™</sup> finger cuff<br/>defective</li> </ul>                                                                                | <ul> <li>Check proper optical path in<br/>CNAP<sup>™</sup> double finger cuff</li> <li>Check influence from ambient<br/>light</li> <li>In case of persistent error,<br/>replace CNAP<sup>™</sup> double finger<br/>cuff</li> </ul> |
| CNAP: Cuff Fault –<br>Light Sensor Right | Low *    | <ul> <li>Light sensor in right<br/>CNAP™ finger cuff<br/>defective</li> </ul>                                                                                          | <ul> <li>Check proper optical path in<br/>CNAP<sup>™</sup> double finger cuff</li> <li>Check influence from ambient<br/>light</li> <li>In case of persistent error,<br/>replace CNAP<sup>™</sup> double finger<br/>cuff</li> </ul> |
| CNAP: Cuff Fault –<br>Memory             | Low *    | <ul> <li>Memory chip in<br/>CNAP<sup>™</sup> double fin-<br/>ger cuff defective</li> </ul>                                                                             | <ul> <li>Replace CNAP<sup>™</sup> double finger<br/>cuff</li> </ul>                                                                                                    |
| CNAP: Cuff Fault –<br>Unlicensed         | Low *    | <ul> <li>CNAP™ double fin-<br/>ger cuff is not li-<br/>censed for CNAP™<br/>Monitor 500</li> </ul>                                                                     | <ul> <li>Check for permutation with<br/>equipment from third party<br/>devices</li> </ul>                                                                                                    |
| CNAP: Finger Cuff<br>Expired             | Low *    | <ul> <li>CNAP™ cuff has<br/>reached end of life-<br/>cycle, thus providing<br/>low quality of meas-<br/>urement – it must<br/>be replaced immedi-<br/>ately</li> </ul> | <ul> <li>Replace CNAP<sup>™</sup> double finger<br/>cuff immediately</li> <li>Order new CNAP<sup>™</sup> double<br/>finger cuff in corresponding<br/>size</li> </ul>                                                               |
| CNAP: Cuff Fault –<br>Leakage Left       | Low *    | <ul> <li>Leakage in left</li> <li>CNAP™ finger cuff</li> </ul>                                                                                                    | <ul> <li>Check connections of CNAP™<br/>hardware</li> <li>Replace CNAP™ double finger<br/>cuff (check with other cuff<br/>size)</li> <li>In case of persistent error,</li> </ul>                                                   |

| Message                                   | Priority | Possible cause                                                                                           | Measures                                                                                                    |
|-------------------------------------------|----------|----------------------------------------------------------------------------------------------------|----------------------------------------------------------------------------------------------------|
|                                           |          |                                                                                                    | replace CNAP™ double finger<br>cuff                                                                                                    |
| CNAP: Cuff Fault –<br>Leakage Right       | Low *    | <ul> <li>Leakage in right</li> <li>CNAP<sup>™</sup> finger cuff</li> </ul>                               | <ul> <li>Check connections of CNAP™<br/>hardware</li> <li>Replace CNAP™ double finger<br/>cuff (check with other cuff<br/>size)</li> <li>In case of persistent error,<br/>replace CNAP™ double finger<br/>cuff</li> </ul> |
| CNAP: Cuff Failure –<br>Inflation Timeout | Low *    | <ul> <li>Inflation of CNAP™<br/>finger cuff exceeded<br/>time limit</li> </ul>                           | <ul> <li>Disconnect CNAP<sup>™</sup> hardware</li> <li>Reboot CNAP<sup>™</sup> monitor</li> <li>In case of persistent error, contact service</li> </ul>                                                                   |
| CNAP: Controller<br>Fault – Memory        | Low *    | <ul> <li>Memory chip in<br/>CNAP<sup>™</sup> controller<br/>defective</li> </ul>                         | <ul> <li>Disconnect and reconnect<br/>CNAP<sup>™</sup> controller</li> <li>In case of persistent error,<br/>contact service for faulty<br/>CNAP<sup>™</sup> controller</li> </ul>                                         |
| CNAP: Controller<br>Fault – Unlicensed    | Low *    | <ul> <li>CNAP<sup>™</sup> controller is<br/>not licensed for<br/>CNAP<sup>™</sup> Monitor 500</li> </ul> | <ul> <li>Check for permutation with<br/>equipment from third party<br/>devices</li> </ul>                                                                                                    |

### 13.5 NBP

### 13.5.1 Status messages

| Message                         | Possible cause                                                            | Measures                                                                                            |
|---------------------------------|---------------------------------------------------------------------------|----------------------------------------------------------------------------------------------------|
| NBP: Terminated                 | <ul> <li>User has stopped cur-<br/>rent NBP measure-<br/>ment</li> </ul>  | – n.a.                                                                                              |
| NBP: Fault                      | <ul> <li>Checksum error oc-<br/>curred</li> </ul>                         | <ul> <li>Start new NBP measurement</li> <li>In case of persistent error, contact service</li> </ul> |
| NBP: Single Measurement         | <ul> <li>User has triggered a<br/>single NBP measure-<br/>ment</li> </ul> | – n.a.                                                                                              |
| NBP: Automatic Meas-<br>urement | <ul> <li>Timed NBP measure-<br/>ment (NBP: Interval)</li> </ul>           | – n.a.                                                                                              |

| Message               | Possible cause                                                                                                    | Measures |
|-----------------------|----------------------------------------------------------------------------------------------------|----------|
| NBP:<br>Checking CNAP | <ul> <li>NBP check measure-<br/>ment as CNAP<sup>™</sup> blood<br/>pressure changed<br/>more than 25mmHg<br/>within one minute<br/>(compared with last<br/>NBP measurement)</li> </ul> | – n.a.   |
| NBP: Venous Stasis    | <ul> <li>Venous stasis is per-<br/>formed</li> </ul>                                                                                                    | – n.a.   |

### **13.5.2** Technical alarms

| Message                          | Priority | Possible cause                                                                      | Measures                                                                                                    |
|----------------------------------|----------|-------------------------------------------------------------------------------------|----------------------------------------------------------------------------------------------------|
| NBP:<br>Weak Or No Signal        | Low *    | <ul> <li>Weak or no oscil-<br/>lometric signal</li> </ul>                           | <ul> <li>Check position and fit of NBP cuff</li> <li>Make sure cuff is placed directly on the skin</li> </ul>                                                                                    |
| NBP: Artefact                    | Low *    | <ul> <li>Artifact/irregular<br/>oscillometric signal</li> </ul>                     | <ul> <li>Check position and fit of NBP cuff</li> <li>Avoid artifacts (e.g. movement)</li> <li>Check for proper NBP cuff size</li> <li>Check ECG for sinus rhythm</li> </ul>                      |
| NBP:<br>Exceeded Retry<br>Count  | Low *    | <ul> <li>In spite of numerous<br/>retries, no meas-<br/>urement possible</li> </ul> | <ul> <li>Avoid artifacts (e.g. movement)</li> <li>Check position and fit of NBP cuff</li> <li>Make sure cuff is placed directly on the skin</li> <li>Check for proper NBP cuff size</li> </ul>   |
| NBP:<br>Measurement Time-<br>out | Low *    | <ul> <li>Time limit for meas-<br/>urement has been<br/>exceeded</li> </ul>          | <ul> <li>Avoid artifacts (e.g. movement)</li> <li>Check position and fit of NBP cuff</li> <li>Make sure cuff is placed directly on the skin</li> <li>Check for proper NBP cuff size</li> </ul>   |
| NBP:<br>Blocked Line             | Low *    | <ul> <li>Blocked line / air<br/>hose</li> </ul>                                     | <ul> <li>Make sure that NBP air hose is<br/>not bent, or twisted too tight</li> <li>Make sure patient is not lying<br/>on NBP cuff or air hose</li> <li>Check position and fit of NBP</li> </ul> |

| Message                           | Priority | Possible cause                                                                        | Measures                                                                                                    |
|-----------------------------------|----------|---------------------------------------------------------------------------------------|----------------------------------------------------------------------------------------------------|
|                                   |          |                                                                                       | cuff                                                                                                    |
| NBP: Leakage                      | Low *    | <ul> <li>NBP cuff or air hose<br/>leaking or loose</li> </ul>                         | <ul> <li>Check NBP air connections<br/>(e.g. for damages, loose fit)</li> <li>Check NBP cuff for leakage</li> <li>Check position and fit of NBP<br/>cuff</li> <li>Check for proper NBP cuff size</li> </ul>                                  |
| NBP:<br>Safety Timeout            | Low *    | <ul> <li>Safety time limit<br/>exceeded</li> </ul>                                    | <ul> <li>Check position and fit of NBP cuff</li> <li>Avoid artifacts (e.g. movement)</li> <li>Check for proper NBP cuff size</li> <li>Start new NBP measurement</li> </ul>                                                                   |
| NBP: Overpressure                 | Low *    | <ul> <li>Overpressure in NBP cuff</li> </ul>                                          | <ul> <li>Check for proper NBP cuff size</li> <li>Make sure NBP air hose is not<br/>bent, or twisted too tight</li> <li>Check position and fit of NBP<br/>cuff</li> <li>Make sure patient is not lying<br/>on NBP cuff or air hose</li> </ul> |
| NBP: Hardware<br>Fault            | Low *    | <ul> <li>Voltage supply ex-<br/>ceeds limits or other<br/>hardware problem</li> </ul> | <ul> <li>Reboot CNAP™ Monitor 500</li> <li>In case of persistent error,<br/>contact service</li> </ul>                                                                                                    |
| NBP:<br>Autozero Failure          | Low *    | <ul> <li>Autozeroing has<br/>failed</li> </ul>                                        | <ul> <li>Reboot CNAP<sup>™</sup> Monitor 500</li> <li>In case of persistent error,<br/>contact service</li> </ul>                                                                                                    |
| NBP:<br>Out Of Range Fail-<br>ure | Low *    | <ul> <li>Measuring trans-<br/>ducer out of meas-<br/>uring range</li> </ul>           | <ul> <li>Reboot CNAP<sup>™</sup> Monitor 500</li> <li>In case of persistent error,<br/>contact service</li> </ul>                                                                                                    |
| NBP: ADC Failure                  | Low *    | <ul> <li>Analog/digital con-<br/>verter out of meas-<br/>uring range</li> </ul>       | <ul> <li>Reboot CNAP™ Monitor 500</li> <li>In case of persistent error,<br/>contact service</li> </ul>                                                                                                    |
| NBP: Calibration<br>Failure       | Low *    | <ul> <li>Faulty EEPROM cali-<br/>bration data</li> </ul>                              | <ul> <li>Reboot CNAP™ Monitor 500</li> <li>In case of persistent error,<br/>contact service</li> </ul>                                                                                                    |

Technical alarms and status messages

# **14 Appendix A – Glossary**

| A<br>AC<br>Ah                                             | Alternating current<br>Ampere-hour                                                                                                    |
|-----------------------------------------------------------|----------------------------------------------------------------------------------------------------|
| <b>B</b><br>BP Wave Out<br>bpm<br>BSA                     | Interface to patient monitors (CNAP™ blood pressure waveform)<br>Beats per minute<br>Body surface area (m²)                                                                                                    |
| C<br>CNAP™                                                | Continuous non-invasive arterial pressure                                                                                                    |
| D<br>Dia or diastolic                                     | Diastolic blood pressure                                                                                                    |
| H<br>h<br>Hz                                              | Hour<br>Hertz                                                                                                    |
| <b>L</b><br>LED                                           | Light-emitting diode                                                                                                    |
| M<br>Main Screen<br>Mean<br>min<br>mm/sec<br>mmHg<br>msec | Monitor main screen (can be accessed from any menu via pressing <b>Main</b><br><b>Screen</b> fixed key)<br>Mean arterial blood pressure<br>Minute<br>Millimeters per second<br>Millimeter of Mercury<br>Millisecond |
| <b>N</b><br>NBP<br>Parameter<br>Pulse                     | Non-invasive blood pressure = oscillometric blood pressure measurement<br>Monitored biosignal (e.g. pulse rate, blood pressure)<br>Pulse rate                                                                       |
| <b>P</b><br>PPV                                           | Pulse pressure variation                                                                                                    |
| <b>S</b><br>Sys or systolic<br>Sec                        | Systolic blood pressure<br>Second                                                                                                    |
| T<br>TFT                                                  | Liquid crystal display                                                                                                    |
| V<br>V                                                    | Volts                                                                                                    |

# 14.1 Illustrations

| Illustration 1: Front view                  |                                                                                                    | -2         |
|---------------------------------------------|----------------------------------------------------------------------------------------------------|------------|
| Illustration 2: Patient connect             | :ors3                                                                                                    | -2         |
| Illustration 3: Printer, interfac           | e, power supply3                                                                                                    | 5-3        |
| Illustration 4: Back view                   |                                                                                                    | -3         |
| Illustration 5: CNAP <sup>™</sup> Monito    | r 5003                                                                                                    | -5         |
| Illustration 6: CNAP <sup>™</sup> finger of | cuffs3                                                                                                    | -5         |
| Illustration 7: CNAP <sup>™</sup> control   | ler3                                                                                                    | -6         |
| Illustration 8: CNAP <sup>™</sup> cable     |                                                                                                    | -6         |
| Illustration 9: NBP cuff                    |                                                                                                    | -6         |
| Illustration 10: Power cord                 |                                                                                                    | -7         |
| Illustration 11: Front view                 |                                                                                                    | 10         |
| Illustration 12: Splash screen              |                                                                                                    | 10         |
| Illustration 13: Main screen                |                                                                                                    | 11         |
| Illustration 14: Fast access ke             | 2ys                                                                                                    | 12         |
| Illustration 15: Click-wheel co             | ntrol                                                                                                    | 13         |
| Illustration 16: Menu selectio              | n                                                                                                    | 13         |
| Illustration 17: Patient-Setup              |                                                                                                    | 14         |
| Illustration 18: CNAP <sup>™</sup> - Cont   | roller-Fixation                                                                                                    | 15         |
| Illustration 19: Parameter me               | unu: IBP: Zeroing4                                                                                                    | -6         |
| Illustration 20: CNAP calibrat              | .on4                                                                                                    | -7         |
| Illustration 21: Setup Patient              | Dialog                                                                                                    | 12         |
| Illustration 22: Visual alarm s             | ignals                                                                                                    | -2         |
| Illustration 23: Alarm frame -              | - alarm conditions                                                                                                    | 1-3        |
| Illustration 24: Parameter fra              | me – alarm conditions6                                                                                                   | -3         |
| Illustration 25: Parameter fra              | me – alarm limits6                                                                                                    | -5         |
| Illustration 26: Trend frame                |                                                                                                    | -2         |
| Illustration 27: Graphic Trend              | المعالم Uispiay                                                                                                    | -3         |
| Illustration 28: Example of Bi              | / SCale/<br>d Diaplay                                                                                                    | -4         |
| Illustration 29: Numeric Tren               | J DISpldy                                                                                                    | -0<br>7    |
| Illustration 30: Aldrin History             | with entries                                                                                                    | -/         |
| Illustration 31: Navigation Ira             | me including time specification                                                                                          | -ð         |
| Illustration 32: Automatic and              | J Inditudi Interventions during a CNAP - measurement                                                                     | -9         |
| Illustration 24: Numeric Trent              | d Doport                                                                                                    | )-Z        |
| Illustration 25: Alarm History              | Deport                                                                                                    | )-Z        |
| Illustration 36: Spanshot rop               | ددبان المراجع المراجع المراجع المراجع المراجع المراجع المراجع المراجع المراجع المراجع المراجع المراجع المراجع ا<br>مراجع | 2-2        |
| Illustration 27: CNADIM Techn               | ology                                                                                                    | 1          |
| Illustration 38: CNAPT Pech                 | 01099                                                                                                    | 1_2<br>1_2 |
| Illustration 30: Patient-cotup              | ale                                                                                                    | 1-2        |
| Illustration 40: CNAP™ blood                | proceure wayeform                                                                                                    | <br>1/     |
| Illustration 41: Graphic Trend              | and numeric values                                                                                                    | 1-4        |
| Illustration 42: Parameter fra              |                                                                                                    | 1-5        |
| Illustration 43: NBP measure                | ment 10                                                                                                    | 1_1        |
| Illustration 44. Venous stack               | 10                                                                                                    | 1-7        |
| Illustration 45. CNAP™ Monit                | or 500 with NBP air connector 10                                                                                         | -4         |
| Illustration 46: Parameter fra              | me 10                                                                                                    | 1-6        |
| Illustration 47: Pulse Pressure             | Variation (PPV) 11                                                                                                    | -1         |
| Illustration 48. Display of the             | CNAP <sup>TM</sup> -PPV during a measurement                                                                             | -2         |
| Illustration 49. Status messa               | nes 12                                                                                                    | -1         |
|                                             | 15                                                                                                    | · +        |

# **15** Appendix B – Accessories

| CNAP <sup>™</sup> |      |
|-------------------|------|
| NBP               | 15-2 |
| Drucker           |      |
| Druckerpapier     | 15-2 |
| Verbindungen      |      |
| Sonstiges         |      |

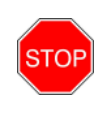

#### STOP:

In order to ensure operational reliability, functional safety as well as patients' safety, only original CNSystems Medizintechnik AG accessories and replacement parts are to be used.

### **15.1 CNAP**<sup>™</sup>

| Items                                                            | Number         |
|------------------------------------------------------------------|----------------|
| CNAP™ cable (2.5 m)                                              | 20-FEKA-10041  |
| CNAP <sup>™</sup> controller                                     | 21-FHCN-16705  |
| CNAP™ double finger cuff "small"                                 | 20-FVMA-15420  |
| CNAP <sup>™</sup> double finger cuff "small", Extended Lifecycle | 20-FVMA-15420E |
| CNAP <sup>™</sup> double finger cuff "small", Maximum Lifecycle  | 20-FVMA-15420M |
| CNAP™ double finger cuff "medium"                                | 20-FVMA-15520  |
| CNAP™ double finger cuff "medium", Extended Lifecycle            | 20-FVMA-15520E |
| CNAP™ double finger cuff "medium", Maximum Lifecycle             | 20-FVMA-15520M |
| CNAP™ double finger cuff "large"                                 | 20-FVMA-15620  |
| CNAP <sup>™</sup> double finger cuff "large", Extended Lifecycle | 20-FVMA-15620E |
| CNAP™ double finger cuff "large", Maximum Lifecycle              | 20-FVMA-15620M |
| Fixture for CNAP <sup>™</sup> controller                         | 21-FEZU-15401  |
| CNAP <sup>™</sup> forearm fixing cuff (Velcro fastener)          | 20-FEMA-05705  |

### 15.2 NBP

| Items                               | Number        |
|-------------------------------------|---------------|
| NBP cuff "Child" (12 – 19 cm)       | 20-FEMA-15150 |
| NBP cuff "Small Adult" (17 – 25 cm) | 20-FEMA-15250 |
| NBP cuff "Adult" (23 – 33 cm)       | 20-FEMA-15350 |
| NBP cuff "Large Adult" (31 – 40 cm) | 20-FEMA-15450 |
| NBP extension hose                  | 20-FEKA-05050 |

## 15.3 Printer

| Item          | Number        |
|---------------|---------------|
| Thermal paper | 20-HVZU-00258 |

#### **15.3.1** Paper recommendation

CNSystems Medizintechnik AG recommends using the following paper with your CNAP<sup>™</sup> Monitor 500: Kanzan KPR 540.

In comparison with standard thermal paper for POS or fax, this high quality paper is characterized by a considerably higher degree of resistance against substances, i.e. alcohol, grease, PVC or plasticisers, oil, hand lotion or cream, etc. This results in your prints being readable and storable for a longer time. If stored properly, KANZAN guarantees archivability of at least 7 to 10 years when using this kind of paper. High quality non-topcoated thermal papers like this are also resistant to the influence of external substances like oil, grease or water.

In addition, the characteristics of this high quality paper positively influences the product lifetime of your thermal printer. The characteristics of the above-mentioned KANZAN paper regarding chemical composition, thickness, surface texture ..., have material influence on the print head as well as the printer mechanism. The use of papers with lower dynamic sensitivity requires a higher level of energy transfer of the printer, while papers with a rougher surface lead, among others, to increased abrasion or mechanical strain. All these parameters automatically entail a considerable reduction of your print head product lifetime.

For these reasons, only use the recommended paper brands or a thermal paper marked as top-quality by the manufacturer. However, when using other paper brands, CNSystems Medizintechnik AG cannot guarantee for the printer's economic lifespan as this can cause damage or staining of the print head.

### **15.4 Connections**

| Items                                                 | Number                                                          |
|-------------------------------------------------------|-----------------------------------------------------------------|
| BP Wave Out: CNAP™ transducer cable                   | 20-FEKA-01201                                                   |
| BP Wave Out: IBP interface cable (to patient monitor) | Contact r the au-<br>thorized dealer of<br>your patient monitor |
| AUX: Analog Out connector                             | 20-FEKA-01100                                                   |

# **15.5 Additional Features**

| Items                  | Number        |
|------------------------|---------------|
| Option PPV "unlimited" | 21-HHCS-02200 |
| Option PPV "500"       | 21-HHCS-02250 |
| Option PPV "200"       | 21-HHCS-02220 |
| Option PPV "100"       | 21-HHCS-02210 |
| Option PPV "50"        | 21-HHCS-02201 |
| Upgrade 500i to 500at  | 21-HHCS-02100 |

# **15.6 Other accessories**

| Items                            | Number        |
|----------------------------------|---------------|
| External mains adapter           | 20-FEKA-01010 |
| Power cord for low power devices | 20-HEKA-01011 |
| Power cord British Standard      | 20-HEKA-01012 |
| Power cord USA                   | 20-HEKA-01013 |
| CNAP <sup>™</sup> Cart           | 21-FHGW-05500 |
| CNAP™ monitor mount              | 21-FEZU-15202 |
| Operator's Manual German         | 21-FHZU-10001 |
| Operator's Manual English        | 21-FHZU-10002 |
| Operator's Manual French         | 21-FHZU-10003 |
| Operator's Manual Italian        | 21-FHZU-10004 |
| Operator's Manual Spanish        | 21-FHZU-10005 |

# **16** Appendix C – Technical specifications

| CNAP <sup>™</sup> Monitor 500                                 |  |
|---------------------------------------------------------------|--|
| External mains adapter                                        |  |
| CNAP <sup>™</sup> - continuous non-invasive arterial pressure |  |
| NBP - non-invasive blood pressure                             |  |
| Printer                                                       |  |
| Connections                                                   |  |
| Electromagnetic compatibility                                 |  |
| Standards                                                     |  |
| Declaration of conformity                                     |  |

# **16.1 CNAP<sup>™</sup> Monitor 500**

| CNAP™ Monitor 500                      |                                                                                                    |                                                                 |
|----------------------------------------|----------------------------------------------------------------------------------------------------|-----------------------------------------------------------------|
| Physical properties                    |                                                                                                    |                                                                 |
| Dimensions (H x W x D)                 | 280 x 270 x 2                                                                                                   | 50 mm                                                           |
| Weight                                 | 7.5 kg (16.6 lbs) including components and accessories necessary for operability of device                      |                                                                 |
| Battery                                | Sealed lead gel, operating time $\geq$ 2h (fully charged battery, normal conditions)                            |                                                                 |
| NBP cuff                               | Latex free                                                                                                    |                                                                 |
| Electrical properties                  |                                                                                                    |                                                                 |
| Nominal voltage                        | 18 VDC ±109                                                                                                    | Ио                                                              |
| Nominal current                        | 3 A                                                                                                    |                                                                 |
| Operability                            | No time-limit if powered by external mains adapter, at least 2h if on battery operation (fully charged battery) |                                                                 |
| Environmental conditions for operation |                                                                                                    |                                                                 |
| Temperature                            | Operation:<br>Storage:                                                                                          | 10°C - 40°C (50°F - 104°F)<br>0°C - 40°C (32°F - 104°F)         |
| Relative humidity                      | Operation:<br>Storage:                                                                                          | 30% - 85%, non condensing<br>20% - 95%, non condensing, wrapped |
| Atmospheric pressure                   | Operation:<br>Storage:                                                                                          | 647 - 1059 hPa<br>500 - 1059 hPa                                |
| User interface                         |                                                                                                    |                                                                 |
| Controls                               | Fast access ke                                                                                                  | eys, click-wheel control                                        |
| Alarming                               | Physiological alarms: medium priority<br>Technical alarm messages: low priority                                 |                                                                 |

| Screen           |                                                   |  |
|------------------|---------------------------------------------------|--|
| Туре             | TFT-LCD                                           |  |
| Size             | 200 x 150 mm (7.8 x 5.9 in.)                      |  |
| Display          | 170 x 128 mm (6.6 x 4.9 in.); 8.4 inch diagonally |  |
| Resolution       | 800 x 600 pixel                                   |  |
| Color resolution | 16 Bit                                            |  |
| Trend memory     |                                                   |  |
| Data memory      | 24 h, based on a mean heart rate of 90            |  |
| Data resolution  | Beat-to-beat                                      |  |

# 16.1.1 External mains adapter

| External mains adapter |                                                                      |  |  |
|------------------------|----------------------------------------------------------------------|--|--|
| Туре                   | PDM60US18 (XP Power)                                                 |  |  |
| Connectors             | IEC mains power plug, DC-connector for CNAP <sup>™</sup> Monitor 500 |  |  |
| Cooling system         | Convection cooling                                                   |  |  |
| Dimensions (H x W x D) | 119 x 60 x 32 mm (4.6 x 2.3 x 1.2 in.)                               |  |  |
| Weight                 | 0.650 kg (1.44 lbs)                                                  |  |  |
| Nominal voltage        | 100 – 240 VAC                                                        |  |  |
| Power frequency        | ~50/60 Hz                                                            |  |  |
| Power output           | 18 V, 3.3 A                                                          |  |  |
| Safety class           | Class II                                                             |  |  |
| Earth leakage current  | < 500 µA                                                             |  |  |
| Operability            | Continuous                                                           |  |  |

| CNAP™ - continuous non-invasive arterial pressure |                                                                                                   |  |  |
|---------------------------------------------------|---------------------------------------------------------------------------------------------------|--|--|
| Parameter classification                          | Sys, Dia, Mean [mmHg]<br>Pulse [bpm]                                                              |  |  |
| Measuring range                                   | Sys:40 - 250 mmHg (5.3 - 33.3 kPa)Dia:30 - 210 mmHg (4 - 28 kPa)Mean:35 - 230 mmHg (4 - 30.6 kPa) |  |  |
| Heart rate indication range                       | 20-200 bpm                                                                                        |  |  |
| Accuracy                                          | ±5 mmHg (0.6 kPa)                                                                                 |  |  |
| Display resolution                                | 1 mmHg (0.1 kPa)                                                                                  |  |  |
| Inflation pressure                                | Typ.: 120 mmHg (16 kPa)<br>Min.: 30 mmHg (4 kPa)<br>Max.: 300 ±10 mmHg (41.3 kPa ±1.3 kPa)        |  |  |
| Excess pressure limit                             | 300 ±10 mmHg (40 kPa ±1.3 kPa)<br>Response time: < 3 sec.<br>Deflation time: < 15 sec             |  |  |
| Protection against electric shock                 | Type BF                                                                                           |  |  |

### **16.1.2** CNAP<sup>™</sup> - continuous non-invasive arterial pressure

### **16.1.3** NBP - non-invasive blood pressure

| NBP - non-invasive blood pressure           |                                                                                                    |  |  |
|---------------------------------------------|----------------------------------------------------------------------------------------------------|--|--|
| Parameter classification                    | Sys, Dia [mmHg]                                                                                                    |  |  |
| Measuring method                            | Oscillometric: diastolic value for phase 5 Korotkoff                                                                                                    |  |  |
| Measuring range                             | Sys:         ADULT         40 - 260 mmHg           PEDIATRIC         40 - 160 mmHg           Dia:         ADULT         20 - 200 mmHg           PEDIATRIC         20 - 120 mmHg |  |  |
| Heart rate indication range                 | 40-200 bpm                                                                                                    |  |  |
| Inflation pressure at start                 | ADULT: 160 mmHg<br>PEDIATRIC: 120 mmHg                                                                                                    |  |  |
| Clinical accuracy                           | Meets ANSI/AAMI SP10:1992 and 2002                                                                                                    |  |  |
| Accuracy of pressure recording              | $\pm$ 3mmHg between 0 - 300 mmHg at operating temperatures of 0 – 50°C                                                                                                    |  |  |
| Calibration interval for pressure recording | 12 months                                                                                                    |  |  |
| Atmospheric pressure                        | no influence on accuracy of measurement                                                                                                    |  |  |
| Measuring time                              | max. 130 s (ADULT)                                                                                                    |  |  |

| Max. inflation time               | 50 s     |
|-----------------------------------|----------|
| Max. cuff pressure                | 300 mmHg |
| Automatic deflation after         | 180 s    |
| Protection against electric shock | Type BF  |

### 16.1.4 Printer

| Printer       |                                  |  |  |
|---------------|----------------------------------|--|--|
| Туре          | Integrated thermal paper printer |  |  |
| Width         | 58mm                             |  |  |
| Roll diameter | 60mm                             |  |  |

# **16.2** Connections

| BP Wave Out                                                                               |                                                         |   |  |
|-------------------------------------------------------------------------------------------|---------------------------------------------------------|---|--|
| Bridge supply voltage from other monitor to CNAP                                          | 2 - 10 VDC                                              |   |  |
| Input current max @10V                                                                    | 1.3mA                                                   |   |  |
| Sensitivity                                                                               | 5 μV/V/mmHg                                             |   |  |
| <b>V</b> <sub>out</sub> bridge excitation voltage from CNAP to other monitor              | V <sub>in</sub> *5*10 <sup>-6</sup> *Pressure [mmHg]    |   |  |
| PIN configurations                                                                        | CNAP Monitor (BP Wave Out) Transducer Cable (RJ11 6P4C) |   |  |
|                                                                                           |                                                         |   |  |
| <b>V</b> <sub>in</sub> - neg. bridge supply<br>voltage from other monitor<br>to CNAP      | 1                                                       | 4 |  |
| <b>V</b> <sub>out</sub> + pos. bridge excitation<br>voltage from CNAP to other<br>monitor | 2                                                       | 2 |  |
| V <sub>out</sub> - neg. bridge excitation<br>voltage from CNAP to other<br>monitor        | 3                                                       | 3 |  |
| <b>V</b> <sub>in</sub> + pos. bridge supply<br>voltage from other monitor<br>to CNAP      | 4                                                       | 1 |  |
| N/A                                                                                       | 5                                                       | - |  |

| AUX (analog output port) |                        |                          |  |
|--------------------------|------------------------|--------------------------|--|
|                          | Channel 1              | Channel 2                |  |
| Voltage range            | +-12 V                 | +-12 V                   |  |
| Reference                | 0 / 5 V (0 / 500 mmHg) | -5 / +5 V (0 / 500 mmHg) |  |
| Sensitivity              | 100 mmHg/V             | 50 mmHg/V                |  |
| Sampling frequency       | 100 Hz                 | 100 Hz                   |  |
| Output Offset            | +/- 50 mV              | +/- 50 mV                |  |
| Output Accuracy          | 5%                     | 5%                       |  |
| Output Internal Resistor | 100 Ohm                | 100 Ohm                  |  |
| Output Current           | max. 2 mA              | max. 2 mA                |  |
| Resolution Impedance     | 12bit                  | 12bit                    |  |
| Isolation (1sec)         | 4 KVDC min.            | 4 KVDC min.              |  |
| Isolation (>1sec)        | 1.5 KVDC min.          | 1.5 KVDC min.            |  |

#### NOTE:

• When configuring the interface cable for the AUX analog out connector, insert a 10-100nF ceramic capacitor between ground and signal pin to reduce noise.

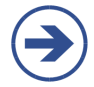

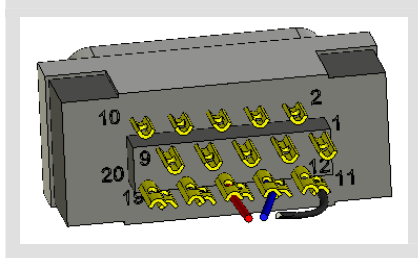

#### **PIN configuration:**

- ground (schwarz): Pin 11 •
- channel 1 (rot): Pin 16 channel 2 (blau): Pin 14 •

### **16.3 Electromagnetic compatibility**

Medical electric devices have to comply with special safety regulations regarding EMC (electromagnetic compatibility). Please keep in mind the respective precautions in this operator's manual before installing and operating the  $CNAP^{TM}$  Monitor 500.

Also, pay attention to the fact that portable and mobile HF-communication devices (e.g. mobile phones) may interfere with medical electric devices.

The CNAP<sup>™</sup> Monitor 500 must not be placed immediately beside or stockpiled with other devices. If there is no other way but to operate the CNAP<sup>™</sup> Monitor 500 immediately beside or stockpiled with other devices, the CNAP<sup>™</sup> Monitor 500 must be closely observed to ensure its normal operability with-in this arrangement of devices.

Only original CNSystems Medizintechnik AG accessories and power cords are to be used with this device! Authorized accessories and replacement parts are listed in "Appendix B – Accessories" in this operator's manual. Using third party manufacturer accessories may result in increased electromagnetic emission or in decreased functional immunity of the CNAP<sup>™</sup> Monitor 500.

As electric and magnetic fields may interfere with the functional reliability of the device, avoid using the CNAP<sup>™</sup> Monitor 500 close to devices emitting powerful electromagnetic fields, e.g. x-ray equipment, diathermy applications or magnetic resonance tomographs.

| Guidelines and manufacturer's declaration – electromagnetic emissions                                                                                                    |            |                                                                                                    |  |
|----------------------------------------------------------------------------------------------------|------------|----------------------------------------------------------------------------------------------------|--|
| The CNAP <sup>™</sup> Monitor 500 is intended for use in an electromagnetic environment as specified below. The customer or operator of the CNAP <sup>™</sup> Monitor 500 is to ensure it is used in such an environment. |            |                                                                                                    |  |
| Emission test                                                                                                    | Compliance | Electromagnetic environment -<br>guidelines                                                                                                    |  |
| RF emissions<br>CISPR 11                                                                                                    | Group 1    | The CNAP <sup>™</sup> Monitor 500 uses RF energy only for its internal function.<br>Therefore, its RF emissions are very low and are not likely to cause any interference in nearby electronic equipment.                                                        |  |
| RF emissions<br>CISPR 11                                                                                                    | Class B    | The CNAP <sup>™</sup> Monitor 500 is suitable for<br>use in all establishments, including<br>domestic establishments and those<br>directly connected to the public low<br>voltage power supply network that<br>supplies buildings used for domestic<br>purposes. |  |
| Harmonic emissions<br>IEC 61000-3-2                                                                                                    | NA         |                                                                                                    |  |
| Voltage fluctuations/ flicker emissions<br>IEC 61000-3-3                                                                                                    | NA         |                                                                                                    |  |

Table 201 from EN 60601-1-2:2001+A1:2006

#### Guidelines and manufacturer's declaration – electromagnetic immunity

The CNAP<sup>M</sup> Monitor 500 is intended for use in an electromagnetic environment as specified below. The customer or operator of the CNAP<sup>M</sup> Monitor 500 is to ensure that it is used in such an environment.

| Immunity test                                                                                                    | IEC 60601 test level                                                                                                    | Level of compli-<br>ance                                                                                                    | Electromagnetic environ-<br>ment - guidelines                                                                                                    |
|----------------------------------------------------------------------------------------------------|----------------------------------------------------------------------------------------------------|----------------------------------------------------------------------------------------------------|----------------------------------------------------------------------------------------------------|
| Electrostatic<br>discharge (ESD)<br>IEC 61000-4-2                                                                 | ± 6 kV contact<br>± 8 kV air                                                                                                    | ± 6 kV contact<br>± 8 kV air                                                                                                    | Floors should be wooden,<br>concrete or ceramic tile. If<br>floors are covered with syn-<br>thetic material, relative hu-<br>midity should be at least<br>30%.                                                                                                    |
| Electrical fast transient<br>/ burst<br>IEC 61000-4-4-                                                            | <ul> <li>± 2 kV for power</li> <li>supply lines</li> <li>± 1 kV for</li> <li>input/output lines</li> </ul>                                                                                                    | ± 2 kV for power<br>supply lines                                                                                                    | Mains power supply quality<br>should be that of a typical<br>commercial or hospital envi-<br>ronment.                                                                                                    |
| Surge<br>IEC 61000-4-5                                                                                            | ± 1 kV<br>differential mode<br>± 2 kV<br>common mode                                                                                                    | ± 1 kV<br>differential mode<br>± 2 kV<br>common mode                                                                                                    | Mains power supply qual-<br>ity should be that of a<br>typical commercial or hos-<br>pital environment.                                                                                                    |
| Voltage dips, short<br>interruptions and volt-<br>age variations on power<br>supply input lines<br>IEC 61000-4-11 | < 5% U <sub>T</sub><br>(> 95% dip in U <sub>T</sub> )<br>for 0.5 cycle<br>40% U <sub>T</sub><br>(60% dip in U <sub>T</sub><br>for 5 cycles<br>70% U <sub>T</sub><br>(30% dip in U <sub>T</sub> )<br>for 25 cycles<br>< 5% U <sub>T</sub><br>(> 95% dip in U <sub>T</sub> )<br>for 5 sec | < 5% U <sub>T</sub><br>(> 95% dip in U <sub>T</sub> )<br>for 0.5 cycle<br>40% U <sub>T</sub><br>(60% dip in U <sub>T</sub> )<br>for 5 cycles<br>70% U <sub>T</sub><br>(30% dip in U <sub>T</sub> )<br>for 25 cycles<br>< 5% U <sub>T</sub><br>(> 95% dip in U <sub>T</sub> )<br>for 5 sec | Mains power quality<br>should be that of a typical<br>commercial or hospital<br>environment. If the opera-<br>tor of the CNAP <sup>™</sup> Monitor<br>500 requires continued<br>operation during power<br>mains interruptions, it is<br>recommended that the<br>CNAP <sup>™</sup> Monitor 500 be<br>powered from an uninter-<br>ruptible power supply or a<br>battery. |
| Power frequency (50<br>Hz/60 Hz)<br>magnetic field<br>IEC 61000-4-8                                               | 3 A/m                                                                                                    | 3 A/m                                                                                                    | Power frequency magnetic<br>fields should be at levels<br>characteristic of a typical<br>location in a typical commer-<br>cial or hospital environment.                                                                                                    |
| Note: $U_T$ is the a.c. mains voltage prior to application of the test level.                                     |                                                                                                    |                                                                                                    |                                                                                                    |

Table 202 from EN 60601-1-2:2001+A1:2006

| Guidelines and manufacturer's declaration – electromagnetic immunity |                                                                                                    |                         |                                                                                                    |  |
|----------------------------------------------------------------------|----------------------------------------------------------------------------------------------------|-------------------------|----------------------------------------------------------------------------------------------------|--|
| The CNAP™ Monitor 500 i<br>tomer or operator of                      | The CNAP <sup>™</sup> Monitor 500 is intended for use in an electromagnetic environment as specified below. The cus-<br>tomer or operator of the CNAP <sup>™</sup> Monitor 500 is to ensure that it is used in such an environment                                                                                                    |                         |                                                                                                    |  |
| Immunity test                                                        | IEC 60601<br>test level                                                                                                    | Compliance level        | Electromagnetic environment -<br>guidelines                                                                                                    |  |
|                                                                      |                                                                                                    |                         | Portable and mobile RF communica-<br>tion equipment should be used no<br>closer to any part of the CNAP <sup>™</sup> Moni-<br>tor 500, including cables, than the<br>recommended separation distance<br>calculated from the equation applica-<br>ble to the frequency of the transmit-<br>ter.                                                                                                    |  |
|                                                                      | 2.14                                                                                                    |                         | Recommended separation distance:                                                                                                    |  |
| Conducted RF<br>IEC 61000-4-                                         | 3 V <sub>rms</sub><br>150 kHz to<br>80 MHz                                                                                                    | $3 \rightarrow V1$ in V | $d = \left(\frac{3,5}{V1}\right) * \sqrt{P}$                                                                                                    |  |
| Radiated RF<br>IEC 61000-4-3                                         | 3 V/m<br>80 MHz to<br>2.5 GHz                                                                                                    | 3  ightarrow E1 in V/m  | $d = \left(\frac{3,5}{E1}\right) * \sqrt{P}$                                                                                                    |  |
|                                                                      |                                                                                                    |                         | for 80 MHz to 800 MHz                                                                                                    |  |
|                                                                      |                                                                                                    |                         | $d = \left(\frac{7}{E1}\right) * \sqrt{P}$                                                                                                    |  |
|                                                                      |                                                                                                    |                         | for 800 MHz to 2.5 GHz                                                                                                    |  |
|                                                                      |                                                                                                    |                         | Where P is the maximum output pow-<br>er rating of the transmitter in watts<br>(W) according to the transmitter<br>manufacturer and d is the recom-<br>mended separation distance in meters<br>(m).<br>Field strengths from fixed RF trans-<br>mitters, as determined by an electro-<br>magnetic site survey, should be less<br>than the compliance level in each<br>frequency range b.<br>Interference may occur in the vicinity<br>of equipment marked with the follow-<br>ing symbol: |  |
| Note 1                                                               | At 80                                                                                                    | MHz and 800 MHz, the h  | igher frequency range applies.                                                                                                    |  |
| Note 2                                                               | These guidelines may not apply in all situations. Electromagnetic propagation is affected by absorption and reflection from structures, objects and people.                                                                                                    |                         |                                                                                                    |  |
| а                                                                    | Field strengths from fixed transmitters, such as base stations for radio (cellu-<br>lar/cordless) telephones and land mobile radios, amateur radio, AM and FM<br>radio broadcast and TV broadcast cannot be predicted theoretically with accu-<br>racy. To assess the electromagnetic environment due to fixed RF transmitters,<br>an electromagnetic site survey should be considered. If the measured field<br>strength in the location in which the CNAP <sup>™</sup> Monitor 500 is used exceeds the<br>applicable RF compliance level above, the CNAP <sup>™</sup> Monitor 500 should be ob-<br>served to verify normal operation. If abnormal performance is observed, addi-<br>tional measures may be necessary, such as reorienting or relocating the<br>CNAP <sup>™</sup> Monitor 500. |                         |                                                                                                    |  |
| b                                                                    | Above the frequency range 150 kHz to 80 MHz, field strengths should be less than 1 V/m.                                                                                                    |                         |                                                                                                    |  |

#### Table 204 from EN 60601-1-2:2001+A1:2006
Recommended separation distance between portable and mobile RF-communication devices and the  $\mathsf{CNAP^{\mathsf{TM}}}$  Monitor 500

The CNAP<sup>™</sup> Monitor 500 is intended for use in an electromagnetic environment with controlled RF disturbances. The customer or operator of the CNAP<sup>™</sup> Monitor 500 can avoid electromagnetic disturbances by complying with the minimum distance between portable or mobile RF-communication equipment (transmitter) and CNAP<sup>™</sup> Monitor 500, depending on the power output of the communication equipment as specified below.

| Rated power output of the transmitter W | Separation distance depending on the transmitting frequency m     |                                                                |                                                                     |
|-----------------------------------------|-------------------------------------------------------------------|----------------------------------------------------------------|---------------------------------------------------------------------|
|                                         | 150 kHz to 80 MHz<br>$d = \left(\frac{3,5}{V1}\right) * \sqrt{P}$ | 80 MHz to 800 MHz $d = \left(\frac{3,5}{E1}\right) * \sqrt{P}$ | 800 MHz to 2.5<br>GHz<br>$d = \left(\frac{7}{E1}\right) * \sqrt{P}$ |
| 0.01                                    | 0.12                                                              | 0.12                                                           | 0.23                                                                |
| 0.1                                     | 0.37                                                              | 0.37                                                           | 0.74                                                                |
| 1                                       | 1.17                                                              | 1.17                                                           | 2.33                                                                |
| 10                                      | 3.69                                                              | 3.69                                                           | 7.38                                                                |
| 100                                     | 11.67                                                             | 11.67                                                          | 23.33                                                               |

For transmitters whose maximum rated power output values are not listed in the above list, the minimum distance can be calculated depending on the transmitting frequency and rated power output by means of the respective formula, whereas the maximum rated power output is P in watts (W) according to the specification of the manufacturer.

| Note 1 | At 80 MHz and 800 MHz, the higher frequency range applies.                                                                                                  |
|--------|----------------------------------------------------------------------------------------------------|
| Note 2 | These guidelines may not apply in all situations. Electromagnetic propagation is affected by absorption and reflection from structures, objects and people. |

|--|

# **16.4** Recurrent inspections

The time intervals for the recurrent inspections of the CNAP Monitor 500 as well as the extent of the work is defined as follows:

- Every 12 months: Safety control (SC)
- Every 24 months: Metrological control (MC)
- Every 24 months: Maintenance (Servicing)

## **16.4.1** Safety control (SC)

The SC is performed according to IEC 62353 and includes the following activities:

- Visual inspection of the device
  - o damages,
  - hygienic condition and
  - safety relevant labeling (labels, signs)
  - Mechanical inspection (enclosure, handholds, mounts)
- Functional technical inspection and check
- Overall assessment
- Safety test including leakage current measurement acc. EN 60601-1
- Calibration of NBP module
- Documentation including: safety protocol, inspection sticker, shipping documents

### 16.4.2 Metrological control (MC)

The MC is performed according to EN 62353 and includes the following activities:

- Adjustment and calibration of the following components:
  - CNAP<sup>™</sup> Controller CNAP<sup>™</sup> Modul 0
  - 0
  - NBP Modul 0
- Function technical inspection and check
- Overall assessment
- Safety inspection including current measurement according to EN 60601-1
- Documentation including: safety protocol, shipping documents

#### 16.4.3 Maintenance

The maintenance includes the following activities:

- Exchange of the following components:
  - CNAP™ pump 0
  - Battery 0
  - CNAP<sup>™</sup> controller cable 0
- Service of seals
- Test measurement
- Documentation including: safety protocol, inspection sticker, shipping documents
- Packing and shipment (standard delivery) from CNSystems to the customer.

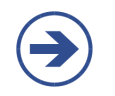

## NOTE:

The MC and maintenance is always performed by CNSystems Medizintechnik AG or through a certified service partner.

# 16.5 Standards

The CNAP<sup>™</sup> Monitor 500 meets the following standards:

- ÖVE EN60601-1:1990 + AC:1994 1.
- 2. ÖVE EN 60601-1-2:2001 + A1:2006
- ÖVE EN 60601-1-4:1996 + A1:1999 3.
- 4. ÖVE EN 60601-1-6:2004
- 5. ÖVE EN 60601-2-30:2000
- ÖVE EN 60601-1-8:2004 + A1:2006 6.
- ÖNORM EN 1060-1:1995 + A2:2009 7.
- ÖNORM EN 1060-3:1997 + A2:2009 8.
- 9. ANSI/AAMI DF2:1996
- ANSI/AAMI DF39:1993 10.
- ANSI/AAMI SP10:2002 11.

## **16.6** Declaration of conformity

CNSystems Medizintechnik AG Reininghausstrasse 13 8020 Graz, Österreich T: +43 316 723456-0; F: -2 Email: office@cnsystems.at Web: http://www.cnsystems.at

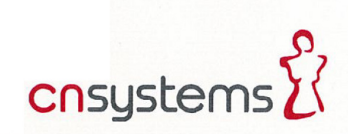

# Konformitätserklärung

Declaration of Conformity CE-CNS-20120604-01

| Produktspezifikation / product details:                                                                                                    |                                                                                                    |  |  |
|----------------------------------------------------------------------------------------------------|----------------------------------------------------------------------------------------------------|--|--|
| Produktbezeichung / product name:                                                                                                    | Continuous non-invasive blood pressure measurement equipment                                                                                                    |  |  |
| Type / <i>type:</i>                                                                                                    | CNAP <sup>®</sup> Monitor 500at<br>CNAP <sup>®</sup> Monitor 500at+PPV<br>CNAP <sup>®</sup> Monitor 500i<br>CNAP <sup>®</sup> Monitor 500i+PPV                                                                                                    |  |  |
| Systemkomponenten/system components:                                                                                                    | CNAP <sup>®</sup> Monitor 500, CNAP <sup>®</sup> -controller,<br>CNAP <sup>®</sup> -cable, Fixture for CNAP <sup>®</sup> -controller,<br>CNAP <sup>®</sup> -forearm fixing cuff<br>CNAP <sup>®</sup> -double finger cuff "small", "medium", "large" |  |  |
| Software Version:                                                                                                    | 3.7                                                                                                    |  |  |
| Klassifizierung nach RL 93/42/EWG, Anhang IX<br>in der geänderten Fassung der 2007/47/EG<br>Classification according 93/42/EEC, annex IX as<br>amended by 2007/47/EC | ΠЬ                                                                                                    |  |  |
| Konformitätsbewertung / assessment details:                                                                                                    |                                                                                                    |  |  |
| Benannte Stelle / notified body                                                                                                    | TÜV AUSTRIA SERVICES GMBH                                                                                                    |  |  |
| Konformitätsbewertungsverfahren / Conformity assessment procedure                                                                                                    |                                                                                                    |  |  |
| Nach RL 93/42/EWG, Anhang II / according 93/42/EEC, annex II                                                                                                    |                                                                                                    |  |  |
| Zertifikate / certificates                                                                                                    |                                                                                                    |  |  |
| Zertifikatsnr.:/ Certificate No.: TÜV-A-MT-1/10/Q034                                                                                                    |                                                                                                    |  |  |
| Angewandte Normen / used standards:                                                                                                    |                                                                                                    |  |  |
| EN 60601-1:1990 + AC:1994<br>EN 60601-1-2:2001 + A1:2006<br>EN 60601-1-4:1996, + A1:1999<br>EN 60601-1-6:2004<br>EN 60601-2-30:2000<br>EN 60601-1-8:2004 + A1:2006   | EN 1060-1:1995 + A2:2009<br>EN 1060-3:1997 + A2:2009<br>ANSI/AAMI DF2:1996<br>ANSI/AAMI DF3:1993<br>ANSI/AAMI SP10:2002                                                                                                    |  |  |

Wir erklären in alleiniger Verantwortung, dass die oben beschriebenen Produkte und das zugehörige Zubehör den Anforderungen der Richtlinie 93/42/EWG in der geänderten Fassung der 2007/47/EG entsprechen. Die Produkte werden mit dem CE-Kennzeichen und der Kennnummer 0408 versehen.

We declare under sole responsibility that the products and the dedicated equipment described above are in compliance with directive 93/42/EEC as amended by 2007/47/EG. The products are CE-marked with the number 0408.

Gültig bis / valid until: 06/2016

L1/10

Graz, 04.06.2012

DI. Walter Habenbacher, ppa